# Fuels Management Analyst Suite

### Users' Guide To Using DDWoodyPC<sup>®</sup>

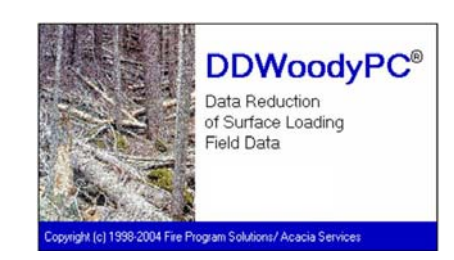

| l PL                | PS        | PS                      | 8        | ₿<br>K<br>Z   | ł.     | ø,               | ł        | <b>,</b> ?                 |                          |                     |            | Plan  | ar Interce    | ept invent     | oy |  |
|---------------------|-----------|-------------------------|----------|---------------|--------|------------------|----------|----------------------------|--------------------------|---------------------|------------|-------|---------------|----------------|----|--|
| sta Entry           | Results   | Quick Vie               | w        |               |        |                  |          |                            |                          |                     |            |       |               |                |    |  |
| e Name              |           |                         |          |               | Len    | gths (H)         | ٦٢       | - 3.1"*<br>Class<br>Breaks | ] 03"Fi<br>Speci         | el Compor<br>11     | uition     |       | Percent       | Avg.<br>DBH    | ]  |  |
| ate Taken           | 7/10/2003 |                         | Calendar |               | 0"-    | 25"              | 3        | 3.1"<br>+                  | Pine                     | Ponderos            | a          | •     | 0             | 5              |    |  |
| aken By             | DWC       |                         |          |               | .25*   | - 1"<br>- 24 - 1 | 6        | +                          | Dou                      | ilas-fe (E.a.       | 1          |       | - 30          | 0              |    |  |
| pe Class<br>Foliage | Natural   |                         |          |               | 3      | 1"+ 1            | 50       | 20 -                       | Percent                  | Allocated           | To Mixed   | Speci | es: 70        |                |    |  |
| etained             | 30        | <ul> <li>Acr</li> </ul> | 95       | 100           |        |                  |          |                            | C Ente                   | r 3.1" + Li         | og Length  | 6     | No            | xles           |    |  |
|                     |           |                         |          |               |        |                  |          | 1                          | Nots                     |                     |            |       |               |                |    |  |
| Plot 1              | lope <-Fi | xel®ed -D<br>1          | 2 epth - | (Inches)<br>3 | -> <-D | ult Depti<br>1   | h Br     | ches}><br>2                | c-Particle<br>0" to .25" | Count<br>.26" to 1" | 1.1" to    | 3     | Herb<br>(TPA) | Shrub<br>(TPA) |    |  |
| 1                   | 40        | 1                       | 3        |               | 3      | 0.               | 5        | 1.0                        | 0                        |                     | 2          | -2    | 0.00          | 0.00           |    |  |
| 2                   | 30        | 2                       |          |               | 1      | 0.               | 5        | 1.0                        | 11                       |                     | 6          | - 9   | 0.00          | 0.00           |    |  |
| 3                   | 16        | 2                       |          |               | -      |                  | -        | 1.0                        | 10                       |                     | 1          | -     | 0.00          | 0.00           |    |  |
| - 2                 | 30        | 4                       | - 2      |               | 1      | 21               | <u>.</u> | 20                         | 11                       | -                   | *          |       | 0.00          | 0.00           |    |  |
| 2                   | 10        | 5                       | - 2      |               | 2      | - 01             | <u>6</u> | 0.7                        | 10                       |                     | -          | - 1   | 0.00          | 0.00           |    |  |
| 7                   | 15        | ů                       | 2        |               | 3      | 0.               | 1        | 2.0                        | 15                       | -                   | <u>i</u> – | 1     | 0.00          | 0.00           |    |  |
|                     | 10        | 1                       | 2        |               | 6      | 1.5              | 6        | 2.0                        | 11                       |                     | 1          | 2     | 0.00          | 0.00           |    |  |
| 9                   | 10        | 4                       | 8        |               | 3      | 1.1              | 0        | 0.5                        | 13                       |                     | 4          | - 01  | 0.00          | 0.00           |    |  |
| 10                  | 45        | 10                      |          |               | 10     | 0                | 7        | 10                         | 6                        |                     | 1          | 1     | 0.00          | 0.00           |    |  |
|                     |           |                         |          |               |        |                  | 3.1      | " = Diame                  | eters and Le             | gha                 |            |       |               |                | _  |  |
| Species             |           | D1 D                    | 2 D3 0   | 04 05         | D6 D   | 7 DB D           | 09 D1    | 10 D11 D                   | 12 D13 D1                | 4 D15 D             | 16 D17     | D181  | D19 D2        | 3              |    |  |
| Pine, Po            | nderosa   | 4                       | 7 0      | 0 0           | 0      | 0 0              | 0        | 0 0                        | 0 0                      | 0 0                 | 0 0        | 0     | 0 0           | D              |    |  |
| Douglas             | fe (East) | 6                       | 0 0      | 0 0           | 0      | 0 0              | 0        | 0 0                        | 0 0                      | 0 0                 | 0 0        | 0     | 0 0           | 0              |    |  |
|                     |           | 0                       | 0 0      | 0 0           | 0      | 0 0              | 0        | 0 0                        | 0 0                      | 0 0                 | 0 0        | 0     | 0 0           | 0              |    |  |
|                     |           | 0                       | 0 0      | 0 0           | 0      | 0 0              | 0        | 0 0                        | 0 0                      | 0 0                 | 0 0        | 0     | 0 0           | D)             |    |  |
| _                   |           |                         |          |               |        |                  |          |                            |                          |                     |            |       |               |                |    |  |
|                     |           |                         |          |               | _      |                  | _        |                            |                          |                     |            | _     |               |                |    |  |
|                     |           |                         |          |               |        |                  |          |                            |                          |                     |            |       |               |                |    |  |

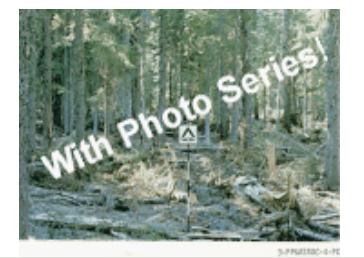

| lot: 5                                                                                                 |                                     |                                                |                                                          |                          |                                                                                                    | 22401                                                          |
|----------------------------------------------------------------------------------------------------|-------------------------------------|------------------------------------------------|----------------------------------------------------------|--------------------------|----------------------------------------------------------------------------------------------------|----------------------------------------------------------------|
| BookLabel                                                                                              | GroupLabel                          |                                                | Photo                                                    | Label .                  |                                                                                                    | 1.6 1.6                                                        |
| Demo                                                                                                   | Ponderosa Pine-Size Class 3-Natura  |                                                | Photo                                                    | 61                       |                                                                                                    | ANDIAN                                                         |
| Demo                                                                                                   | Ponderosa Pine-Size Class 3-Natura  |                                                | Photo                                                    | 42                       |                                                                                                    | Sec. 1                                                         |
| Demo                                                                                                   | Ponderosa Pine-Size Class 3-Natural |                                                | Photo                                                    | 00                       |                                                                                                    | in the L                                                       |
| Demo                                                                                                   | Ponderosa Pine-Size Class 4-Natura  |                                                | Photo                                                    | 04                       |                                                                                                    | 100                                                            |
| Demo                                                                                                   | Ponderosa Pine-Size Class 3-Natural | l                                              | Photo                                                    | 05                       | The second second second second second second second second second second second second second second second s                                             | 新日日                                                            |
| Select Loadings                                                                                        | 0                                   |                                                |                                                          | [                        | Parview Proto                                                                                                    |                                                                |
|                                                                                                    | Current Selected Photo              | is and Values                                  |                                                          |                          | Austrace Dull Death Ro 1                                                                                                    | 1.10                                                           |
| Select 0" to 3" D                                                                                      | emo/Photo-02                        | 0"25"                                          | 0.10 tpa                                                 | Show Photo               | Average Eval Red Depth In 1                                                                                                    | 2.40                                                           |
| . Mile Duff and                                                                                        |                                     | 26511                                          | 1.60 km                                                  |                          | Vegetation Tune                                                                                                    | PP                                                             |
| Fuel Bed Depitts                                                                                       |                                     |                                                | 1.00 90                                                  |                          | Activity Type                                                                                                    | Nat                                                            |
|                                                                                                    |                                     | 1.01"-3"                                       | 4.20 spa                                                 |                          | <ul> <li>Hetb Loading (Tons per acre)</li> </ul>                                                                                                    | 0.13                                                           |
|                                                                                                    | #D41 (D2)                           | 2.012.0.12                                     | 10.30 kee                                                | Chase Dhate              | Shub Loading (Tons per acre)                                                                                                    | n/a                                                            |
| Select 31"+ 0                                                                                          | emo/Photo-U.S                       | 3.01 - 3.1                                     | 10100 000                                                | 3100011000               |                                                                                                    |                                                                |
| Select 31"+ D                                                                                          | emo/Photo-U.S                       | 9.11"                                          | 6.00 ma                                                  | Showrhou                 | DDW/ Loading (Tons per acre)                                                                                                    |                                                                |
| Select 31"+ 0<br>With Duff and<br>Eval Red Depths                                                      | emo/Photo-U3                        | 9.11"                                          | 6.00 tpa                                                 | _ Show Photo             | DDW Loading (Tons per acre)<br>0" to .25":                                                                                                    | 0.10                                                           |
| Select 3.1"+ D<br>With Duff and<br>Fuel Bed Depths                                                     | emo/Photo-U.S                       | 9.11"-<br>20.11" +                             | 6.00 tpa<br>0.00 tpa                                     | - Show Photo             | DDW Loading (Tons per acre)<br>0" to .25":<br>.26" to 1":                                                                                                  | 0.10                                                           |
| Select 3.1"+ D<br>With Duff and<br>Fuel Bed Depths                                                     | emo/Photo-US                        | 9.11"-<br>20.11" +                             | 6.00 tpa<br>0.00 tpa                                     | Show Photo               | DDW Loading (Tons per acre)<br>0" to .25":<br>.26" to 1":<br>1.1" to 3":                                                                                   | 0.10                                                           |
| Select 3.1"+ D<br>With Duff and<br>Fuel Bed Depths                                                     | emo/Photo-US                        | 9.11".<br>20.11" +                             | 6.00 tpa<br>0.00 tpa                                     | Show Photo               | DDW Loading (Tons per acre)<br>0" to .25":<br>.26" to 1":<br>1.1" to 3":<br>3.1" to 3":                                                                    | 0.10 1.10 2.50 10.30                                           |
| Select 3.1"+ D<br>With Duff and<br>Fuel Bed Depths                                                     | emo/Photo-US<br>emo/Photo-U2        | 20.11"+<br>20.11"+                             | 6.00 tpa<br>0.00 tpa<br>1.60 in.                         | Show Photo               | DDW Loading (Tons per acre)<br>0" to .25":<br>.25" to 1":<br>1.1" to 3":<br>3.1" to 5":<br>9.1" to 20":                                                    | 0.10<br>1.10<br>2.50<br>10.30<br>6.00                          |
| Select 3.1"+ D<br>With Duff and<br>Fuel Bed Depths<br>Duff and Fuel Bed D<br>Depths                    | emo/Photo-03                        | 20.11"+<br>20.11"+<br>Duff<br>Fuel Bed         | 6.00 tpa<br>0.00 tpa<br>1.60 in.<br>2.40 in.             | Show Photo               | DDW Loading (Tone per acce)<br>0" to .25"<br>.25" to 1"<br>1.1" to 3":<br>31" to 3":<br>91" to 20":<br>20.11" + :                                          | 0.10<br>1.10<br>2.50<br>10.30<br>6.00<br>0.00                  |
| Select 3.1"+ 0<br>With Duff and<br>Fuel Bed Depths<br>Duff and Fuel Bed D<br>Depths                    | emo/Photo-03<br>emo/Photo-02        | 20.11"+<br>20.11"+<br>Duff<br>FuelBed<br>Herb  | 6.00 tpa<br>0.00 tpa<br>1.60 in.<br>2.40 in.             | Show Photo<br>Show Photo | DDW Leading (Tons per acre)<br>0" to .25";<br>.26" to 1";<br>1.1" to 3";<br>3.1" to 3";<br>9.1" to 20";<br>20.1" *;<br>Total ("to 3";                      | 0.10<br>1.10<br>2.50<br>10.30<br>6.00<br>0.00<br>3.70          |
| Select 3.1"+ D<br>With Duff and<br>Fuel Bed Depths<br>Duff and Fuel Bed D<br>Depths ?<br>Select Live ? | emo/Photo-03                        | 20.11"+<br>20.11"+<br>Duff<br>Fuel Bed<br>Herb | 6.00 tpa<br>0.00 tpa<br>1.60 in.<br>2.40 in.<br>0.00 tpa | Show Photo               | DDW Loading (Tonc per acre)<br>0" to .25";<br>.26" to 1";<br>1.1" to 3";<br>3.1" to 3";<br>3.1" to 20";<br>20.1" * ;<br>Total 0" to 3";<br>Total 0" to 3"; | 0.10<br>1.10<br>2.50<br>10.30<br>6.00<br>0.00<br>3.70<br>16.30 |

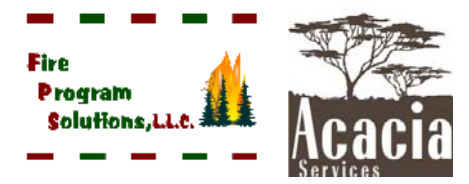

03/07/2016

### **Table of Contents**

| Table of Contents                                                         | i                |
|---------------------------------------------------------------------------|------------------|
| Icon Description Summary                                                  | iii              |
| Technical Support                                                         | iii              |
|                                                                           |                  |
| Welcome to DDWoodyPC                                                      |                  |
| Introduction                                                              | 1                |
| StartUp Menu                                                              |                  |
| Planar Intersect Method                                                   | 4                |
| Photo Series Method                                                       | 4                |
| Descrew Many and Many Lase Descriptions                                   |                  |
| The EU E Merry                                                            | 5                |
| I ne FILE Menu.                                                           |                  |
| New Planar Intercept, New Photo Series, Open Planar Intercept, Open Photo | o Series5        |
| Save, Save As                                                             |                  |
| Import                                                                    |                  |
| Preferences                                                               | 12               |
| Manage Photo Series Books                                                 | 12               |
| Exit                                                                      | 12               |
| The DATA Menu                                                             | 13               |
| The Calculate Menu                                                        | 13               |
| The Reports Menu                                                          | 14               |
| Planar Intercept Inputs                                                   | 14               |
| Planar Intercept Loadings                                                 | 15               |
| Photo Series Loadings                                                     | 16               |
| Print Loading, Piece Count and Statistical Graphs                         | 17               |
| The HELP Menu                                                             | 17               |
| Help Contents                                                             | 17               |
| Web Based Support                                                         | 17               |
| About                                                                     | 17               |
| The DDWoodvPC Data Input Screens - Planar Intercept                       |                  |
| Area Setun Description                                                    | 18               |
| The Notes Button                                                          | 20               |
| Plot Data Entry Descriptions - Intercepts Counts and Depth Measurements   | 20<br>21         |
| Plot Data Entry Descriptions - 3+ in Material                             | 21<br>22         |
| Add 3"+ Button                                                            | 22<br>73         |
| Delete 3"+ Button                                                         | 23<br>72         |
| Add Plot Button                                                           | 23<br>72         |
| Delete Plot Button                                                        | 23<br>∆^         |
| Sort Plot Button                                                          | 24<br>∩∆         |
|                                                                           | ∠ <del>/</del> † |

### **Table of Contents**

| The DDWoodyPC Data Input Screens - Photo Series            |
|------------------------------------------------------------|
| Photo Series Inventory                                     |
| Photo Series Selection Screens                             |
| Data Entry: Area Setup Description                         |
| Notes Button                                               |
| Plot Data Entry - Photo Series                             |
| Delete Plot Button                                         |
| Sort Plot Button                                           |
| Dup Plot Button                                            |
| Using Local Photo Series                                   |
| Results - Quick View                                       |
| Total Loading Pie Chart                                    |
| Fine Fuels – Bar and Stacked Bar Charts                    |
| Large Fuels - Bar and Stacked Bar Charts                   |
| Piece Count – Bar and Stacked Bar Charts                   |
| Live Loading – Bar and Stacked Bar Charts                  |
| Statistics Bar Graph - Standard Deviation                  |
| Statistics Bar Graph - Standard Error                      |
| Statistics Bar Graph - Percent Error                       |
| The Number and Size of Planes                              |
| Assumptions and Calculations Process                       |
| Dead Down Woody Loadings                                   |
| Calculating Average Duff Depth and High Particle Intercept |
| Calculating Cubic Feet                                     |
| Calculating Needle Loading                                 |
| Developing Coefficients For Local Areas44                  |
| The Field Sampling Procedure45                             |
| Bibliography of References                                 |

### **Icon Description Summary**

The table below provides a summary of the functionality of the icons.

| ]  |                         | Notes | ?                           | Help |                  |   |           |
|----|-------------------------|-------|-----------------------------|------|------------------|---|-----------|
|    | New Planar<br>Intercept | PI    | Open<br>Planar<br>Intercept |      | Save             | - | Calculate |
| PŜ | New Photo<br>Series     | PS    | Open<br>Photo<br>Series     | OK?  | Validate<br>Data | , | Exit      |

### **Contacting Us**

We enjoy hearing from the users of FMAPlus.

Fire Program Solutions 17067 Hood Court Sandy, Oregon 97055 Email: dcarlton1@aol.com Phone: (503) 668-1390 FAX: (503) 668-1392 Web Site: www.fireps.com

### **Technical Support**

<u>FMAPlus 3 Home Page</u> http://www.fireps.com/fmanalyst3/

### **Email Support**

dcarlton1@aol.com

FMA<sup>®</sup>, FMAPlus<sup>®</sup>, DDWoodyPC<sup>®</sup>, PSExplorer<sup>®</sup> and CrownMass<sup>®</sup> are all registered trademarks of Fire Program Solutions LLC and Acacia Services.

© Fire Program Solutions/Acacia Services, 1999-2019

"No portion of this publication may be reproduced, stored in a retrieval system or transmitted in any form, or by any means electronic, mechanical, photocopied, recorded or otherwise, without the prior written permission of Fire Program Solutions LLC or Acacia Services."

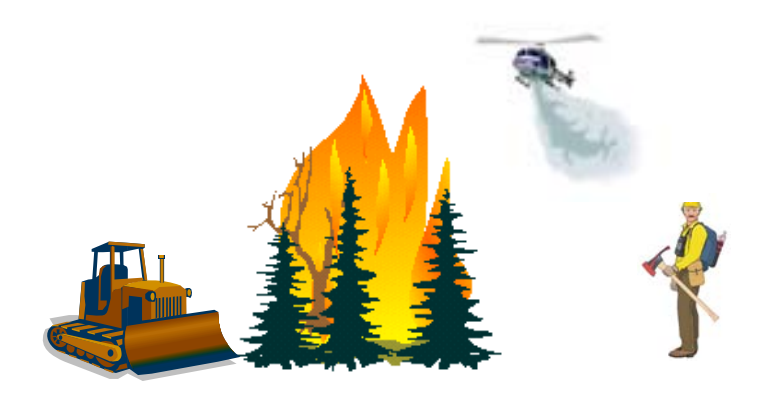

### Welcome to DDWoodyPC<sup>®</sup>

The Introduction that follows for inventorying downed woody material was taken from the Handbook For Inventorying Downed Woody Material by James K. Brown (USDA-FS GTR- INT-16, 1974). The explanations are repeated verbatim to insure no changes are implied from those documented in the Handbook.

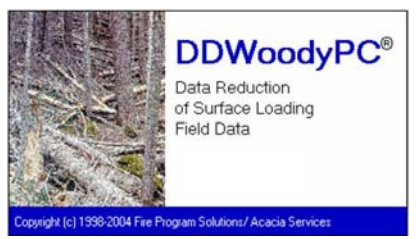

#### Introduction

The GTR-INT-16 Handbook tells how to inventory weights, volumes, and depths of downed woody material. Downed woody material is the dead twigs, branches, stems, and boles of trees and brush that have fallen and lie on or above the ground. This material is usually called slash or logging debris if humans create it by cutting; it is called natural debris if it accumulates without cutting.

Inventorying downed woody material can help land managers practice fuel management, plan for prescribed fire, and estimate utilization potential. For example, undesirable fuel hazards can be identified and plans made for hazard reduction. Fire behavior in wilderness areas can be predicted to aid in implementing the fire policies. The volume of downed fiber can be estimated to plan for sales, removal, and utilization. Managers can communicate in exact terms about their debris problems.

The GTR-INT-16 Handbook provides a detailed description of how to inventory dead down woody material using the "Planar Intercept Method." This method involves sampling data planes placed throughout the sample area with dead down woody material being counted and measured. The average fuel loadings by size class and average fuel bed depths can be determined for the sample area using the Planar Intercept Method in the DDWoodyPC program.

The inventory of volumes and weights using the planar intersect method (Brown 1971; Brown and Roussopoulos 1974), which has the same theoretical basis as the line intersect technique (Van Wagner 1968). The planar intersect method involves counting intersections of woody pieces with vertical sampling planes that resemble guillotines dropped through the downed debris. Volume is estimated, then weight is calculated from volume by applying estimates of specific gravity of woody material. The planar intersect technique is nondestructive and avoids the time consuming, costly, and often impractical task of collecting and weighing large quantities of forest debris.

This Planar Intercept Method described in GTR-INT-16 Handbook applies most accurately in the western United States because it contains average particle diameters for western conifers; however, the procedures are appropriate for forests everywhere. The inventory procedures are rapid and easy to use. For average amounts of downed debris, about 5 to 6 minutes per sample point are required for the measurements. More time is usually spent in traveling and locating sample points than in making the measurements. If only downed woody material is inventoried, a two-person crew can complete 20 to 40 plots a day, depending on how much debris is present.

As an alternative data gathering method, the fuel loading and fuel bed depths can be estimated using photos contained in the Photo Series. The average fuel loadings by size class and average fuel bed depths can be determined for the sample area using the Photo Series Method in the DDWoodyPC program.

The DDWoodyPC program contains all photos and data plates from the following Photo Series:

| GTR-INT-46   | Photo Series for Appraising Thinning Slash in Northern Idaho; Western Hemlock, Grand Fir and Western Redcedar Timber Types                                                                 |
|--------------|----------------------------------------------------------------------------------------------------|
| GTR-INT-96   | Photo Guide for Appraising Downed Woody Fuels in Montana Forests:<br>Grand Fir/Larch/Douglas-fir, Western Hemlock, Western Hemlock/Western<br>Redcedar and Western Redcedar Cover Types    |
| GTR-INT-97   | Photo Guide for Appraising Downed Woody Fuels in Montana Forests:<br>Interior Ponderosa Pine. Ponderosa Pine/Larch/Douglas-fir, Larch/Douglas-<br>fir and Interior Douglas-fir Cover Types |
| GTR-INT-98   | Photo Guide for Appraising Downed Woody Fuels in Montana Forests:<br>Lodgepole Pine and Englemann Spruce-Subalpine Fir Cover Types                                                         |
| GTR-NA-FR-22 | Photo Series for Quantifying Forest Residues in the: Northern Hardwood and Oak-Hickory Types                                                                                               |
| GTR-NA-FR-25 | Photo Series for Quantifying Forest Residues in: Loblolly Pine, Eastern<br>White Pine, Pitch Pine and Virginia Pine                                                                        |
| GTR-PNW-51   | Photo Series for Quantifying Forest Residues in the: Coastal Douglas-fir-<br>Hemlock and Coastal Douglas-fir Hardwood Types                                                                |
| GTR-PNW-52   | Photo Series for Quantifying Forest Residues in the: Ponderosa Pine,<br>Ponderosa Pine and Associated Species and Lodgepole Pine Types                                                     |
| GTR-PNW-95   | Photo Series For Quantifying Forest Residues in Sierra Mixed Conifer and Sierra True Fir Types                                                                                             |
| GTR-PNW-105  | Photo Series for Quantifying Natural Forest Residues in Common Vegetation<br>Types of the Pacific Northwest                                                                                |
| GTR-PSW-56   | Photo Series for Quantifying Natural Forest Residues: Southern Cascades and Northern Sierra Nevada                                                                                         |
| PMS 830      | Stereo Photo Series for Quantifying Natural Fuels. Volume I: Mixed-conifer with Mortality, Western Juniper, Sagebrush and Grassland Types in the Interior Northwest.                       |

| PMS 831 | Stereo Photo Series for Quantifying Natural Fuels. Volume II: Black Spruce and White Spruce Types in Alaska.                                                                  |
|---------|----------------------------------------------------------------------------------------------------|
| PMS 836 | Stereo Photo Series for Quantifying Natural Fuels. Volume IIa: Hardwoods with Spruce in Alaska.                                                                               |
| PMS 832 | Stereo Photo Series for Quantifying Natural Fuels. Volume III: Lodgepole Pine, Quaking Aspen and Gambel Oak Types in the Rocky Mountains.                                     |
| PMS 833 | Stereo Photo Series for Quantifying Natural Fuels. Volume IV: Pinyon-Juniper, Chaparral and Sagebrush Types in the Southwestern United States.                                |
| PMS 834 | Stereo Photo Series for Quantifying Natural Fuels. Volume V: Midwest Red<br>and White Pine, Northern Tallgrass Prairie and Mixed Oak Types in the<br>Central and Lake States. |
| PMS 837 | Stereo Photo Series for Quantifying Natural Fuels. Volume Va: Jack Pine in the Lake States.                                                                                   |
| PMS 835 | Stereo Photo Series for Quantifying Natural Fuels. Volume VI: Longleaf Pine, Pocosin and Marshgrass Types in the Southeastern United States.                                  |

A surface fuel inventory can be done to provide all or any part of the following information:

- 1. Weights and volumes per acre of downed woody material for
  - Diameter size classes of 0 to 0.25, 0.26 to 1.00, and 1.1 to 3.0 inches
  - Diameters of 3.1 inches and larger for sound and rotten conditions
- 2. Average diameter of debris larger than 3 inches
- 3. Depth of fuel and forest floor duff
- 4. Herbaceous and shrub (woody) fuel loadings

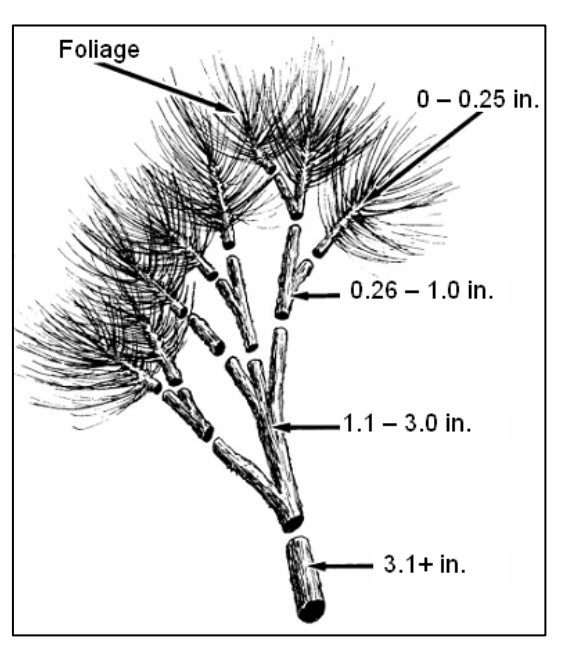

Woody pieces 3 inches or less in diameter are tallied by size classes. Pieces 3.1 inches and larger are recorded by their diameters. Size classes of 0" to 0.25", 0.26" to 1.0", and 1.1" to 3.0" were chosen for tallying intersections because:

- The class intervals provide the most resolution for fine fuels and are small enough to permit precise estimates of volume.
- They correspond, in increasing size, to 1-hour, 10-hour, and 100-hour average moisture timelag classes for many woody materials (Fosberg 1970). These are standard moisture timelags used in the National Fire-Danger Rating System (Deeming and others 1972).

Inventory chosen areas as follows:

- Decide on length of sampling planes and number of sample points.
- Complete the fieldwork.
- Calculate weight or volume, size, and depth of debris using DDWoodyPC.

### The Startup Menu

Below are the two possible selections from the initial startup screen in DDWoodyPC. If the user wants to reduce data taken by the Planar Intercept Method, select Planar Intercept. If the user used Photo Series to estimate fuel loadings, fuel bed depths and/or herbaceous and shrub fuel loadings, select Photo Series.

#### **Planar Intersect Method**

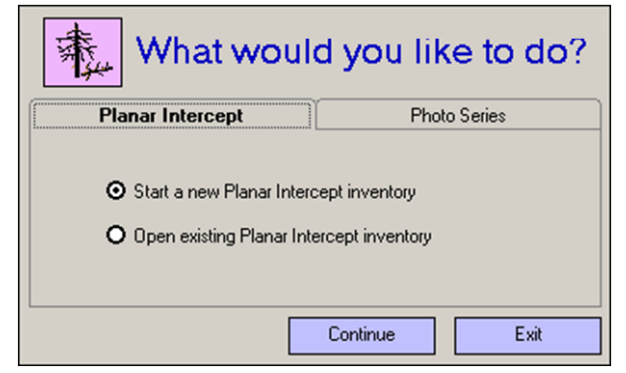

Both data reduction methods allow the user to:

- Start a new inventory or
- Open an existing inventory

#### **Photo Series Method**

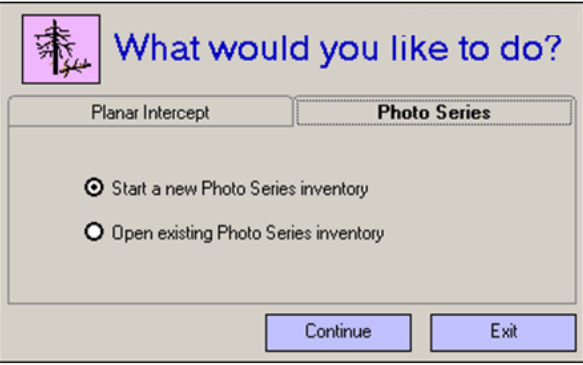

### **Program Menu and Menu Icon Descriptions**

#### The File Menu

Use this menu item to create a new fuel inventory file, save a fuel inventory file, define tree species preferences to be displayed in pull down menus contained on the data input screen and to import data to a planar intercept inventory from an ASCII file.

#### <u>New Planar Intercept, New Photo Series, Open Planar Intercept</u> <u>Open Photo Series</u>

A new fuel inventory file is created for each set of plots. The fuel inventory file is a Microsoft Access data base file (mdb). To assist in the separation of data base files, planar intercept data base files have a DI3 extension. A planar intercept file name for a sample area "Plaster" might be named by the user as PLASTER.DI3. The DDWoodyPC program will automatically attach the DI3 extension. Photo series data base files have a DS3 extension (PLASTER.DS3).

The blue PI icon is for a NEW Planar Intercept file and the blue PS for a NEW Photo Series file. The PI icon is used to Open A Planar Intercept file and the PS icon to Open A Photo Series file.

#### File

| New Planar Intercept<br>New Photo Series<br>Open Planar Intercept<br>Open Photo Series |
|----------------------------------------------------------------------------------------|
| Save<br>Save As                                                                        |
| Import                                                                                 |
| Printer Setup<br>Preferences<br>Manage Photo Series                                    |
| Exit                                                                                   |

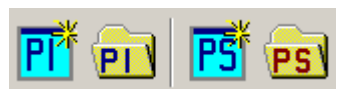

#### Save and Save As

The two menu items function as they do in all Windows programs. Selecting the Save menu will save the inventory with the existing file name to the Data folder in the folder where FMAPlus 3 is installed. Selecting the Save As menu will allow the user to define a new file name for the inventory and to save it in any folder.

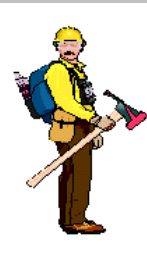

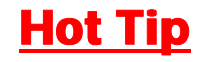

It is recommended that the user save all inventory data files in the Data folder in the folder where FMAPlus 3 is installed.

The user may desire to create folders for projects inside the Data folder.

#### <u>Import</u>

The DDWoodyPC program supports import of a comma-delaminated ASCII file with field data measurements. The import is only supported in the Planar-Intercept mode. This is a new feature in DDWoodyPC. The ASCII file has three sections as follows:

- Header Row
- Site Record Row
- 0-3" Data, Depth Data and Live Loading Data Rows
- 3.1"+ Data Rows

Below is an example of DDWoodyPC comma-delaminated ASCII import file.

DDW,STD,03.01,0 1,Big Creek,Trout Mountain Unit,10/9/1998,I.A.Good,1,30,100,3,6,10,50,PIPO,35,5,PSME,30,6,,, 2,1,40,1,3,3,0.5,1,0,8,2,1.1,3.2 2,2,30,3,6,1,0.5,1,0,11,4,0,0 2,3,70,3,1,4,0.2,0,3,10,4,2.4,0.5 3,1,PIPO,4,7,0,0,0,0,0,0,0,0,0,0,0,0,0,0,0,0,0 3,1,PSME,6,0,0,0,0,0,0,0,0,0,0,0,0,0,0,0,0,0 3,1,PSME,6,0,0,0,0,0,0,0,0,0,0,0,0,0,0,0,0 3,1,MIXED,10,0,0,0,0,0,0,0,0,0,0,0,0,0,0,0,0 3,2,PSME,4,0,0,0,0,0,0,0,0,0,0,0,0,0,0,0,0 3,3,PSME,7,0,0,0,0,0,0,0,0,0,0,0,0,0,0,0

This import file is from an inventory that has three plots. A description of the rows and their contents follows.

#### <u>Header Row</u>

The first row is the header row. Every import file in DDWPC must have a record that identifies it. This is always the first line and is formatted as follows:

ApplicationID,Format\_type,Format\_Version,Piece\_Count\_Flag

The first three entries are: DDW, STD and 03.01. These are keys to the DDWoodyPC program indicating the formats of the rows that follow. For this version of DDWoodyPC, use these three entries as shown.

The last entry is the Piece\_Count\_Flag and tells DDWoodyPC if the inventory of 3.1"+ dead down woody material has log diameters only (code = 0) or has log diameters and log lengths (code = 1). Below is an example of the first row if the inventory of 3.1"+ dead down woody material has log diameters only:

DDW,STD,03.01,0

Below is an example of the first row if the inventory of 3.1"+ dead down woody material has log diameters and log lengths:

DDW,STD,03.01,1

#### Site Record Row

The site record contains the entries for the upper part of the DDWoodyPC data entry screen except for the 3.1"+ Class Breaks cell values.

| Data Entry   | Results - Quick View |                                                                         |          |
|--------------|----------------------|-------------------------------------------------------------------------|----------|
| Site Name    | Big Creek            | Transect 3.1"+ 0-3" Fuel Composition Lengths (ft) Class Species Percent | Avg.     |
| Organization | Trout Mountain       | Classes: Breaks Pictors 75                                              | DBH<br>5 |
| Date Taken   | 7/10/2003 Calendar   | 0 - 25 - ↓<br>26" - 1" 6 6 " Douglas-fir (East) ▼ 30                    | 6        |
| Taken By     | I.A Good             | 11", 2" 10 9 V                                                          | 0        |
| Age Class    | Natural 💌            | 3 1" + 50 V Percent Allocated To Mixed Species: 35                      |          |
| Retained     | 30 - Acres 100       | 20 "+ D Enter 3.1" + Log Lengths No                                     | ites     |

The data file row that would produce entries shown in the screen above follows:

1,Big Creek,Trout Mountain Unit,7/10/2003,I.A.Good,1,30,100,3,6,10,50,PIPO,35,5,PSME,30,6,,,

Every import file must have one site record in the following format.

 $1, Site\_Name, Organization, DateTaken, TakenBy, AgeClass, \% Foliage, Acres, TL1, TL10, TL100, TL1000, 0-3Sp1, 0-3Sp1\%, 0-3Sp1DBH, 0-3Sp2, 0-3Sp2\%, 0-3Sp2DBH, 0-3Sp3, 0-3Sp3DBH$ 

Due to the page width of this document, the data file row is shown on two rows whereas in the ASCII import file, it would show on one row. Table 1 contains the definitions of the fields. Refer to earlier parts of this Users' Guide for a description of valid values and formats for the fields.

| Fiel | Field ID    | Field Description                                                   |  |  |  |  |  |
|------|-------------|---------------------------------------------------------------------|--|--|--|--|--|
| d    |             |                                                                     |  |  |  |  |  |
| 1    | 1           | Always enter a 1. This is flag to DDWoodyPC telling the program the |  |  |  |  |  |
| 1 1  |             | format of the data that follows.                                    |  |  |  |  |  |
| 2    | Site_Name   | Site Name                                                           |  |  |  |  |  |
| 3    | Organizatio | Organization                                                        |  |  |  |  |  |
|      | n           |                                                                     |  |  |  |  |  |
| 4    | Date_Taken  | Date Taken                                                          |  |  |  |  |  |
| 5    | Taken_By    | Taken By                                                            |  |  |  |  |  |
| 6    | Age_Class   | Age Class: 1=Natural; 2=Fresh Slash; 3=1-Year Plus Slash            |  |  |  |  |  |
| 7    | %_Foliage   | % Foliage Retained                                                  |  |  |  |  |  |
| 8    | Acres       | Acres                                                               |  |  |  |  |  |
| 9    | TL1         | Transect length for 0-0.25" dead down woody material                |  |  |  |  |  |
| 10   | TL10        | Transect length for 0.26-1.0" dead down woody material              |  |  |  |  |  |
| 11   | TL100       | Transect length for 1.1-3.0" dead down woody material               |  |  |  |  |  |
| 12   | TL1000      | Transect length for 3.1"+ dead down woody material                  |  |  |  |  |  |
| 13   | 0-3Sp1      | 0-3" Species Composition: Species 1 Symbol                          |  |  |  |  |  |
| 14   | 0-3SP1%     | 0-3" Species Composition: Species 1 Percent                         |  |  |  |  |  |
| 15   | 0-3Sp1DBH   | 0-3" Species Composition: Species 1 Average DBH                     |  |  |  |  |  |
| 16   | 0-3Sp2      | 0-3" Species Composition: Species 2 Symbol                          |  |  |  |  |  |
| 17   | 0-3SP2%     | 0-3" Species Composition: Species 2 Percent                         |  |  |  |  |  |
| 18   | 0-3Sp2DBH   | 0-3" Species Composition: Species 2 Average DBH                     |  |  |  |  |  |
| 19   | 0-3Sp3      | 0-3" Species Composition: Species 3 Symbol                          |  |  |  |  |  |
| 20   | 0-3SP3%     | 0-3" Species Composition: Species 3 Percent                         |  |  |  |  |  |
| 21   | 0-3Sp3DBH   | 0-3" Species Composition: Species 3 Average DBH                     |  |  |  |  |  |

Table 1 – Site Record Row Field Descriptions

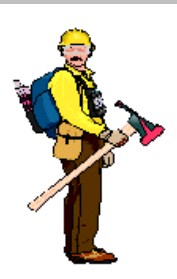

### Hot Tip

In field entries, adhere to the following protocols:

- Do not use commas in any field value itself (ie. Big, Creek)
- Do not enclose text values in quotes (ie. "Big Creek")

Blank or null data is represented as such: 1,,3 where 2 is a null value.

In DDWoodyPC, the species symbols (Table 2) are based on the plant scientific name and this symbol for a plant was obtained from the Internet (http://plants.usda.gov/).

| FMA3<br>Species<br>Symbol | Species<br>Name        | Genus         | Species                   |
|---------------------------|------------------------|---------------|---------------------------|
| ALRU2                     | Alder, Red             | Alnus         | rubra                     |
| ALRH2                     | Alder, White           | Alnus         | rhombifolia               |
| FRLA                      | Ash, Oregon            | Fraxinua      | latifolia                 |
| POTR5                     | Aspen, Quaking         | Populus       | tremuloides               |
| FAGR                      | Beech, American        | Fagus         | grandifolia               |
| BEPA                      | Birch, Paper           | Betula        | papyrifera                |
| BEPAC                     | Birch, Western Paper   | Betula        | papyrifera                |
| BEAL2                     | Birch, Yellow          | Betula        | alleghaniensis            |
| CHNO                      | Cedar, Alaska (Yellow) | Chamaecyparis | nootkatensis              |
| THOC2                     | Cedar, Northern White  | Thuja         | occidentalis              |
| CHLA                      | Cedar, Port Orford     | Chamaecyparis | lawsoniana                |
| THPL                      | Cedar, Western Red     | Thuja         | plicata                   |
| PREM                      | Cherry, Bitter         | Prunus        | emarginata                |
| PRSE                      | Cherry, Black          | Prunus        | serotina                  |
| CACH6                     | Chinquapin, Giant      | Castanopsis   | chrysophylla              |
| POBA                      | Cottonwood, Black      | Populus       | balsamifera               |
| CONU4                     | Dogwood, Pacific       | Cornus        | nuttallii                 |
| PSME                      | Douglas-fir (East)     | Pseudotsuga   | menziesii                 |
| PSME                      | Douglas-fir (West)     | Pseudotsuga   | menziesii                 |
| ABBA                      | Fir, Balsam            | Abies         | balsamea                  |
| ABMA                      | Fir, California Red    | Abies         | magnifica                 |
| ABLAA                     | Fir, Corkbark          | Abies         | lasiocarpa var. arizonica |
| ABGR                      | Fir, Grand             | Abies         | grandis                   |
| ABPR                      | Fir, Noble             | Abies         | procera                   |
| ABAM                      | Fir, Pacific Silver    | Abies         | amabilis                  |
| ABSH                      | Fir, Shasta Red        | Abies         | shastensis                |
| ABLA                      | Fir, Subalpine         | Abies         | lasiocarpa                |
| ABCO                      | Fir, White             | Abies         | concolor                  |
| HWAK                      | Hardwoods (Alaska)     | Hardwood      | sp.                       |
| CRXX                      | Hawthorn               | Crataegus     | sp.                       |
| TSCA                      | Hemlock, Eastern       | Tsuga         | canadensis                |
| TSME                      | Hemlock, Mountain      | Tsuga         | mertensiana               |
| TSHE                      | Hemlock, Western       | Tsuga         | heterophylla              |
| CAXX                      | Hickory                | Carya         | sp.                       |
| CADE27                    | Incense cedar          | Calocedrus    | decurrens                 |
| JUSC2                     | Juniper, Rocky Mtn.    | Juniperus     | scopulorum                |

Table 2 – List of Species Symbols

| FMA3<br>Species<br>Symbol | Species<br>Name          | Genus        | Species      |
|---------------------------|--------------------------|--------------|--------------|
| JUOS                      | Juniper, Utah            | Juniperus    | osteosperma  |
| JUOC                      | Juniper, Western         | Juniperus    | monosperma   |
| LALA                      | Larch, Eastern           | Larix        | laricina     |
| LALA                      | Larch, Eastern           | Larix        | laricina     |
| LALY                      | Larch, Subalpine         | Larix        | lyallii      |
| LAOC                      | Larch, Western           | Larix        | occidentalis |
| ARME                      | Madrone, Pacific         | Artutus      | menziesii    |
| ACMA3                     | Maple, Bigleaf           | Acer         | macrophyllum |
| ACNI5                     | Maple, Black             | Acer         | nigrum       |
| ACRU                      | Maple, Red               | Acer         | rubrum       |
| ACCI                      | Maple, Vine              | Acer         | circinatum   |
| QUXX                      | Oak                      | Quercus      | sp.          |
| QUKE                      | Oak, California Black    | Quercus      | kelloggii    |
| QURU                      | Oak, Northern Red        | Quercus      | rubra        |
| QUGA4                     | Oak, Oregon White        | Quercus      | garryana     |
| QUAL                      | Oak, White               | Quercus      | alba         |
| PIAR                      | Pine, Bristlecone        | Pinus        | aristata     |
| PIST                      | Pine, Eastern White      | Pinus        | strobus      |
| PIBA2                     | Pine, Jack               | Pinus        | banksiana    |
| PIJE                      | Pine, Jeffery            | Pinus        | jeffreyi     |
| PIAT                      | Pine, Knobcone           | Pinus        | attenuata    |
| PIFL2                     | Pine, Limber             | Pinus        | flexilis     |
| PICO                      | Pine, Lodgepole          | Pinus        | contorta     |
| PIRI                      | Pine, Pitch              | Pinus        | rigida       |
| PIPO                      | Pine, Ponderosa          | Pinus        | ponderosa    |
| PIRE                      | Pine, Red                | Pinus        | resinosa     |
| PIST3                     | Pine, Southwestern White | Pinus        | strobiformis |
| PILA                      | Pine, Sugar              | Pinus        | lambertiana  |
| PIMO3                     | Pine, Western White      | Pinus        | monticola    |
| PIAL                      | Pine, Whitebark          | Pinus        | albicaulus   |
| PIMO                      | Pinyon, Singleleaf       | Pinus        | monophylla   |
| PIED                      | Pinyon, Twoneedle        | Pinus        | edulis       |
| LITU                      | Poplar, Yellow           | Liriodendron | tulipifera   |
| SESE3                     | Redwood, Coast           | Sequoia      | sempervirens |
| SEGI2                     | Sequoia, Giant           | Sequoia      | gigantea     |
| PIMA                      | Spruce, Black            | Picea        | mariana      |
| PIPU                      | Spruce, Blue             | Picea        | pungens      |
| PIEN                      | Spruce, Engelmann        | Picea        | engelmannii  |
| PIRU                      | Spruce, Red              | Picea        | rubens       |

Table 2 – List of Species Symbols

**Table 2 – List of Species Symbols** 

| FMA3<br>Species<br>Symbol | Species<br>Name | Genus       | Species     |
|---------------------------|-----------------|-------------|-------------|
| PISI                      | Spruce, Sitka   | Picea       | sitchensis  |
| PIGL                      | Spruce, White   | Picea       | glauca      |
| LIDE3                     | Tanoak          | Lithocarpus | densiflorus |
| SALUX                     | Willow, Pacific | Salix       | lasiandra   |
| TABR2                     | Yew, Pacific    | Taxus       | brevifolia  |
|                           |                 |             |             |
| MIXED                     | Mixed           |             |             |
| ROTTEN                    | Rotten          |             |             |

#### 0-3" Data, Depth Data and Live Loading Data Rows

This record shows one row per plot. It contains the entries for the number of depth measurements and live loading estimates from a photo series. These data fields in the DDWoodyPC input screen appear similar to the screen that follows:

|              | Plot | Classe | <fuel bed<="" th=""><th>- Depth -</th><th>(Inches)&gt;</th><th>&lt;-Duff Depth</th><th>(Inches)-&gt;</th><th><particle< th=""><th>Count</th><th>&gt;</th><th>Herb</th><th>Shrub</th></particle<></th></fuel> | - Depth - | (Inches)> | <-Duff Depth | (Inches)-> | <particle< th=""><th>Count</th><th>&gt;</th><th>Herb</th><th>Shrub</th></particle<> | Count      | >          | Herb  | Shrub |
|--------------|------|--------|----------------------------------------------------------------------------------------------------|-----------|-----------|--------------|------------|-------------------------------------------------------------------------------------|------------|------------|-------|-------|
|              | ID   | Slope  | 1                                                                                                    | Ź         | 3         | 1            | 2          | 0" to .25"                                                                          | .26" to 1" | 1.1" to 3" | (TPA) | (TPA) |
| $\mathbf{F}$ | 1    | 40     | 1                                                                                                    | 3         | 3         | 0.5          | 1.0        | 8                                                                                   | 2          | 2          | 1.50  | 3.20  |
|              | 2    | 30     | 2                                                                                                    | 6         | 1         | 0.5          | 1.0        | 11                                                                                  | 4          | 0          | 0.53  | 1.30  |
|              | 3    | 70     | 4                                                                                                    | 1         | 4         | 0.2          | 0.3        | 10                                                                                  | 4          | 1          | 0.74  | 1.20  |
|              | 4    | 15     | 7                                                                                                    | 0         | 2         | 0.1          | 1.0        | 6                                                                                   | 1          | 0          | 0.00  | 0.56  |
|              | 5    | 30     | 4                                                                                                    | 2         | 1         | 2.0          | 2.0        | 13                                                                                  | 2          | 1          | 2.10  | 2.70  |
|              | 6    | 10     | 5                                                                                                    | 6         | 2         | 0.5          | 0.7        | 10                                                                                  | 3          | 2          | 0.65  | 0.00  |
|              | - 7  | 15     | 8                                                                                                    | 2         | 3         | 0.1          | 2.0        | 15                                                                                  | 5          | 1          | 0.53  | 1.30  |
|              | 8    | 10     | 1                                                                                                    | 2         | 6         | 1.5          | 2.0        | 11                                                                                  | 3          | 2          | 0.33  | 2.90  |
|              | 9    | 10     | 4                                                                                                    | 8         | 3         | 1.0          | 0.5        | 13                                                                                  | 4          | 0          | 0.00  | 0.56  |
|              | 10   | 45     | 10                                                                                                    | 8         | 6         | 0.7          | 1.0        | 6                                                                                   | 1          | 1          | 0.74  | 1.20  |

The ASCII import file for these rows always starts with a 2.

Each plot is represented by a single record in the following format:

#### 2,Plot\_ID,Slope,FB\_Depth1,FB\_Depth2.FB\_Depth3,Duff\_Depth1,Duff\_Depth2,PC1,PC2,PC3,Herb,Woody

- Plot\_ID must be numeric and must not duplicate another Plot number
- Slope is measured in percent (0-100)
- FBDepth is Fuel bed Depth in inches
- Duff\_DepthX is measured in inches
- PCX is the particle counts for the X-hour timelag size class
- Herb is the herbaceous fuel loading in tons per acre
- Woody is the woody fuel loading from shrubs in tons per acre

The rows for the ASCII import file for the data shown in the screen above would be as follows:

2,1,40,1,3,3,0.5,1,0,8,2,1.5,3.2 2,2,30,3,6,1,0.5,1,0,11,4,0.53,1.3 2,3,70,3,1,4,0.2,0,3,10,4,0.74,1.2 2,4,15,7,0,2,0.1,1,0,6,1,0,0.56 2,5,30,4,2,1,2.0,2,0,13,2,2.1,2.7 2,6,10,5,6,2,0.5,0,7,10,3,0.65,0 2,7,15,8,2,3,0.1,2,0,15,5,0.53,1.3 2,8,10,1,2,6,1.5,2,0,11,3,0.33,2.9 2,9,10,4,8,3,1.0,0,5,13,4,0,0.56 2,10,45,10,8,6,0.7,1,0,6,1,0.74,1.2

#### <u>3"+ Data Rows</u>

There are two types of 3.1"+ plus records, one for diameters only and one for diameter/lengths (piece count method). The Piece\_Count\_Flag controls which type is to be used. The ASCII import file for these rows always starts with a 3.

#### **Diameters** Only Entered

Where diameters only are to be used, the format is:

3,PlotID,Species,d1,d2,di3,d4,d5,d6,d7,d8,d9,d10,d11,d12,d13,d14,d15,d16,d17,d18,d19,d20

- PlotID must correspond to one of the plot record's Plot\_ID
- Species entered using species code (See Table 2 for list of species and code)
- D1-D20 must be greater or equal to 3, except where there is no value when a zero can be used

For example, plot 1 of an inventory might have 3.1"+ material as shown in the screen and the ASCII import file would have rows that appear below.

| 3,3 | 1, | PIPO, | 4, | 7, | 0, | 0, | 0, | , 0 , | , 0 | ,0 | ,0 | ,0 | ,0 | ,0 | ,0 | ,0  | ,0 | ,0 | ,0 | ,0, | ,0, | ,0 |
|-----|----|-------|----|----|----|----|----|-------|-----|----|----|----|----|----|----|-----|----|----|----|-----|-----|----|
| 3,3 | 1, | PSME, | 6, | Ο, | 0, | 0, | 0, | , 0 , | , 0 | ,0 | ,0 | ,0 | ,0 | ,0 | ,0 | , 0 | ,0 | ,0 | ,0 | ,0, | ,0, | ,0 |

|                    |    |     |    |    |    |    |    |    |    | 3.1" + | ⊦ Dia | ametei | rs and | Leng | ths |     |     |     |     |     |
|--------------------|----|-----|----|----|----|----|----|----|----|--------|-------|--------|--------|------|-----|-----|-----|-----|-----|-----|
| Species            | D1 | D2  | D3 | D4 | D5 | D6 | D7 | D8 | D9 | D10    | D11   | D12    | D13    | D14  | D15 | D16 | D17 | D18 | D19 | D20 |
| Pine, Ponderosa    | 4  | - 7 | 0  | 0  | 0  | 0  | 0  | 0  | 0  | 0      | 0     | 0      | 0      | 0    | 0   | 0   | 0   | 0   | 0   | 0   |
| Douglas-fir (East) | 6  | 0   | 0  | 0  | 0  | 0  | 0  | 0  | 0  | 0      | 0     | 0      | 0      | 0    | 0   | 0   | 0   | 0   | 0   | 0   |
|                    | 0  | 0   | 0  | 0  | 0  | 0  | 0  | 0  | 0  | 0      | 0     | 0      | 0      | 0    | 0   | 0   | 0   | 0   | 0   | 0   |
|                    | 0  | 0   | 0  | 0  | 0  | 0  | 0  | 0  | 0  | 0      | 0     | 0      | 0      | 0    | 0   | 0   | 0   | 0   | 0   | 0   |

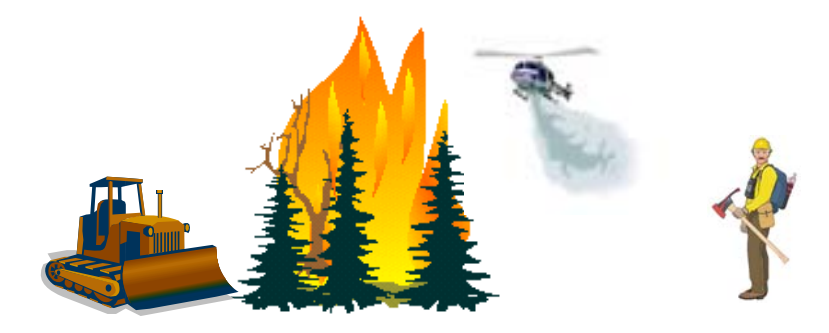

#### Diameters and Lengths Entered

Where diameters and lengths are to be used, the format is:

3,PlotID,Species,d1,11,d2,12,d3,13,d4,14,d5,15,d6,16,d7,17,d8,18,d9,19,d10,110,d11,111,d12,112,d13,113,d14,114,d15,115,d16,116,d17,117,d18,118,d19,119,d20,120

Due to the page width of this document, the data file row is shown on two rows whereas in the ASCII import file, it would show on one row. For example, plot 1 of an inventory might have 3.1"+ material and lengths as shown in the screen and the ASCII import file would have rows that appear below.

|           |            | r=101 <u>4</u> 51                      | 10 |    |    |      |    | 6  |    | ΠŻ |     | •••••• | 1. UU. |         | ······ | (I- <b></b> |             |          |
|-----------|------------|----------------------------------------|----|----|----|------|----|----|----|----|-----|--------|--------|---------|--------|-------------|-------------|----------|
| $\square$ |            |                                        |    |    |    |      |    |    |    |    | 3.1 | "+ [   | Diame  | eters a | and L  | ength.      | 15          | <u> </u> |
| (         |            | Species                                | D1 | L1 | D2 | L2   | D3 | L3 | D4 | L4 | D5  | L5     | D6     | L6      | D7     | L7          | D8          | -Da      |
|           |            | Pine, Ponderosa                        | 4  | 10 | 7  | - 20 | 0  | 0  | 0  | 0  | 0   | 0      | 0      | 0       | 0      | 0           | 0           | <u> </u> |
| Ľ         |            | Douglas-fir (East) 🛛 🔳                 | 6  | 15 | 0  | 0    | 0  | 0  | 0  | 0  | 0   | 0      | 0      | 0       | 0      | 0           | 0           | 0        |
|           | the second | l <u>.</u>                             | 0  | 0  | 0  | 0    | 0  | 0  | 0  | 0  | 0   | 0      | 0      | 0       | 0      | 0           | 0           | ç        |
|           |            | ······································ | Q  | 0  | Q  | Q    | 0  | 0  | 0  | 0  | 0   | 0      | 0      | 0       | Q      | 0           | <u>.</u> .0 | and the  |

#### **Preferences**

In the both the planar intercept and photo series data input screens, there are several places where the user can select the tree species of material. An example is shown in the figure below right. In a local area, there generally are only a limited number of trees species hence the user may wish to limit the selection tree species. By selecting the Preferences menu, the screen at the left below appears. By clicking on the check box to the left of a species name, the user can select or deselect that species to appear in pulldown list that contain species. When done making selections, click on the Close button.

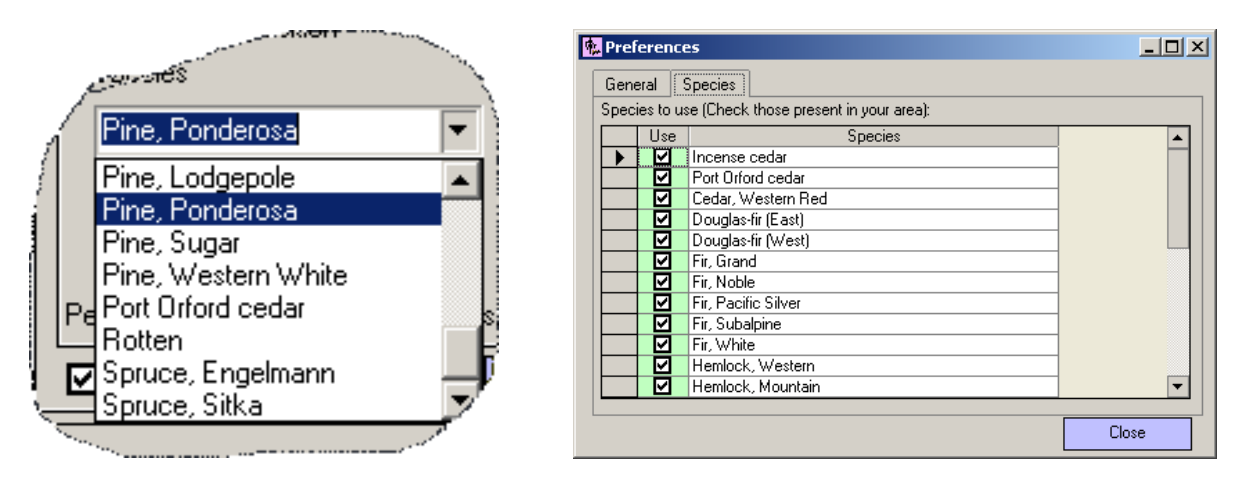

#### Manage Photo Series Books

Refer to the Manage Photo Series section of the Photo Series Explorer Users' Guide.

#### <u>Exit</u>

Select to exit the DDWoodyPC program.

#### **The Data Menu** There is only one menu item on the data menu.

Validate Data This menu item checks for complete data entry.

The user can also enact this menu item by clicking on the Validate

#### The Calculate Menu

There is only one menu item on the data menu.

#### Calculate

This menu item activates the fuel loading and depth calculations.

The user can also enact this menu item by clicking on the Calculate icon.

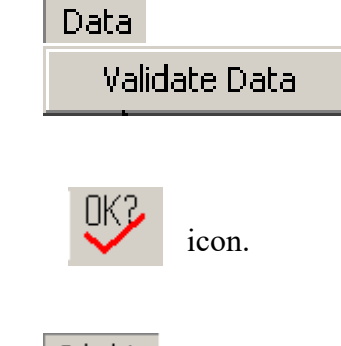

Calculate Calculate Fuel Loadings

Ŧ

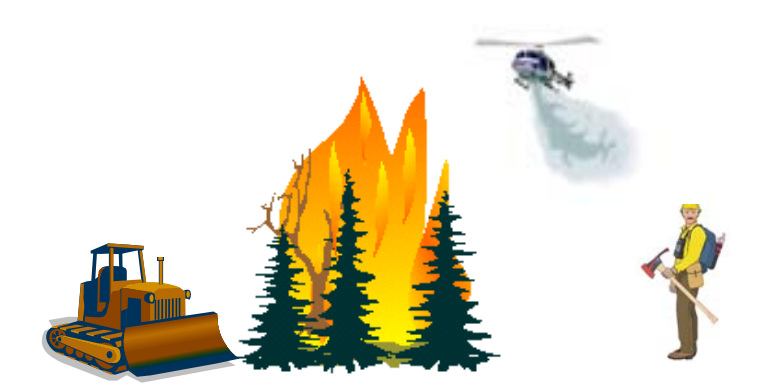

#### The Reports Menu

#### **Planar Intercept Inputs**

Selecting this menu item will produce the report that follows. It provides a summary of the data inputs for an area sampled using the planar intercept method.

All reports can be saved in Rich Text format (\*.rtf) and later imported into word processing programs. The reports can also be printed from the report display screen within DDWoodyPC.

Dead and Down Woody Inventory - Planar Intercept Input Data Site: Big Creek Organization : Test Acres: 100 Taken By: DWC 7/10/2003 Date Taken: Inventory Parameters: Age Class: Natural Percent Foliage Retained (%): 30 Transect Lengths (Feet) 3.1"+ Class Breaks 0-3" Fuel Composition 3.1" - 6" 6.1" - 9" 5" Avg. Diameter 0 - .25" .26" - 1" 3 0% Pine, Ponderosa 6" 6 Douglas-fir (East) 30% Avg. Diameter 1.1" -3" 9.1" - 20" 10 20.1"+ 3.1"+50 Plot Data Shrub Herb Duff Depth Slope Fuel Bed Depth (Inches) Particle Count Plot (Inches) (TPA) (TPA) .26-1" 1.1-3" 0-.25" 1.50 40 1 З 0.5 1.0 8 2 2 3.20 30 2 3 7 6 1 0.5 1.0 11 0.53 1.30 0.74 3 70 1 4 0.2 0.3 10 4 1 1.20 1 0.56 4 15 0 2 0.1 1.0 6 0 0.00 5 30 4 2 1 2.0 2.0 13 1 2.10 2.70 0.5 2 6 10 5 6 2 0.7 10 3 0.54 0.00 5 7 15 8 2 3 0.1 2.0 15 1 0.53 1.30 2 3 2 2.90 8 10 1 6 1.5 2.0 11 0.33 9 10 4 8 3 1.0 0.5 13 4 0 0.00 0.56 10 45 10 8 6 0.7 1.0 6 1 0.74 1.20 ouglas ougla 13 Notes:

Planar Intercept Inputs Planar Intercept Output Photo Series Loading Print Loading Graphs Print Piece Count Graphs Print Statistical Graphs

#### **Planar Intercept Loadings**

Selecting this menu item will produce the report that follows. It provides a summary of the data outputs for an area sampled using the planar intercept method.

#### Reports

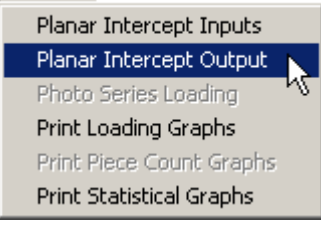

| Dead and                                                                                                    | l Down V                                                                                                    | Voody Ir                                                                                                    | iventory                                                                                                    | ′ - Planar I                                                                                                    | Interœp                                                                                                    | t Loadin                                                                                                    | g                                                                                                    |                                                                                                    |                                                                                                    |                                                                                                    |                                                                                                    |                                                                                                    |                                                                                                    |                                                                                                    |                                                                                                    |
|----------------------------------------------------------------------------------------------------|----------------------------------------------------------------------------------------------------|----------------------------------------------------------------------------------------------------|----------------------------------------------------------------------------------------------------|----------------------------------------------------------------------------------------------------|----------------------------------------------------------------------------------------------------|----------------------------------------------------------------------------------------------------|----------------------------------------------------------------------------------------------------|----------------------------------------------------------------------------------------------------|----------------------------------------------------------------------------------------------------|----------------------------------------------------------------------------------------------------|----------------------------------------------------------------------------------------------------|----------------------------------------------------------------------------------------------------|----------------------------------------------------------------------------------------------------|----------------------------------------------------------------------------------------------------|----------------------------------------------------------------------------------------------------|
| Site:                                                                                                    | E                                                                                                    | lig Creek                                                                                                    | ζ                                                                                                    |                                                                                                    |                                                                                                    |                                                                                                    |                                                                                                    |                                                                                                    |                                                                                                    |                                                                                                    |                                                                                                    |                                                                                                    |                                                                                                    |                                                                                                    |                                                                                                    |
| Organizat                                                                                                    | ion: T                                                                                                    | Test                                                                                                    |                                                                                                    |                                                                                                    |                                                                                                    |                                                                                                    |                                                                                                    |                                                                                                    |                                                                                                    |                                                                                                    |                                                                                                    |                                                                                                    |                                                                                                    |                                                                                                    |                                                                                                    |
| Acres:                                                                                                    | 1                                                                                                    | .00                                                                                                    |                                                                                                    |                                                                                                    |                                                                                                    |                                                                                                    |                                                                                                    |                                                                                                    |                                                                                                    |                                                                                                    |                                                                                                    |                                                                                                    |                                                                                                    |                                                                                                    |                                                                                                    |
| Taken By                                                                                                    | : C                                                                                                    | XWC                                                                                                    |                                                                                                    |                                                                                                    |                                                                                                    |                                                                                                    |                                                                                                    |                                                                                                    |                                                                                                    |                                                                                                    |                                                                                                    |                                                                                                    |                                                                                                    |                                                                                                    |                                                                                                    |
| Date Take                                                                                                    | en: 7                                                                                                    | /10/200                                                                                                    | 3                                                                                                    |                                                                                                    |                                                                                                    |                                                                                                    |                                                                                                    |                                                                                                    |                                                                                                    |                                                                                                    |                                                                                                    |                                                                                                    |                                                                                                    |                                                                                                    |                                                                                                    |
|                                                                                                    |                                                                                                    | ,,                                                                                                    |                                                                                                    |                                                                                                    |                                                                                                    |                                                                                                    |                                                                                                    |                                                                                                    |                                                                                                    |                                                                                                    |                                                                                                    |                                                                                                    |                                                                                                    |                                                                                                    |                                                                                                    |
| Inventory F                                                                                                    | Par ameter:                                                                                                    | 5:                                                                                                    |                                                                                                    |                                                                                                    |                                                                                                    |                                                                                                    |                                                                                                    |                                                                                                    |                                                                                                    |                                                                                                    |                                                                                                    |                                                                                                    |                                                                                                    |                                                                                                    |                                                                                                    |
| Age Clas                                                                                                    | Age Class: Natural Percent Foliage Retained (%): 30<br>Transect Lengths (ft) 3.1"+ Class Breaks 0-3" Fuel Composition                                         |                                                                                                    |                                                                                                    |                                                                                                    |                                                                                                    |                                                                                                    |                                                                                                    |                                                                                                    |                                                                                                    |                                                                                                    |                                                                                                    |                                                                                                    |                                                                                                    |                                                                                                    |                                                                                                    |
|                                                                                                    | Transect Lengths (ft) 3.1"+ Class Breaks 0-3" Fuel Composition                                                                                                |                                                                                                    |                                                                                                    |                                                                                                    |                                                                                                    |                                                                                                    |                                                                                                    |                                                                                                    |                                                                                                    |                                                                                                    |                                                                                                    |                                                                                                    |                                                                                                    |                                                                                                    |                                                                                                    |
| Transect                                                                                                    | Transect Lengths (ft) 3.1"+ Class Breaks 0-3" Fuel Composition<br>025" 3 3.1" - 6" Pine, Ponderosa 0% 5" Avg. Diameter                                        |                                                                                                    |                                                                                                    |                                                                                                    |                                                                                                    |                                                                                                    |                                                                                                    |                                                                                                    |                                                                                                    |                                                                                                    |                                                                                                    |                                                                                                    |                                                                                                    |                                                                                                    |                                                                                                    |
| 025" 3 3.1" - 6" Pine, Ponderosa 0% 5" Avg. Diameter<br>.25" - 1" 6 6.1" - 9" Douglas-fir (East) 30% 6" Avg. Diameter |                                                                                                    |                                                                                                    |                                                                                                    |                                                                                                    |                                                                                                    |                                                                                                    |                                                                                                    |                                                                                                    |                                                                                                    |                                                                                                    |                                                                                                    |                                                                                                    |                                                                                                    |                                                                                                    |                                                                                                    |
| . 26"                                                                                                    | 025" 3 3.1" - 6" Pine, Ponderosa 0% 5" Avg. Diameter<br>.26" - 1" 6 6.1" - 9" Douglas-fir (East) 30% 6" Avg. Diameter<br>1.1" - 3" 10 9.1" - 20"              |                                                                                                    |                                                                                                    |                                                                                                    |                                                                                                    |                                                                                                    |                                                                                                    |                                                                                                    |                                                                                                    |                                                                                                    |                                                                                                    |                                                                                                    |                                                                                                    |                                                                                                    |                                                                                                    |
| 1.1"                                                                                                    | - 3"                                                                                                    | 10                                                                                                    | -                                                                                                    |                                                                                                    |                                                                                                    |                                                                                                    |                                                                                                    |                                                                                                    |                                                                                                    |                                                                                                    |                                                                                                    |                                                                                                    |                                                                                                    |                                                                                                    |                                                                                                    |
| 3.1"+                                                                                                    | 1.1" - 3" 10 9.1" - 20"<br>3.1"+ 50 20.1"+                                                                                                    |                                                                                                    |                                                                                                    |                                                                                                    |                                                                                                    |                                                                                                    |                                                                                                    |                                                                                                    |                                                                                                    |                                                                                                    |                                                                                                    |                                                                                                    |                                                                                                    |                                                                                                    |                                                                                                    |
|                                                                                                    |                                                                                                    |                                                                                                    |                                                                                                    |                                                                                                    |                                                                                                    |                                                                                                    |                                                                                                    |                                                                                                    |                                                                                                    |                                                                                                    |                                                                                                    |                                                                                                    |                                                                                                    |                                                                                                    |                                                                                                    |
|                                                                                                    |                                                                                                    |                                                                                                    |                                                                                                    |                                                                                                    |                                                                                                    |                                                                                                    |                                                                                                    |                                                                                                    |                                                                                                    |                                                                                                    |                                                                                                    |                                                                                                    |                                                                                                    |                                                                                                    |                                                                                                    |
|                                                                                                    |                                                                                                    |                                                                                                    |                                                                                                    |                                                                                                    |                                                                                                    | Eur                                                                                                    | d Looding                                                                                                    | a and Don                                                                                                    | the Disculto                                                                                                    |                                                                                                    |                                                                                                    |                                                                                                    |                                                                                                    |                                                                                                    |                                                                                                    |
|                                                                                                    |                                                                                                    |                                                                                                    |                                                                                                    |                                                                                                    |                                                                                                    | Fu                                                                                                    | el Loading                                                                                                    | g and Dep                                                                                                    | th Results                                                                                                    | :                                                                                                    |                                                                                                    |                                                                                                    |                                                                                                    | Ava.                                                                                                    | Avn.                                                                                                    |
| Dist                                                                                                    |                                                                                                    |                                                                                                    | Dear                                                                                                    | d Down Wo                                                                                                    | ody Fuel L                                                                                                    | Fui<br>oading (T                                                                                                    | el Loading<br>ons per A                                                                                                    | g and Dep<br>cre)                                                                                                    | th Results                                                                                                    | :                                                                                                    | Live Load                                                                                                    | ding (Tons p                                                                                                    | er Acre)                                                                                                    | Avg.<br>Duff                                                                                                    | Avg.<br>Fuel Bed                                                                                                    |
| Plot                                                                                                    | 0"-                                                                                                    | .26"-                                                                                                    | Dea<br>1.1"-                                                                                                    | d Down Wo<br>Total                                                                                                    | ody Fuel L<br>3.1"-                                                                                                    | Fu<br>.oading (T<br>6.1"-                                                                                                    | el Loading<br>ons per A<br>9.1"-                                                                                                    | g and Dep<br>cre)                                                                                                    | th Results                                                                                                    | Plot                                                                                                    | Live Load                                                                                                    | ding (Tons p                                                                                                    | er Acre)<br>Total                                                                                                    | Avg.<br>Duff<br>Depth                                                                                                    | Avg.<br>Fuel Bed<br>Depth                                                                                                    |
| Plot                                                                                                    | 0"-<br>.25"                                                                                                    | .26"-<br>1"                                                                                                    | Dear<br>1.1"-<br>3"                                                                                                    | d Down Wo<br>Total<br>0"-3"                                                                                                    | ody Fuel L<br>3.1"-<br>6"                                                                                                    | Fu<br>.oading (T<br>6.1"-<br>9"                                                                                                    | el Loading<br>ons per A<br>9.1"-<br>20"                                                                                                    | g and Dep<br>cre)<br>20.1"+                                                                                                    | th Results<br>3.1"+                                                                                                    | Plot<br>Total                                                                                                    | Live Load                                                                                                    | ding (Tons p<br>Shrub                                                                                                    | er Acre)<br>Total                                                                                                    | Avg.<br>Duff<br>Depth<br>(Inches)                                                                                                    | Avg.<br>Fuel Bed<br>Depth<br>(Inches)                                                                                                    |
| Plot                                                                                                    | 0"-<br>.25"<br>0.27                                                                                                    | .26"-<br>1"<br>0.70                                                                                                    | Dear<br>1.1"-<br>3"<br>3.46                                                                                                    | d Down Wo<br>Total<br>0"-3"<br>4.43                                                                                                    | ody Fuel L<br>3.1"-<br>6"<br>1.60                                                                                                    | Fu<br>.oading (T<br>6.1"-<br>9"<br>9.34                                                                                                    | el Loading<br>ons per A<br>9.1"-<br>20"<br>0.00                                                                                                    | 20.1"+                                                                                                    | th Results<br>3.1"+<br>10.94                                                                                                    | Plot<br>Total<br>15.37                                                                                                    | Live Load<br>Herb                                                                                                    | ding (Tons p<br>Shrub<br>3.20                                                                                                    | er Acre)<br>Total<br>4.70                                                                                                    | Avg.<br>Duff<br>Depth<br>(Inches)<br>0.75                                                                                                    | Avg.<br>Fuel Bed<br>Depth<br>(Inches)<br>2.33                                                                                                    |
| Plot                                                                                                    | 0"-<br>.25"<br>0.27<br>0.36                                                                                                    | .26"-<br>1"<br>0.70<br>1.36                                                                                               | Dear<br>1.1"-<br>3"<br>3.46<br>0.00<br>1.96                                                                                         | d Down Wo<br>Total<br>0"-3"<br>4.43<br>1.71<br>3.92                                                                                                    | ody Fuel L<br>3.1"-<br>6"<br>1.60<br>1.91                                                                                                    | Fu<br>.oading (T<br>6.1"-<br>9"<br>9.34<br>0.00<br>6.82                                                                                                    | el Loading<br>ons per A<br>9.1"-<br>20"<br>0.00<br>0.00                                                                                                    | 20.1"+<br>20.00<br>0.00                                                                                                    | 3.1"+<br>10.94<br>1.91                                                                                                    | Plot<br>Total<br>15.37<br>3.62                                                                                                    | Live Load<br>Herb<br>1.50<br>0.53                                                                                                    | ding (Tons p<br>Shrub<br>3.20<br>1.30<br>1 20                                                                                         | er Acre)<br>Total<br>4.70<br>1.83                                                                                                  | Avg.<br>Duff<br>Depth<br>(Inches)<br>0.75<br>0.75                                                                                                    | Avg.<br>Fuel Bed<br>Depth<br>(Inches)<br>2.33<br>3.00<br>2.67                                                                                                  |
| Plot<br>1<br>2<br>3<br>4                                                                                              | 0"-<br>.25"<br>0.27<br>0.36<br>0.38<br>0.19                                                                                                    | .26"-<br>1"<br>0.70<br>1.36<br>1.59<br>0.33                                                                               | Dear<br>1.1"-<br>3"<br>3.46<br>0.00<br>1.96<br>0.00                                                                                 | d Down Wo<br>Total<br>0"-3"<br>4.43<br>1.71<br>3.92<br>0.52                                                                                                    | ody Fuel L<br>3.1"-<br>6"<br>1.60<br>1.91<br>0.00<br>1.51                                                                                                    | Fu<br>.oading (T<br>6.1"-<br>9"<br>9.34<br>0.00<br>6.82<br>4.15                                                                                                    | el Loading<br>ons per A<br>9.1"-<br>20"<br>0.00<br>0.00<br>0.00<br>9.42                                                                                                    | 20.1"+<br>20.1"+<br>0.00<br>0.00<br>0.00<br>0.00                                                                                                    | th Results<br>3.1"+<br>10.94<br>1.91<br>6.82<br>15.08                                                                                                    | Plot<br>Total<br>15.37<br>3.62<br>10.75<br>15.59                                                                                                    | Live Load<br>Herb<br>1.50<br>0.53<br>0.74<br>0.00                                                                                                    | ding (Tons p<br>Shrub<br>3.20<br>1.30<br>1.20<br>0.56                                                                                 | er Acre)<br>Total<br>4.70<br>1.83<br>1.94<br>0.56                                                                                  | Avg.<br>Duff<br>Depth<br>(Inches)<br>0.75<br>0.75<br>0.25                                                                                                    | Avg.<br>Fuel Bed<br>Depth<br>(Inches)<br>2.33<br>3.00<br>2.67<br>3.00                                                                                          |
| Plot<br>1<br>2<br>3<br>4<br>5                                                                                         | 0"-<br>.25"<br>0.27<br>0.36<br>0.38<br>0.19<br>0.42                                                                                                    | .26"-<br>1"<br>0.70<br>1.36<br>1.59<br>0.33<br>0.68                                                                       | Dear<br>1.1"-<br>3"<br>3.46<br>0.00<br>1.96<br>0.00<br>1.68                                                                         | d Down Wo<br>Total<br>0"-3"<br>4.43<br>1.71<br>3.92<br>0.52<br>2.78                                                                                                    | ody Fuel L<br>3.1"-<br>6"<br>1.60<br>1.91<br>0.00<br>1.51<br>5.54                                                                                                   | Fu<br>.oading (T<br>6.1"-<br>9"<br>9.34<br>0.00<br>6.82<br>4.15<br>0.00                                                                                                    | el Loading<br>ons per A<br>9,1"-<br>20"<br>0.00<br>0.00<br>0.00<br>9,42<br>0.00                                                                                                    | 20.1"+<br>20.1"+<br>0.00<br>0.00<br>0.00<br>0.00<br>0.00<br>0.00                                                                                                    | th Results<br>3.1"+<br>10.94<br>1.91<br>6.82<br>15.08<br>5.54                                                                                                    | Plot<br>Total<br>15.37<br>3.62<br>10.75<br>15.59<br>8.32                                                                                               | Live Load<br>Herb<br>1.50<br>0.53<br>0.74<br>0.00<br>2.10                                                                                                    | ding (Tons p<br>Shrub<br>3.20<br>1.30<br>1.20<br>0.56<br>2.70                                                                         | er Acre)<br>Total<br>4.70<br>1.83<br>1.94<br>0.56<br>4.80                                                                          | Avg.<br>Duff<br>Depth<br>(Inches)<br>0.75<br>0.75<br>0.25<br>0.55<br>2.00                                                                                                  | Avg.<br>Fuel Bed<br>Depth<br>(Inches)<br>2.33<br>3.00<br>2.67<br>3.00<br>2.33                                                                                  |
| Plot<br>1<br>2<br>3<br>4<br>5<br>6                                                                                    | 0"-<br>.25"<br>0.27<br>0.36<br>0.38<br>0.19<br>0.42<br>0.31                                                                                                   | .26"-<br>1"<br>0.70<br>1.36<br>1.59<br>0.33<br>0.68<br>0.98                                                               | Dear<br>1.1"-<br>3"<br>3.46<br>0.00<br>1.96<br>0.00<br>1.68<br>3.23                                                                 | d Down Wo<br>Total<br>0"-3"<br>4.43<br>1.71<br>3.92<br>0.52<br>2.78<br>4.52                                                                                                   | ody Fuel L<br>3.1"-<br>6"<br>1.60<br>1.91<br>0.00<br>1.51<br>5.54<br>6.20                                                                                           | Fu<br>.oading (T<br>6.1"-<br>9"<br>9.34<br>0.00<br>6.82<br>4.15<br>0.00<br>2.53                                                                                                    | E Loading<br>ons per A<br>9,1"-<br>20"<br>0.00<br>0.00<br>0.00<br>9,42<br>0.00<br>0.00<br>0.00                                                                                           | 20.1"+<br>20.1"+<br>0.00<br>0.00<br>0.00<br>0.00<br>0.00<br>0.00<br>0.00                                                                                                    | th Results<br>3.1"+<br>10.94<br>1.91<br>6.82<br>15.08<br>5.54<br>8.72                                                                                                    | Plot<br>Total<br>15.37<br>3.62<br>10.75<br>15.59<br>8.32<br>13.24                                                                                      | Live Load<br>Herb<br>1.50<br>0.53<br>0.74<br>0.00<br>2.10<br>0.54                                                                                                  | ding (Tons p<br>Shrub<br>3.20<br>1.30<br>1.20<br>0.56<br>2.70<br>0.00                                                                 | er Acre)<br>Total<br>4.70<br>1.83<br>1.94<br>0.56<br>4.80<br>0.54                                                                  | Avg.<br>Duff<br>Depth<br>(Inches)<br>0.75<br>0.75<br>0.25<br>0.55<br>2.00<br>0.60                                                                                          | Avg.<br>Fuel Bed<br>Depth<br>(Inches)<br>2.33<br>3.00<br>2.67<br>3.00<br>2.33<br>4.33                                                                          |
| Plot<br>1<br>2<br>3<br>4<br>5<br>6<br>7                                                                               | 0"-<br>.25"<br>0.27<br>0.36<br>0.38<br>0.19<br>0.42<br>0.31<br>0.47                                                                                           | .26"-<br>1"<br>0.70<br>1.36<br>1.59<br>0.33<br>0.68<br>0.98<br>1.64                                                       | Dear<br>1.1"-<br>3"<br>3.46<br>0.00<br>1.96<br>0.00<br>1.68<br>3.23<br>1.62                                                         | d Down Wo<br>Total<br>0"-3"<br>4,43<br>1.71<br>3.92<br>0.52<br>2.78<br>4.52<br>3.74                                                                                           | ody Fuel L<br>3.1"-<br>6"<br>1.60<br>1.91<br>0.00<br>1.51<br>5.54<br>6.20<br>3.86                                                                                   | Fu<br>.oading (T<br>6.1"-<br>9"<br>9.34<br>0.00<br>6.82<br>4.15<br>0.00<br>2.53<br>0.00                                                                                                   | E Loading<br>ons per A<br>9,1"-<br>20"<br>0.00<br>0.00<br>0.00<br>9,42<br>0.00<br>0.00<br>0.00<br>11.94                                                                                  | 20.1"+<br>20.1"+<br>0.00<br>0.00<br>0.00<br>0.00<br>0.00<br>0.00<br>0.00<br>0.00                                                                                                    | th Results<br>3.1"+<br>10.94<br>1.91<br>6.82<br>15.08<br>5.54<br>8.72<br>15.80                                                                                                    | Plot<br>Total<br>15.37<br>3.62<br>10.75<br>15.59<br>8.32<br>13.24<br>19.53                                                                             | Live Load<br>Herb<br>1.50<br>0.53<br>0.74<br>0.00<br>2.10<br>0.54<br>0.53                                                                                          | ding (Tons p<br>Shrub<br>3.20<br>1.30<br>1.20<br>0.56<br>2.70<br>0.00<br>1.30                                                         | er Acre)<br>Total<br>4.70<br>1.83<br>1.94<br>0.56<br>4.80<br>0.54<br>1.83                                                          | Avg.<br>Duff<br>Depth<br>(Inches)<br>0.75<br>0.75<br>0.55<br>0.55<br>2.00<br>0.60<br>1.05                                                                                  | Avg.<br>Fuel Bed<br>Depth<br>(Inches)<br>2.33<br>3.00<br>2.67<br>3.00<br>2.33<br>4.33<br>4.33                                                                  |
| Plot<br>1<br>2<br>3<br>4<br>5<br>6<br>7<br>7<br>8                                                                     | 0"-<br>.25"<br>0.27<br>0.36<br>0.38<br>0.19<br>0.42<br>0.31<br>0.47<br>0.34                                                                                   | .26"-<br>1"<br>0.70<br>1.36<br>1.59<br>0.33<br>0.68<br>0.98<br>1.64<br>0.98                                               | Dear<br>1.1"-<br>3"<br>3.46<br>0.00<br>1.96<br>0.00<br>1.68<br>3.23<br>1.62<br>3.23<br>1.62                                         | d Down Wo<br>Total<br>0"-3"<br>4.43<br>1.71<br>3.92<br>0.52<br>2.78<br>4.52<br>3.74<br>4.55                                                                                   | ody Fuel L<br>3.1"-<br>6"<br>1.60<br>1.91<br>0.00<br>1.51<br>5.54<br>6.20<br>3.86<br>3.33                                                                           | Fu<br>.oading (T<br>6.1"-<br>9"<br>9.34<br>0.00<br>6.82<br>4.15<br>0.00<br>2.53<br>0.00<br>0.00<br>0.00                                                                                   | a Loading<br>ons per A<br>9.1"-<br>20"<br>0.00<br>0.00<br>0.00<br>9.42<br>0.00<br>0.00<br>11.94<br>0.00                                                                                  | 20.1"+<br>20.1"+<br>0.00<br>0.00<br>0.00<br>0.00<br>0.00<br>0.00<br>0.00<br>0.                                                                                                    | 3.1"+<br>3.1"+<br>10.94<br>1.91<br>6.82<br>15.08<br>5.54<br>8.72<br>15.80<br>3.33                                                                                                    | Plot<br>Total<br>15.37<br>3.62<br>10.75<br>15.59<br>8.32<br>13.24<br>19.53<br>7.88                                                                     | Live Load<br>Herb<br>1.50<br>0.53<br>0.74<br>0.00<br>2.10<br>0.54<br>0.53<br>0.33                                                                                  | ding (Tons p<br>Shrub<br>3.20<br>1.30<br>1.20<br>0.56<br>2.70<br>0.00<br>1.30<br>2.90                                                 | er Acre)<br>Total<br>4.70<br>1.83<br>1.94<br>0.56<br>4.80<br>0.54<br>1.83<br>3.23                                                  | Avg,<br>Duff<br>Depth<br>(Inches)<br>0.75<br>0.75<br>0.25<br>0.55<br>2.00<br>0.60<br>1.05<br>1.75                                                                          | Avg.<br>Fuel Bed<br>Depth<br>(Inches)<br>2.33<br>3.00<br>2.67<br>3.00<br>2.33<br>4.33<br>4.33<br>3.00                                                          |
| Plot<br>1<br>2<br>3<br>4<br>5<br>6<br>7<br>7<br>8<br>9<br>9                                                           | 0"-<br>.25"<br>0.27<br>0.36<br>0.38<br>0.19<br>0.42<br>0.31<br>0.47<br>0.34<br>0.34                                                                           | .26"-<br>1"<br>0.70<br>1.36<br>1.59<br>0.33<br>0.68<br>0.98<br>1.64<br>0.98<br>1.31                                       | Dea<br>1.1"-<br>3"<br>3.46<br>0.00<br>1.96<br>0.00<br>1.68<br>3.23<br>1.62<br>3.23<br>0.00                                          | d Down Wo<br>Total<br>0"-3"<br>4.43<br>1.71<br>3.92<br>0.52<br>2.78<br>4.52<br>3.74<br>4.55<br>1.71<br>1.71                                                                   | ody Fuel L<br>3.1"-<br>6"<br>1.60<br>1.91<br>0.00<br>1.51<br>5.54<br>6.20<br>3.86<br>3.33<br>2.62                                                                   | Fu<br>.oading (T<br>6.1"-<br>9"<br>9.34<br>0.00<br>6.82<br>4.15<br>0.00<br>2.53<br>0.00<br>0.00<br>0.00<br>2.53                                                                           | Loading<br>ons per A<br>9,1"-<br>20"<br>0,00<br>0,00<br>0,00<br>0,00<br>0,00<br>0,00<br>11,94<br>0,00<br>7,02                                                                            | 20.1"+<br>20.1"+<br>0.00<br>0.00<br>0.00<br>0.00<br>0.00<br>0.00<br>0.00<br>0.                                                                                                    | 3.1"+<br>10.94<br>1.91<br>6.82<br>15.08<br>5.54<br>8.72<br>15.80<br>3.33<br>12.17<br>2.17                                                                                                    | Plot<br>Tota<br>15.37<br>3.62<br>10.75<br>15.59<br>8.32<br>13.24<br>19.53<br>7.88<br>13.88                                                             | Live Load<br>Herb<br>1.50<br>0.53<br>0.74<br>0.00<br>2.10<br>0.54<br>0.53<br>0.33<br>0.00                                                                          | ding (Tons p<br>Shrub<br>3.20<br>1.30<br>0.56<br>2.70<br>0.00<br>1.30<br>2.90<br>0.56                                                 | er Acre)<br>Total<br>4.70<br>1.83<br>1.94<br>0.56<br>4.80<br>0.54<br>1.83<br>3.23<br>0.56                                          | Avg.<br>Duff<br>Depth<br>(Inches)<br>0.75<br>0.75<br>0.25<br>0.55<br>2.00<br>0.60<br>1.05<br>1.75<br>0.75                                                                  | Avg.<br>Fuel Bed<br>Depth<br>(Inches)<br>2.33<br>3.00<br>2.67<br>3.00<br>2.33<br>4.33<br>4.33<br>4.33<br>3.00<br>5.00                                          |
| Plot<br>1<br>2<br>3<br>4<br>5<br>6<br>7<br>8<br>9<br>10                                                               | 0"-<br>.25"<br>0.27<br>0.36<br>0.38<br>0.19<br>0.42<br>0.31<br>0.47<br>0.34<br>0.41<br>0.20                                                                   | .26"-<br>1"<br>0.70<br>1.36<br>1.59<br>0.33<br>0.68<br>0.98<br>1.64<br>0.98<br>1.31<br>0.36                               | Dear<br>1.1"-<br>3"<br>3.46<br>0.00<br>1.96<br>0.00<br>1.68<br>3.23<br>1.62<br>3.23<br>0.00<br>1.76                                 | d Down Wo<br>Total<br>0"-3"<br>4.43<br>1.71<br>3.92<br>0.52<br>2.78<br>4.52<br>3.74<br>4.55<br>1.71<br>2.32                                                                   | ody Fuel L<br>3.1"-<br>6"<br>1.60<br>1.91<br>0.00<br>1.51<br>5.54<br>6.20<br>3.86<br>3.33<br>2.62<br>3.64                                                           | Fu<br>.oading (T<br>6.1"-<br>9"<br>9.34<br>0.00<br>6.82<br>4.15<br>0.00<br>2.53<br>0.00<br>2.53<br>0.00                                                                                   | Loading<br>ons per A<br>9,1"-<br>20"<br>0,00<br>0,00<br>9,42<br>0,00<br>9,42<br>0,00<br>11,94<br>0,00<br>7,02<br>0,00                                                                    | 20.1"+<br>20.1"+<br>0.00<br>0.00<br>0.00<br>0.00<br>0.00<br>0.00<br>0.00<br>0.                                                                                                    | 3.1"+<br>3.1"+<br>10.94<br>1.91<br>6.82<br>15.08<br>5.54<br>8.72<br>15.80<br>3.33<br>12.17<br>3.64                                                                                                    | Plot<br>Total<br>15.37<br>3.62<br>10.75<br>15.59<br>8.32<br>13.24<br>19.53<br>7.88<br>13.88<br>5.96                                                    | Live Load<br>Herb<br>1.50<br>0.53<br>0.74<br>0.00<br>2.10<br>0.54<br>0.53<br>0.33<br>0.33<br>0.00<br>0.74                                                          | ding (Tons p<br>Shrub<br>3.20<br>1.30<br>0.56<br>2.70<br>0.00<br>1.30<br>2.90<br>0.56<br>1.20                                         | er Acre)<br>Total<br>4.70<br>1.83<br>1.94<br>0.56<br>4.80<br>0.54<br>1.83<br>3.23<br>0.56<br>1.94                                  | Avg.<br>Duff<br>Depth<br>(Inches)<br>0.75<br>0.25<br>0.55<br>2.00<br>0.60<br>1.05<br>1.75<br>0.75<br>0.75<br>0.85                                                          | Avg,<br>Fuel Bed<br>Depth<br>(Inches)<br>2.33<br>3.00<br>2.67<br>3.00<br>2.33<br>4.33<br>4.33<br>4.33<br>3.00<br>5.00<br>8.00                                  |
| Plot<br>1<br>2<br>3<br>4<br>5<br>6<br>7<br>8<br>9<br>10<br>Mazoi                                                      | 0"-<br>.25"<br>0.27<br>0.36<br>0.39<br>0.42<br>0.31<br>0.47<br>0.31<br>0.47<br>0.34<br>0.41<br>0.20                                                           | .26"-<br>1"<br>0.70<br>1.36<br>1.59<br>0.33<br>0.68<br>0.98<br>1.64<br>0.98<br>1.64<br>0.98<br>1.31<br>0.36               | Dear<br>1.1"-<br>3"<br>3.46<br>0.00<br>1.96<br>0.00<br>1.68<br>3.23<br>1.62<br>3.23<br>0.00<br>1.76<br>1.69                         | d Down Wo<br>Total<br>0"-3"<br>4.43<br>1.71<br>3.92<br>0.52<br>2.78<br>4.52<br>3.74<br>4.55<br>1.71<br>2.32                                                                   | ody Fuel L<br>3.1"-<br>6"<br>1.60<br>1.91<br>0.00<br>1.51<br>5.54<br>6.20<br>3.86<br>3.38<br>2.62<br>3.64<br>2.02                                                   | Fu<br>oading (T<br>6.1"-<br>9"<br>9.34<br>0.00<br>6.82<br>4.15<br>0.00<br>2.53<br>0.00<br>2.53<br>0.00<br>2.53<br>0.00                                                                    | Loading<br>ons per A<br>9,1"-<br>20"<br>0,00<br>0,00<br>9,42<br>0,00<br>9,42<br>0,00<br>11,94<br>0,00<br>7,02<br>0,00                                                                    | and Dep<br>cre)<br>20.1"+<br>0.00<br>0.00<br>0.00<br>0.00<br>0.00<br>0.00<br>0.00<br>0.                                                                                                    | 3.1"+<br>10.94<br>1.91<br>6.82<br>15.08<br>5.54<br>8.72<br>15.80<br>3.33<br>12.17<br>3.64                                                                                                    | Plot<br>Tota<br>15.37<br>3.62<br>10.75<br>15.59<br>8.32<br>13.24<br>19.53<br>7.88<br>13.88<br>5.96                                                     | Live Load<br>Herb<br>1.50<br>0.53<br>0.74<br>0.00<br>2.10<br>0.54<br>0.53<br>0.33<br>0.33<br>0.00<br>0.74                                                          | ding (Tons p<br>Shrub<br>3.20<br>1.30<br>1.20<br>0.56<br>2.70<br>0.00<br>1.30<br>2.90<br>0.56<br>1.20                                 | er Acre)<br>Total<br>4.70<br>1.83<br>1.94<br>0.56<br>4.80<br>0.54<br>1.83<br>3.23<br>0.56<br>1.94<br>2.10                          | Avg.<br>Duff<br>Depth<br>(Inches)<br>0.75<br>0.75<br>0.25<br>2.00<br>0.60<br>1.05<br>1.75<br>0.75<br>0.75<br>0.85                                                          | Avg,<br>Fuel Bed<br>Depth<br>(Inches)<br>2.33<br>3.00<br>2.67<br>3.00<br>2.33<br>4.33<br>4.33<br>4.33<br>3.00<br>5.00<br>8.00                                  |
| Plot<br>1<br>2<br>3<br>4<br>5<br>6<br>7<br>8<br>9<br>10<br>Mean:<br>5 D                                               | 0"-<br>.25"<br>0.27<br>0.36<br>0.38<br>0.19<br>0.42<br>0.31<br>0.47<br>0.31<br>0.47<br>0.34<br>0.41<br>0.20                                                   | .26"-<br>1"<br>0.70<br>1.36<br>1.59<br>0.33<br>0.68<br>0.98<br>1.64<br>0.98<br>1.31<br>0.36<br>0.99<br>0.48               | Dear<br>1.1"-<br>3"<br>3.46<br>0.00<br>1.96<br>3.23<br>1.62<br>3.23<br>0.00<br>1.76<br>1.69<br>1.69<br>1.69                         | d Down Wo<br>Total<br>0"-3"<br>4.43<br>1.71<br>3.92<br>0.52<br>2.78<br>4.55<br>1.71<br>4.55<br>1.71<br>2.32<br>                                                               | ody Fuel L<br>3.1"-<br>6"<br>1.60<br>1.91<br>0.00<br>1.51<br>5.54<br>6.20<br>3.86<br>3.33<br>2.62<br>3.64<br>3.02<br>1.91                                           | Fu<br>.oading (T<br>6.1"-<br>9"<br>9.34<br>0.00<br>6.82<br>4.15<br>0.00<br>2.53<br>0.00<br>2.53<br>0.00<br>2.53<br>0.00<br>2.53<br>0.00                                                   | Loading<br>ons per A<br>9,1"-<br>20"<br>0.00<br>0.00<br>0.00<br>0.00<br>0.00<br>0.00<br>11.94<br>0.00<br>7.02<br>0.00<br>2.84<br>4 71                                                    | 2 and Dep<br>cre) 20.1"+ 0.00 0.00 0.00 0.00 0.00 0.00 0.00 0.                                                                                                    | 3.1"+<br>10.94<br>1.91<br>6.82<br>15.08<br>5.54<br>8.72<br>15.80<br>3.33<br>12.17<br>3.64<br>8.39<br>4.96                                                                                                    | Plot<br>Total<br>15.37<br>3.62<br>10.75<br>15.59<br>8.32<br>13.24<br>19.53<br>7.88<br>13.88<br>5.96<br>                                                | Live Load<br>Herb<br>1.50<br>0.53<br>0.74<br>0.00<br>2.10<br>0.54<br>0.53<br>0.33<br>0.00<br>0.74<br>0.74<br>0.70<br>0.65                                          | ding (Tons p<br>Shrub<br>3.20<br>1.30<br>1.20<br>0.56<br>2.70<br>0.00<br>1.30<br>2.90<br>0.56<br>1.20<br>1.49<br>1.08                 | er Acre)<br>Total<br>4.70<br>1.83<br>1.94<br>0.56<br>4.80<br>0.54<br>1.83<br>3.23<br>0.56<br>1.94<br>2.19<br>1.59                  | Avg.<br>Duff<br>Depth<br>(Inches)<br>0.75<br>0.75<br>0.75<br>0.75<br>0.55<br>2.00<br>0.60<br>1.05<br>1.75<br>0.75<br>0.75<br>0.85                                          | Avg.<br>Fuel Bed<br>Depth<br>(Inches)<br>2.33<br>3.00<br>2.67<br>3.00<br>2.33<br>4.33<br>4.33<br>4.33<br>3.00<br>5.00<br>5.00<br>8.00<br>8.00<br>1.74          |
| Plot<br>1<br>2<br>3<br>4<br>5<br>6<br>7<br>8<br>9<br>10<br>Mean:<br>5.D.:<br>5.F.:                                    | 0"-<br>.25"<br>0.36<br>0.38<br>0.19<br>0.42<br>0.31<br>0.47<br>0.34<br>0.41<br>0.20<br>0.34<br>0.34<br>0.09<br>0.03                                           | .26"-<br>1"<br>0.70<br>1.36<br>1.59<br>0.33<br>0.68<br>0.98<br>1.64<br>0.98<br>1.31<br>0.36<br>0.99<br>0.48<br>0.15       | Dea<br>1.1"-<br>3"<br>3.46<br>0.00<br>1.96<br>0.00<br>1.68<br>3.23<br>1.62<br>3.23<br>0.00<br>1.76<br>1.69<br>1.35<br>0.43          | d Down Wo<br>Total<br>0"-3"<br>4,43<br>1.71<br>3.92<br>0.52<br>2.78<br>4.52<br>3.74<br>4.55<br>1.71<br>2.32<br>3.02<br>3.02<br>1.42<br>0.45                                   | ody Fuel L<br>3.1"-<br>6"<br>1.60<br>1.91<br>0.000<br>1.51<br>5.54<br>6.20<br>3.86<br>3.33<br>2.62<br>3.64<br>3.02<br>1.90<br>0.60                                  | Fu<br>.oading (T<br>6.1"-<br>9"<br>9.34<br>0.00<br>6.82<br>4.15<br>0.00<br>0.00<br>2.53<br>0.00<br>0.00<br>2.53<br>0.00<br>2.54<br>3.32<br>1.05                                           | Loading<br>ons per A<br>9.1"-<br>20"<br>0.00<br>0.00<br>0.00<br>0.00<br>0.00<br>0.00<br>0.00                                                                                             | 2 and Dep<br>cre)<br>20.1"+<br>0.00<br>0.00 | 3.1"+<br>10.94<br>1.91<br>6.82<br>15.08<br>5.54<br>8.72<br>15.80<br>3.33<br>12.17<br>3.64<br>8.39<br>4.96<br>1.57                                                                                                    | Plot<br>Total<br>15.37<br>3.62<br>10.75<br>15.59<br>8.32<br>13.24<br>19.53<br>7.88<br>13.88<br>5.96<br>11.41<br>4.96                                   | Live Load<br>Herb<br>0.53<br>0.74<br>0.00<br>2.10<br>0.54<br>0.53<br>0.33<br>0.00<br>0.74<br>0.70<br>0.70<br>0.65<br>0.21                                          | ding (Tons p<br>Shrub<br>3.20<br>1.30<br>1.20<br>0.56<br>2.70<br>0.00<br>1.30<br>2.90<br>0.56<br>1.20<br>1.49<br>1.49<br>1.08<br>0.34 | er Acre)<br>Total<br>4.70<br>1.83<br>1.94<br>0.56<br>4.80<br>0.54<br>1.83<br>3.23<br>0.56<br>1.94<br>2.19<br>1.59<br>0.50          | Avg.<br>Duff<br>Depth<br>(Inches)<br>0.75<br>0.25<br>0.55<br>2.00<br>0.60<br>1.05<br>1.75<br>0.75<br>0.75<br>0.85<br>0.93<br>0.93<br>0.54<br>0.14                          | Avg.<br>Fuel Bed<br>Depth<br>(Inches)<br>2.33<br>3.00<br>2.67<br>3.00<br>2.33<br>4.33<br>4.33<br>4.33<br>3.00<br>5.00<br>8.00<br>8.00<br>3.80<br>1.74<br>0.55  |
| Plot<br>1<br>2<br>3<br>4<br>5<br>6<br>7<br>8<br>9<br>10<br>Mean:<br>5.D.:<br>5.D.:<br>5.E.:<br>%Err:                  | 0".<br>.25"<br>0.27<br>0.36<br>0.38<br>0.19<br>0.42<br>0.31<br>0.42<br>0.31<br>0.47<br>0.34<br>0.41<br>0.20<br>0.34<br>0.09<br>0.034<br>0.09<br>0.034<br>0.09 | .26"-<br>1"<br>0.70<br>1.36<br>0.98<br>1.64<br>0.98<br>1.31<br>0.36<br>0.99<br>0.48<br>0.17<br>15.17                      | Dea<br>1.1"-<br>3"<br>3.46<br>0.00<br>1.96<br>0.00<br>1.68<br>3.23<br>1.62<br>3.23<br>0.00<br>1.76<br>1.69<br>1.35<br>0.43<br>25.29 | d Down Wo<br>Total<br>0"-3"<br>4.43<br>1.71<br>3.72<br>0.52<br>2.78<br>4.52<br>3.74<br>4.55<br>1.71<br>2.32<br>3.02<br>1.42<br>0.45<br>0.45<br>1.426<br>0.45<br>1.426<br>0.45 | ody Fuel L<br>3.1"-<br>6"<br>1.60<br>1.91<br>0.000<br>1.51<br>5.54<br>6.20<br>3.86<br>3.33<br>2.62<br>3.86<br>3.33<br>2.62<br>3.64<br>3.02<br>1.90<br>0.60<br>19.88 | Fu<br>.oading (T<br>6.1"-<br>9"<br>9.34<br>0.00<br>2.53<br>0.00<br>0.00<br>2.53<br>0.00<br>2.53<br>0.00<br>2.54<br>3.32<br>1.05                                                           | a Loading<br>ons per A<br>9.1"-<br>20"<br>0.00<br>0.00<br>9.42<br>0.00<br>9.42<br>0.00<br>9.42<br>0.00<br>11.94<br>0.00<br>7.02<br>0.00<br>7.02<br>0.00<br>2.84<br>4.71<br>1.49<br>52.53 | 2 and Dep<br>(rre) 20.1"+ 0.00 0.00 0.00 0.00 0.00 0.00 0.00 0.                                                                                                    | 3.1"+<br>10.94<br>1.91<br>1.92<br>15.08<br>5.54<br>8.72<br>15.80<br>3.33<br>12.17<br>3.64<br>8.39<br>4.96<br>1.57<br>13.74                                                                                                    | Plot<br>Total<br>15.37<br>3.62<br>10.75<br>15.59<br>8.32<br>13.24<br>19.53<br>7.88<br>13.88<br>5.96<br>11.41<br>4.96<br>1.57<br>13.74                  | Live Load<br>Herb<br>1.50<br>0.53<br>0.74<br>0.54<br>0.53<br>0.33<br>0.00<br>0.74<br>0.53<br>0.33<br>0.07<br>0.74<br>0.74<br>0.70<br>0.70<br>0.65<br>0.21<br>29.33 | ding (Tons p<br>Shrub<br>3.20<br>1.30<br>0.56<br>2.70<br>0.00<br>1.30<br>2.90<br>0.56<br>1.20<br>1.49<br>1.49<br>1.08<br>0.34<br>2.97 | er Acre)<br>Total<br>4.70<br>1.83<br>1.94<br>0.56<br>4.80<br>0.54<br>1.83<br>3.23<br>0.56<br>1.94<br>2.19<br>1.59<br>0.50<br>22.86 | Avg.<br>Duff<br>Depth<br>(Inches)<br>0.75<br>0.25<br>0.55<br>2.00<br>0.60<br>1.05<br>1.75<br>0.75<br>0.75<br>0.85<br>0.93<br>0.93<br>0.54<br>0.93<br>0.54<br>0.17<br>18.45 | Avg.<br>Fuel Bed<br>Depth<br>(Inches)<br>2.33<br>3.00<br>2.67<br>3.00<br>2.33<br>4.33<br>4.33<br>4.33<br>3.00<br>5.00<br>8.00<br>3.80<br>1.74<br>0.55<br>14.46 |
| Plot<br>1<br>2<br>3<br>4<br>5<br>6<br>7<br>8<br>9<br>10<br>Mean:<br>5.D.:<br>5.D.:<br>%Err:                           | 0"-<br>.25"<br>0.27<br>0.36<br>0.38<br>0.19<br>0.42<br>0.31<br>0.47<br>0.31<br>0.47<br>0.31<br>0.41<br>0.20<br>0.34<br>0.09<br>0.03<br>8.74                   | .26"-<br>1"<br>0.70<br>1.36<br>1.59<br>0.33<br>0.68<br>1.64<br>0.98<br>1.31<br>0.36<br>-<br>0.99<br>0.48<br>0.15<br>15.17 | Dear<br>1.1"-<br>3"<br>3.46<br>0.000<br>1.68<br>3.23<br>1.62<br>3.23<br>0.00<br>1.76<br>-<br>1.69<br>1.35<br>0.43<br>25.29          | d Down Wo<br>Total<br>0"-3"<br>4.43<br>1.71<br>3.92<br>0.52<br>2.78<br>4.52<br>3.74<br>4.55<br>1.71<br>2.32<br>3.02<br>1.42<br>0.45<br>14.86                                  | ody Fuel L<br>3.1"-<br>6"<br>1.60<br>1.91<br>5.54<br>6.20<br>3.86<br>3.33<br>2.62<br>3.64<br>3.02<br>1.90<br>0.60<br>19.88                                          | Fu<br>.oading (T<br>6.1"-<br>9"<br>9.34<br>0.00<br>0.6.82<br>4.15<br>0.00<br>0.00<br>2.53<br>0.00<br>2.53<br>0.00<br>2.53<br>0.00<br>2.53<br>0.00<br>2.54<br>3.32<br>1.05<br>41.43<br>Neæ | Loading<br>ons per A<br>9.1"-<br>20"<br>0.00<br>0.00<br>0.00<br>0.00<br>0.00<br>0.00<br>0.00                                                                                             | 2 and Dep<br>cre)<br>20.1"+<br>0.00<br>0.00 | 3.1"+<br>10.94<br>1.91<br>6.82<br>15.08<br>5.54<br>8.72<br>15.80<br>3.33<br>12.17<br>3.64<br>8.39<br>4.96<br>1.57<br>1.57<br>1.57<br>1.57<br>4.96<br>4.97<br>4.96<br>4.97<br>4.96<br>4.96<br>4.97<br>4.96<br>4.97<br>4.96<br>4.97<br>4.96<br>4.97<br>4.96<br>4.97<br>4.96<br>4.97<br>4.97<br>4.96<br>4.97<br>4.96<br>4.97<br>4.97<br>4.97<br>4.97<br>4.97<br>4.97<br>4.97<br>4.97 | Plot<br>Total<br>15.37<br>3.62<br>10.75<br>15.59<br>8.322<br>13.24<br>19.53<br>7.88<br>5.96<br>13.88<br>5.96<br>11.41<br>4.96<br>1.57<br>13.74<br>0.31 | Live Load<br>Herb<br>1.50<br>0.53<br>0.74<br>0.00<br>2.10<br>0.54<br>0.53<br>0.33<br>0.00<br>0.74<br>0.74<br>0.70<br>0.65<br>0.21<br>29.33                         | ding (Tons p<br>Shrub<br>3.20<br>1.30<br>1.20<br>0.56<br>2.70<br>0.00<br>1.30<br>0.56<br>1.20<br>1.49<br>1.08<br>0.34<br>22.97        | er Acre)<br>Total<br>4.70<br>1.83<br>1.94<br>0.56<br>4.80<br>0.54<br>1.83<br>3.23<br>0.56<br>1.94<br>2.19<br>1.59<br>0.50<br>22.86 | Avg.<br>Duff<br>Depth<br>(Inches)<br>0.75<br>0.75<br>0.25<br>0.55<br>2.00<br>0.60<br>1.05<br>1.75<br>0.75<br>0.85<br>0.75<br>0.85<br>0.93<br>0.54<br>0.17<br>18.45         | Avg,<br>Fuel Bed<br>Depth<br>(Inches)<br>2.33<br>3.00<br>2.67<br>3.00<br>2.33<br>4.33<br>4.33<br>4.33<br>3.00<br>5.00<br>8.00<br>3.80<br>1.74<br>0.55<br>14.46 |

#### **Photo Series Loadings**

Selecting this menu item will produce the report that follows. It provides a summary of the data outputs for an area sampled using the photo series method.

#### Reports

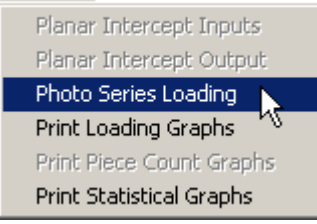

| Dead a<br>Site:<br>Organi:<br>Acres:<br>Taken I<br>Date T<br>Inventor                                                                                                    | nd Down Woody Inventory - F<br>Big Mountain<br>zation: Your Agency<br>1000<br>By: I.A.Good<br>aken: 2/19/1999                                                                                                  | Photo Se   | eries Loa  | ding       |             |             |                  |           |       |      |      |      |       |          |  |
|----------------------------------------------------------------------------------------------------|----------------------------------------------------------------------------------------------------|------------|------------|------------|-------------|-------------|------------------|-----------|-------|------|------|------|-------|----------|--|
| Age Class: Natural     Percent Foliage Retained (%): 20       3.1"+ Class Breaks     0-3" Fuel Composition                                                                                                    |                                                                                                    |            |            |            |             |             |                  |           |       |      |      |      |       |          |  |
| 3.1"+                                                                                                    | State     O-3" Fuel Composition       3.1" + Gass Breaks     O-3" Fuel Composition       3.1" - 9"     Pine, Ponderosa       9.1" - 20"     Douglas-fir (East)       20.1"+     Evel Loading and Depth Results |            |            |            |             |             |                  |           |       |      |      |      |       |          |  |
| 20.1"+ Fuel Loading and Depth Results                                                                                                    |                                                                                                    |            |            |            |             |             |                  |           |       |      |      |      |       |          |  |
| 20. 1"+  Fuel Loading and Depth Results  Plot Photo Series Dead Down Woody Fuel Loading (Tons per Acre) Live Loading (Tons per Acre) Avg. Duff                                                                                                    |                                                                                                    |            |            |            |             |             |                  |           |       |      |      |      |       |          |  |
| Fuel Loading and Depth Results           Plot No.         Photo Series         Centre down Woody Fuel Loading (Tons per Acre)         Live Loading (Tons per Acre)           0"-         2.6"-         1.1"-         Total         3.1"-         9"-         2.1"+         Total         Herb         Shrub         Total         Total         1.1"+         10"-         2.0"         3.1"+         Total         Herb         Shrub         Total         Total         1.1"+         10"-         1.1"+         10"-         1.1"+         10"-         1.1"+         10"-         1.1"+         10"-         1.1"+         10"-         1.1"+         10"-         1.1"+         10"-         1.1"+         10"-         1.1"+         10"-         1.1"+         10"-         1.1"+         10"-         1.1"+         10"-         1.1"+         10"-         1.1"+         10"-         1.1"+         10"-         1.1"+         10"-         1.1"+         10"-         1.1"+         10"-         1.1"+         10"-         1.1"+         10"-         1.1"+         10"-         1.1"+         10"-         1.1"+         10"-         1.1"+         10"-         1.1"+         10"-         1.1"+         1.1"+         1.1"+         < |                                                                                                    |            |            |            |             |             |                  |           |       |      |      |      |       |          |  |
| 1                                                                                                    | Demo Photo-1                                                                                                    | 0.03       | 0.90       | 2.00       | 2.93        | 3.50        | 0.00             | 3.50      | 6.43  | 0.00 | 0.00 | 0.00 | 3.20  | 1.20     |  |
| 2                                                                                                    | Demo Photo-3                                                                                                    | 0.10       | 1.10       | 2.50       | 3.70        | 10.30       | 6.00             | 16.30     | 20.00 | 0.00 | 0.00 | 0.00 | 1.10  | 2.40     |  |
| 3                                                                                                    | Demo Photo-5                                                                                                    | 0.04       | 2.50       | 6.90       | 9.44        | 8.10        | 8.40             | 20.10     | 29.54 | 0.00 | 0.00 | 0.00 | 0.60  | 3.60     |  |
| 4                                                                                                    | Demo Photo-2/Photo-5                                                                                                    | 0.10       | 1.60       | 4.20       | 5.90        | 8.10        | 8.40             | 20.10     | 26.00 | 0.00 | 0.00 | 0.00 | 0.60  | 3.60     |  |
| 5                                                                                                    | Demo Photo-2/Photo-1                                                                                                    | 0.10       | 1.60       | 4,20       | 5.90        | 3.50        | 0.00             | 3,50      | 9,40  | 0.00 | 0.00 | 0.00 | 3.20  | 1.20     |  |
|                                                                                                    | Demo Photo-4                                                                                                    | 0.10       | 1.60       | 4 20       | 1,00        | 1.30        | 6.30             | 21.10     | 27.00 | 0.00 | 0.00 | 0.00 | 2.20  | 3.60     |  |
| 8                                                                                                    | Demo Photo-1/Photo-5                                                                                                    | 0.10       | 1.00       | 2.00       | 2.93        | 8.10        | 8.40             | 20.10     | 23.00 | 0.00 | 0.00 | 0.00 | 0.60  | 3.60     |  |
| 9                                                                                                    | Demo Photo-3/Photo-2                                                                                                    | 0.10       | 1.10       | 2.50       | 3.70        | 2.10        | 2.90             | 9.70      | 13.40 | 0.00 | 0.00 | 0.00 | 1.60  | 2.40     |  |
| 10                                                                                                    | Demo Photo-4                                                                                                    | 0.10       | 0.70       | 0.80       | 1,60        | 1.30        | 6,30             | 21.10     | 22.70 | 0.00 | 0.00 | 0.00 | 2.20  | 3.60     |  |
|                                                                                                    |                                                                                                    |            |            |            |             |             |                  |           |       |      |      |      |       |          |  |
|                                                                                                    | Mean:                                                                                                    | 0.08       | 1.27       | 3.01       | 4.36        | 4.76        | 5.30             | 15.66     | 20.02 | 0.00 | 0.00 | 0.00 | 1.75  | 2.88     |  |
|                                                                                                    | S.D.:                                                                                                    | 0.03       | 0.56       | 1.88       | 2.43        | 3,50        | 3.24             | 7.30      | 7.74  | 0.00 | 0.00 | 0.00 | 1.01  | 1.01     |  |
|                                                                                                    | S.E.:                                                                                                    | 0.01       | 0.18       | 0.59       | 0.77        | 1.11        | 1.02             | 2.31      | 2.45  | 0.00 | 0.00 | 0.00 | 0.32  | 0.32     |  |
|                                                                                                    | %Err:                                                                                                    | 12.77      | 13.94      | 19.72      | 17.62       | 23.26       | 19.31            | 11.53     | 12.23 | 0.00 | 0.00 | 0.00 | 18.29 | 11.11    |  |
|                                                                                                    |                                                                                                    | Teb        |            |            | Nee         | dle Loadin  | <u>g (Tons P</u> | er Acre): | 0.42  |      |      |      |       | <u> </u> |  |
|                                                                                                    |                                                                                                    | 100        | a Needle ( | and Dead   | Down woo    | idy Loadin  | g (Tons P        | er Acre): | 20,44 |      |      |      |       |          |  |
|                                                                                                    |                                                                                                    |            |            |            |             |             |                  |           |       |      |      |      |       | I        |  |
|                                                                                                    |                                                                                                    |            |            |            |             |             |                  |           |       |      |      |      |       |          |  |
| Notes:                                                                                                    |                                                                                                    |            |            |            |             |             |                  |           |       |      |      |      |       |          |  |
| This is a                                                                                                    | a example of how a fuels inventory o                                                                                                    | an be dor: | ne using P | hoto Serie | es can be u | ised to est | imate fuel       |           |       |      |      |      |       |          |  |
| loading                                                                                                    | s along a transect.                                                                                                    |            |            |            |             |             |                  |           |       |      |      |      |       |          |  |
| 2/19/99                                                                                                    | 9                                                                                                    |            |            |            |             |             |                  |           |       |      |      |      |       |          |  |

#### Print Loading Graphs, Print Piece Count Graphs and Print Statistical Graphs

Use these menu items to print the loading, piece count and statistical graphs. These graphs are viewed on the screen by selecting the appropriate tab from the Results - Quick View tab on the DDWoodyPC data entry screen.

#### The Help Menu

#### **Help Contents**

The DDWoodyPC program has a fully developed Help system. Use this menu item to activate the on-line Help system. Questions that cannot be resolved via the on-line support system should be addressed by contacting technical support.

#### Web Based Support

If the user has an active connection to the Internet, selecting this menu item will open the default Internet browser on the computer and direct the user to the FMAPlus 3 Home Page. From this page, you can obtain information on program features and program updates as well as make contact to FMAPlus Support Page.

#### About

This menu item will produce a screen showing the Version number of DDWoodyPC you are running as well as a copyright protection notice. The System icon can be activated to show the status of your systems resources.

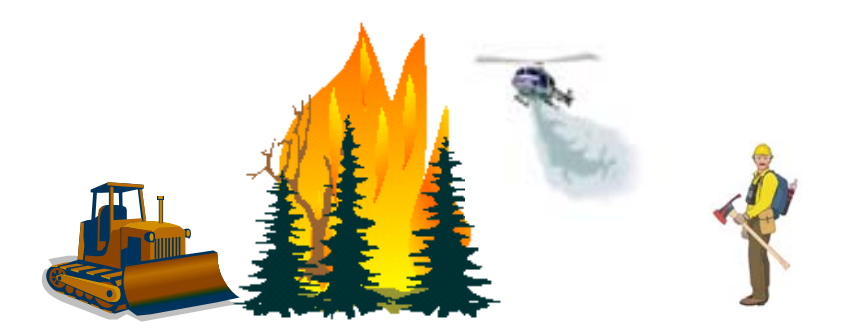

### The DDWoodyPC Data Input Screens - Planar Intercept

#### **Data Entry: Area Setup Description**

A description of each data input item follows.

| 🕵 Dead and Down Woody Inventory- PC (C:\I | Program Files\FMAPlus 3\Dat        | :a\PI_Example.di3)                                                                                   |          |
|-------------------------------------------|------------------------------------|----------------------------------------------------------------------------------------------------|----------|
| File Data Calculate Reports Help          |                                    |                                                                                                    |          |
| 🖻 🖭 🖻 esi 😻 💛                             | . 🛛 🖉 👫 🧍                          | Planar Intercept Inventory                                                                           |          |
| Data Entry Results - Quick View           |                                    |                                                                                                    |          |
| Site Name                                 | Transect - 7 - 3.1"+               | ר 0-3" Fuel Composition                                                                              |          |
|                                           | Lengths (ft) Class                 | Species Percent DBH                                                                                  |          |
| Urganization Test                         | 0"- 25" 3 3.1"                     | Pine, Ponderosa 🔹 0 5                                                                                |          |
| Date Taken 7/10/2003 Calendar             | 26"-1" 6 6"                        | Douglas-fir (Fast) 🔻 30 6                                                                            |          |
| Taken By DWC                              | 10                                 |                                                                                                    |          |
| Age Class Natural 🗸                       | 1.1"- 3" 10 9 "                    | Percent Alleested Te Mined Species 70                                                                |          |
| % Foliage 30 ▼ Acres 100                  | 3.1" + 50 20" +                    |                                                                                                    |          |
| Retained                                  |                                    | Lenter 3.1" + Log Lengths Notes                                                                      |          |
|                                           | F                                  | Plots                                                                                                |          |
| ID Slope 4-Fuel Bed - Depth - (Inches     | sj> <-Durr Deptn (inchesj-><br>1 2 | <particle count=""> Herb Shrub<br/>0" to .25"   .26" to 1"   1.1" to 3"   (TPA)   (TPA)  </particle> | <b>–</b> |
|                                           | 3 0.5 1.0                          | 8 2 2 0.00 0.00                                                                                      |          |
|                                           | 4 02 03                            |                                                                                                    |          |
| 4 15 7 0                                  | 2 0.1 1.0                          | 6 1 0 0.00 0.00                                                                                      |          |
| 5 30 4 2                                  | 1 2.0 2.0                          | 13 2 1 0.00 0.00                                                                                     |          |
|                                           | 2 0.5 0.7                          |                                                                                                    |          |
|                                           | 6 1.5 2.0                          | 11 3 2 0.00 0.00                                                                                     |          |
| 9 10 4 8                                  | 3 1.0 0.5                          | 13 4 0 0.00 0.00                                                                                     |          |
|                                           | <u>6 07 10</u><br>31"+ Diama       | 6 1 1 0.00 0.00                                                                                      |          |
| Species D1 D2 D3 D4 D5                    | 0 D6 D7 D8 D9 D10 D11 D            | 12 D13 D14 D15 D16 D17 D18 D19 D20                                                                   |          |
| Pine, Ponderosa 4 7 0 0 0                 |                                    | 0 0 0 0 0 0 0 0                                                                                      |          |
| ▶ Douglas-fir (East) 6 0 0 0 0            |                                    |                                                                                                    |          |
|                                           |                                    |                                                                                                    |          |
|                                           |                                    |                                                                                                    |          |
|                                           |                                    |                                                                                                    |          |
|                                           | Add Plot Delet                     | e Plot Sort Plot Add 3.1"+ Delete 3.1"+                                                              |          |

#### <u>Site Name</u>

Enter the name of the sample area. This is an optional data entry but tracking of results via printouts and data files may be difficult if this entry is left blank.

#### **Organization**

Enter the name of the users' organization. This is an optional data entry.

#### <u>Date Taken</u>

Enter the date the inventory was performed. Use of the calendar icon is an optional method that can be used to enter the date. This is an optional data entry.

#### **Calendar Button**

Selecting the calendar icon causes the screen at the right to be displayed. The < and > buttons will cause the month (June) before and after (August) the displayed month to be shown. To select a date, click on the desired date. The calendar will close and the date selected will be entered into the Date Taken field.

#### Taken By

Enter names or initials of those taking the inventory data. This is an optional data entry.

#### Age Class

Select the age class of the dead down woody material being sampled. The options are natural, fresh slash and 1 year plus slash.

#### % Foliage Retained

Enter the percent of foliage retained on the dead down woody material. This percentage is used in the calculation of the needle fuel loading. The needle fuel loading calculation relies on the entries in

the 0-3" Fuel Composition area. The tree species in the 0 -3" Fuel Composition data entry section refers to the species and diameters of trees that created the dead down woody material on the ground. The needle loading is estimated using the % Foliage Retained entries based on the species and DBH sizes that created the dead down woody material on the ground. This is an optional data entry but use of this entry will allow for estimation of needle fuel loadings.

#### <u>Acres</u>

Enter the number of acres represented by the area sampled. The area acreage is not used in any of the calculations within DDWoodyPC and is an optional data entry.

#### Transect Lengths and 3.1"+ Class Breaks

Enter the length in feet of the transect line that each fuel size class category is sampled. See the Users' Guide section on The Field Sampling Procedure, Sampling Intensity, The Number and Size of Planes.

The user can define up to 4 size class breakpoints for categorization of the 3.1"+ dead down woody material. The Graphical and Output Reports will display the fuel loading in the 3.1"+ dead down material in these defined size class categories.

| 4   |     | Ju    | y 20  | 03          |     | Þ   |
|-----|-----|-------|-------|-------------|-----|-----|
| Sun | Mon | Tue   | Wed   | Thu         | Fri | Sat |
| 29  | 30  | 1     | 2     | 3           | 4   | 5   |
| 6   | 7   | 8     | 9     | <b>(</b> )) | 11  | 12  |
| 13  | 14  | 15    | 16    | 17          | 18  | 19  |
| 20  | 21  | 22    | 23    | 24          | 25  | 26  |
| 27  | 28  | 29    | 30    | 31          | 1   | 2   |
| 3   | 4   | 5     | 6     | 7           | 8   | 9   |
| D   | Tod | ay: 2 | 2/8/2 | 2005        |     |     |

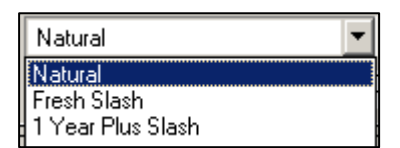

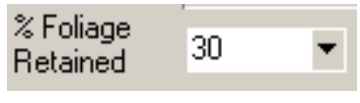

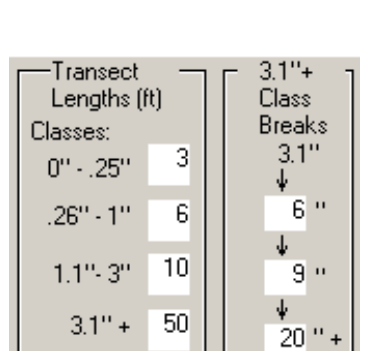

Acres 100

#### 0-3" Fuel Composition

The purpose of this data entry section is to support the calculation of the needle fuel loading. It is an optional entry in that DDWoodyPC contains average estimates for the proportion of material in the needle, 1-hour timelag, 10-hour timelag and 100-hour timelag fuel categories. These average estimates are also applied to the proportion of the species not allocated to a specific species. This is why the sum of the percent values does not need to be equal to 100%.

| – 0-3'' Fuel Composition ––––<br>Species | F     | Percent | Avg.<br>DBH |
|------------------------------------------|-------|---------|-------------|
| Pine, Ponderosa                          | •     | 35      | 5           |
| Douglas-fir (East)                       | Ŧ     | 30      | 6           |
|                                          | •     | 0       | 0           |
| Percent Allocated To Mixed Sp            | ecies | :35     |             |

#### <u>Percent</u>

Enter the percent of the dead woody material on the ground that was deposited from trees with the specified average diameter breast high (DBH).

#### <u>Avg DBH</u>

Examine the dead down woody material and enter the average diameter at breast height (DBH) of the trees that produced the dead woody material for each species.

#### Enter 3.1+" Log Lengths

Check this box if log lengths will be entered for each 3.1"+ log sampled. If log lengths are entered, DDWoodyPC will calculate the

number of pieces per acre within the four defined 3.1"+ size classes defined. See the section titled "Plot Data Entry Description for 3.1"+ Material" for more information on the entry of log lengths. The formula for <u>number of pieces per acre</u> is (68,424/NT) x (sum of 1/L) where N is number of transects, T is length of transect (ft), and L is length of intersected pieces (ft).

#### The Notes Button

The <u>Notes</u> button activates a dialog box that allows the user to enter information, for the record, about the area sampled. The information in the Notes box is printed on the Inputs Report.

You can also activate the Notes entry window by clicking on the Notes icon on the toolbar. This allows for quick access to the Notes functionality from any screen in the program.

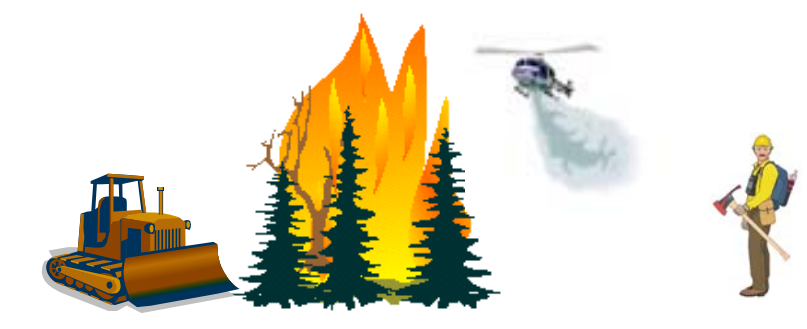

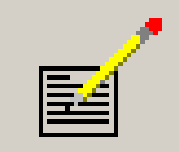

Enter 3.1" + Log Lengths

Notes ...

#### Plot Data Entry Descriptions - Intercepts Counts and Depth Measurements

The entry of measurements taken on each plot is described below and in the following section titled "Plot Data Entry Description for 3"+ Material."

#### Plot (Data Entry Screen)

In this section, the user enters the data collected during the field sampling process. The guidelines for field sampling are contained in the Handbook For Inventorying Downed Woody Material by James K. Brown (USDA-FS GTR-INT-16, 1974). Since availability of this publication is limited, it has been reproduced in this Users' Guide (See section titled, "The Field Sampling Procedure"). These guides are also contained in The Field Sampling Procedure section of the DDWoodyPC Help System. The Field Sampling Procedure only applies to application of the planar intercept method for sampling dead down woody material. Determination of fuel loading values on each plot for herbaceous and shrub is supported by the use of photo series.

|      |       |                                                                                                    |           |           |              |            |                                                                                     |            |            | Ple   | ots   |
|------|-------|----------------------------------------------------------------------------------------------------|-----------|-----------|--------------|------------|-------------------------------------------------------------------------------------|------------|------------|-------|-------|
| Plot | Slope | <fuel bed<="" th=""><th>- Depth -</th><th>(Inches)&gt;</th><th>&lt;-Duff Depth</th><th>(Inches)-&gt;</th><th><particle< th=""><th>Count</th><th>&gt;</th><th>Herb</th><th>Shrub</th></particle<></th></fuel> | - Depth - | (Inches)> | <-Duff Depth | (Inches)-> | <particle< th=""><th>Count</th><th>&gt;</th><th>Herb</th><th>Shrub</th></particle<> | Count      | >          | Herb  | Shrub |
| ID   | Jiope | 1                                                                                                    | 2         | 3         | 1            | 2          | 0" to .25"                                                                          | .26" to 1" | 1.1" to 3" | (TPA) | (TPA) |
| 1    | 40    | 1                                                                                                    | 3         | 3         | 0.5          | 1.0        | 8                                                                                   | 2          | 2          | 1.50  | 3.20  |
| 2    | 30    | 2                                                                                                    | 6         | 1         | 0.5          | 1.0        | 11                                                                                  | 4          | 0          | 0.53  | 1.30  |
| 3    | 70    | 3                                                                                                    | 1         | 4         | 0.2          | 0.3        | 10                                                                                  | 4          | 1          | 0.74  | 1.20  |
| 4    | 15    | 7                                                                                                    | 0         | 2         | 0.1          | 1.0        | 6                                                                                   | 1          | 0          | 0.00  | 0.56  |
| 5    | 30    | 4                                                                                                    | 2         | 1         | 2.0          | 2.0        | 13                                                                                  | 2          | 1          | 2.10  | 2.70  |
| 6    | 10    | 5                                                                                                    | 6         | 2         | 0.5          | 0.7        | 10                                                                                  | 3          | 2          | 0.65  | 0.00  |
| 7    | 15    | 8                                                                                                    | 2         | 3         | 0.1          | 2.0        | 15                                                                                  | 5          | 1          | 0.53  | 1.30  |
| 8    | 10    | 1                                                                                                    | 2         | 6         | 1.5          | 2.0        | 11                                                                                  | 3          | 2          | 0.33  | 2.90  |
| 9    | 10    | 4                                                                                                    | 8         | 3         | 1.0          | 0.5        | 13                                                                                  | 4          | 0          | 0.00  | 0.56  |
| 10   | 45    | 10                                                                                                    | 8         | 6         | 0.7          | 1.0        | 6                                                                                   | 1          | 1          | 0.74  | 1.20  |

#### <u>Plot ID</u>

Each plot is assigned a numerical Plot Identifier when the plot is created. The procedure of taking this data is contained in The Field Sampling Procedure section. To add a plot, click on the Add Plot Button.

#### **Slope**

Enter the slope in percent as taken along the transect line. The procedure for taking this data is contained in The Field Sampling Procedure section.

#### **Fuelbed Depth**

Fuelbed depth is measured at three locations along the transect. Record the value to the nearest inch. The procedure of taking this data is contained in The Field Sampling Procedure section.

#### **Duff Depth**

Duff depth is measured at two locations along the transect. Record the value to the nearest tenth of an inch. The procedure for taking this data is contained in The Field Sampling Procedure section.

#### **Particle Count**

Enter the particle count for each of the three size classes: 0-0.25", 0.26"-1.0" and 1.1" - 3.0". The procedure for taking this data is contained in The Field Sampling Procedure section.

#### Herb (Fuel Loading)

DDWoodyPC supports the input of the herbaceous fuel loading on each plot. The user will need to determine the herbaceous fuel loading separately. A recommended process is to use photo series pictures that include sampled measurements of the herbaceous fuel loading that could be compared to observations on the plot.

#### Shrub (Fuel Loading)

DDWoodyPC supports the input of the shrub fine fuel loading on each plot. The user will need to determine the shrub fine fuel loading separately. A recommended process is to use photo series pictures that include sampled measurements of the shrub fine fuel loading that could be compared to observations on the plot. The fine fuel loading is the defined here as the 1-hour timelag fuels.

### <u>Hot Tip</u>

When entering plot data in cells, a pencil symbol will appear on the left side of the row. The data entered does not get saved in the database until the pencil symbol changes to a black right facing arrow. Entered data is accepted by clicking with the mouse on a different row or by moving to another row using the up or down arrows on the keyboard.

#### **Plot Data Entry Description for 3"+ Material**

The sampling process requires the measurement of the diameter, in whole inches, of all dead down woody material greater than 3" in diameter. DDWoodyPC allows for the calculation of the fuel loading by species if the user enters the data by species. Up to twenty logs can be entered by species. The procedure for taking this data is contained in The Field Sampling Procedure section.

|              |                    |    |     |    |    |    |    |    |    |    | 3.1" + | ⊢ Dia | ameter | rs and | Leng | ths |     |     |     |     |     |
|--------------|--------------------|----|-----|----|----|----|----|----|----|----|--------|-------|--------|--------|------|-----|-----|-----|-----|-----|-----|
|              | Species            | D1 | D2  | D3 | D4 | D5 | D6 | D7 | D8 | D9 | D10    | D11   | D12    | D13    | D14  | D15 | D16 | D17 | D18 | D19 | D20 |
|              | Pine, Ponderosa    | 4  | - 7 | 0  | 0  | 0  | 0  | 0  | 0  | 0  | 0      | 0     | 0      | 0      | 0    | 0   | 0   | 0   | 0   | 0   | 0   |
| $\mathbf{+}$ | Douglas-fir (East) | 6  | 0   | 0  | 0  | 0  | 0  | 0  | 0  | 0  | 0      | 0     | 0      | 0      | 0    | 0   | 0   | 0   | 0   | 0   | 0   |
|              |                    | 0  | 0   | 0  | 0  | 0  | 0  | 0  | 0  | 0  | 0      | 0     | 0      | 0      | 0    | 0   | 0   | 0   | 0   | 0   | 0   |
|              |                    | 0  | 0   | 0  | 0  | 0  | 0  | 0  | 0  | 0  | 0      | 0     | 0      | 0      | 0    | 0   | 0   | 0   | 0   | 0   | 0   |

To select the species, click on the box below the Species label. An arrow will appear on the right side of the box. By clicking on the arrow, a species list will be displayed from which the user can select the species. Note that by selecting the File menu option called Preferences, the user can select which species appear on the pulldown list.

In the example above, the plot had two 3.1+" Ponderosa pine logs and one Douglas-fir (East) log. Their diameters where they crossed the transect line are 4" and 7 for the Ponderosa pine species and 6" for the Douglas-fir (East) species. The 3.1+" log data entry area allows for up to 20 logs per species (row) to be entered on a single plot.

#### Users' Guide to DDWoodyPC, Version 3, 7-22-2019

If the "Enter 3.1"+ Log Lengths" has been checked, then the data entry for 3.1"+ material will appear similar to the screen capture below.

|        |                        | 10 |    | 8   |    |    | ы'``` |    |    |     |      | 1.111 |         | p     | a     | ··· |       |
|--------|------------------------|----|----|-----|----|----|-------|----|----|-----|------|-------|---------|-------|-------|-----|-------|
|        |                        |    |    |     |    |    |       |    |    | 3.1 | "+ [ | Diame | eters a | and L | ength | is  |       |
| $\int$ | Species                | D1 | L1 | D2  | L2 | D3 | L3    | D4 | L4 | D5  | L5   | D6    | L6      | D7    | L7    | D8  | L8),  |
| $( \ $ | Pine, Ponderosa        | 4  | 10 | - 7 | 20 | 0  | 0     | 0  | 0  | 0   | 0    | 0     | 0       | 0     | 0     | 0   | 0     |
| ►      | Douglas-fir (East) 🛛 🖃 | 6  | 15 | 0   | 0  | 0  | 0     | 0  | 0  | 0   | 0    | 0     | 0       | 0     | 0     | 0   | 0     |
|        |                        | 0  | 0  | 0   | 0  | 0  | 0     | 0  | 0  | 0   | 0    | 0     | 0       | 0     | 0     | 0   | 0     |
| 1      | 1                      | 0  | 0  | 0   | 0  | 0  | 0     | 0  | 0  | 0   | 0    | 0     | 0       | 0     | 0     | 0   | م الم |

If log lengths are entered, DDWoodyPC will calculate the number of pieces per acre within the four defined 3.1"+ size classes defined.

For each log, there is a corresponding column for the length of the log to be entered. The lengths should be in an integer and in feet. In the example above, the plot had a 4" diameter Ponderosa pine piece that was 10 feet long and a 7" diameter Ponderosa pine piece that was 20 feet long. It also had a 6" diameter Douglas-fir piece that was 15 feet long.

#### Add 3"+ Button

Click on this add a row in the data entry area for 3.1"+ material. By default, there are four rows for data entry. Clicking this button allows the user to add additional rows for data entry of additional species.

#### **Delete 3''+ Button**

The plot data is entered into two data entry areas. Selecting this button allows the user to delete the active row in the data entry screen for the 3"+ material. The active row is identified by the arrow to the left of the screen.

#### Add Plot Button

The Add Plot button is used to add a plot data entry row to the Data Input Screen. In the screen below, plots 1-3 existed initially and clicking on the Add Plot button resulted in a Plot 4 row to be added.

|              |      |                                  |                                                                                                    |                                                                                                    |                                                                                                    |                                                                                                    |                                                                                                    | Plots                                                                                                    |                                                                                                    |                                                                                                    |                                                                                  |                                                                                                    |
|--------------|------|----------------------------------|----------------------------------------------------------------------------------------------------|----------------------------------------------------------------------------------------------------|----------------------------------------------------------------------------------------------------|----------------------------------------------------------------------------------------------------|----------------------------------------------------------------------------------------------------|----------------------------------------------------------------------------------------------------|----------------------------------------------------------------------------------------------------|----------------------------------------------------------------------------------------------------|----------------------------------------------------------------------------------|----------------------------------------------------------------------------------------------------|
|              | Plot | Classe                           | <fuel bed<="" th=""><th>- Depth -</th><th>(Inches)&gt;</th><th>&lt;-Duff Depth</th><th>(Inches)-&gt;</th><th><particle< th=""><th>Count</th><th>&gt;</th><th>Herb</th><th>Shrub</th></particle<></th></fuel> | - Depth -                                                                                                    | (Inches)>                                                                                                    | <-Duff Depth                                                                                                    | (Inches)->                                                                                                    | <particle< th=""><th>Count</th><th>&gt;</th><th>Herb</th><th>Shrub</th></particle<>                                                                                                    | Count                                                                                                    | >                                                                                                    | Herb                                                                             | Shrub                                                                                                    |
|              | ID   | Slope                            | 1                                                                                                    | Ź                                                                                                    | 3                                                                                                    | 1                                                                                                    | 2                                                                                                    | 0" to .25"                                                                                                    | .26" to 1"                                                                                                    | 1.1" to 3"                                                                                                    | (TPA)                                                                            | (TPA)                                                                                                    |
|              | 1    | 40                               | 1                                                                                                    | 3                                                                                                    | 3                                                                                                    | 0.5                                                                                                    | 1.0                                                                                                    | 8                                                                                                    | 2                                                                                                    | 2                                                                                                    | 1.50                                                                             | 3.20                                                                                                    |
|              | 2    | 30                               | 2                                                                                                    | 6                                                                                                    | 1                                                                                                    | 0.5                                                                                                    | 1.0                                                                                                    | 11                                                                                                    | 4                                                                                                    | 0                                                                                                    | 0.53                                                                             | 1.30                                                                                                    |
|              | 3    | 70                               | 4                                                                                                    | 1                                                                                                    | 4                                                                                                    | 0.2                                                                                                    | 0.3                                                                                                    | 10                                                                                                    | 4                                                                                                    | 1                                                                                                    | 0.74                                                                             | 1.20                                                                                                    |
| $\mathbf{+}$ | 4    |                                  | 0                                                                                                    | 0                                                                                                    | 0                                                                                                    | 0.0                                                                                                    | 0.0                                                                                                    | 0                                                                                                    | 0                                                                                                    | 0                                                                                                    | 0.00                                                                             | 0.00                                                                                                    |
|              | ►    | Plot<br>ID<br>1<br>2<br>3<br>▶ 4 | Plot<br>ID         Slope           1         40           2         30           3         70           4         [                                                                                          | Plot<br>ID         Slope         <-Fuel Bed<br>1           1         40         1           2         30         2           3         70         4           4         €         0 | Plot<br>ID         Slope         <-Fuel Bed<br>1         Depth<br>2           1         40         1         3           2         30         2         6           3         70         4         1           4         1         0         0 | Plot<br>ID         Slope         <-Fuel Bed<br>1         · Depth ·<br>2         (Inches)-><br>3           1         40         1         3         3           2         30         2         6         1           3         70         4         1         4           4         1         0         0         0 | Plot<br>ID         Slope         <-Fuel Bed<br>1         · Depth ·<br>2         (Inches)><br>3         <-Duff Depth<br>1           1         40         1         3         3         0.5           2         30         2         6         1         0.5           3         70         4         1         4         0.2           4         1         0         0         0         0.0 | Plot<br>ID         Slope         -Fuel Bed<br>1         Depth -<br>2         (Inches)-><br>3         -Duff Depth<br>1         (Inches)-><br>2           1         40         1         3         3         0.5         1.0           2         30         2         6         1         0.5         1.0           3         70         4         1         4         0.2         0.3           4         1         0         0         0.0         0.0         0.0 | Plot<br>ID         Slope        Fuel Bed<br>1         - Depth -<br>2         (Inches)><br>3        Duff Depth<br>1         (Inches)><br>2        Particle<br>0" to .25"           1         40         1         3         3         0.5         1.0         88           2         30         2         6         1         0.5         1.0         11           3         70         4         1         4         0.2         0.3         10           +         4         1         0         0         0.0         0.0         0.0 | Plot<br>ID         Slope<br>1          · Fuel Bed<br>1          · Depth ·<br>2          (Inches) · ·<br>3          · Duff Depth<br>1          (Inches) · ·<br>2          · -Particle<br>0'' to .25''          Count ····<br>.26'' to 1''            1         40         1         3         3         0.5         1.0         8         2           2         30         2         6         1         0.5         1.0         11         4           3         70         4         1         4         0.2         0.3         10         4           4         1         0         0         0         0.0         0.0         0         0 | Plot<br>ID         Slope<br>1               -Depth -<br>2               (Inches) | Plot<br>ID         Slope<br>1         -Fuel Bed<br>1         Depth<br>2         (Inches)-><br>3         -Duff Depth<br>1         (Inches)-><br>2         -Particle<br>0" to .25"         Count<br>.26" to 1" |

### **Entering 3.1+" Log Lengths**

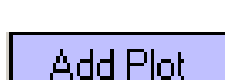

Delete 3.1

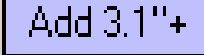

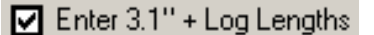

#### **Delete Plot Button**

The **Delete Plot** button is used to delete the active plot data entry row from the Data Input Screen. This active row is identified by the black arrow to the left of the row. To make a row active, click on that row with the mouse cursor set on that row.

#### Sort Plot Button

Plots may be assigned a different numeric plot identifier than the default identifier assigned by DDWoodyPC when the plot was added. These

assignments can leave the data rows in a non-uniform manner. Selecting this icon will reorder the plot data entry rows in increasing numerical order.

### The DDWoodyPC Data Input Screens - Photo Series

#### **Photo Series Inventory**

When the user selects New Photo Series from the File main menu, the user is required to provide a name for the file. The standard Windows dialog will appear (below right). The user may provide a file name. The default is Photo1.ds3. The user needs to only type in the file name as the program will automatically add the ds3 file extension. The file will be located in the Data folder at the file path location where DDWoodyPC is installed.

| What would                                                                            | Create New File<br>Save in         | Save as<br>Data                                                  | ə.ds3                       | <b>•</b> +                               | t č | <u>?×</u> |                |
|---------------------------------------------------------------------------------------|------------------------------------|------------------------------------------------------------------|-----------------------------|------------------------------------------|-----|-----------|----------------|
| Planar Intercept     Start a new Photo Series inv     O Open existing Photo Series in | Photo Series<br>entory<br>aventory | My Recent<br>Documents<br>Desktop<br>My Documents<br>My Computer |                             |                                          |     |           |                |
|                                                                                       | ntinue Exit                        | My Network<br>Places                                             | File name:<br>Save as type: | Fihoto1.ds2<br>Photo Series Files(".ds3) |     | •         | Save<br>Cancel |

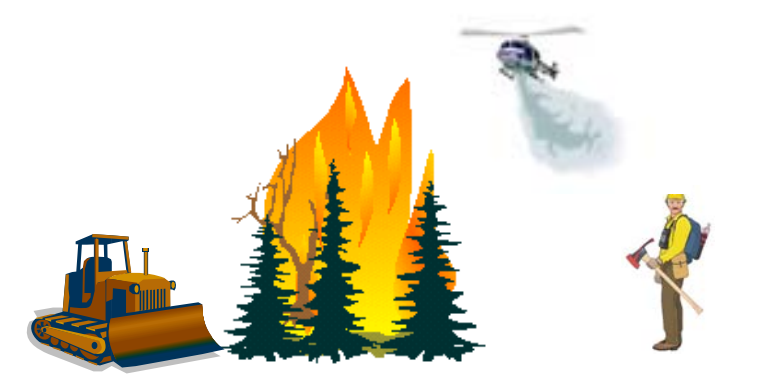

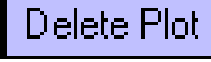

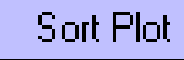

#### **Photo Series Selection Screens**

After a file name is selected, the screen below left appears. An inventory using multiple photo series photos can be selected as well as an inventory using a single photo series. If the single photo series book option is selected, the user is then prompted to select the photo series to be used (below right). To do this, click on the row which contains the photo series desired and click the <u>**OK**</u> button.

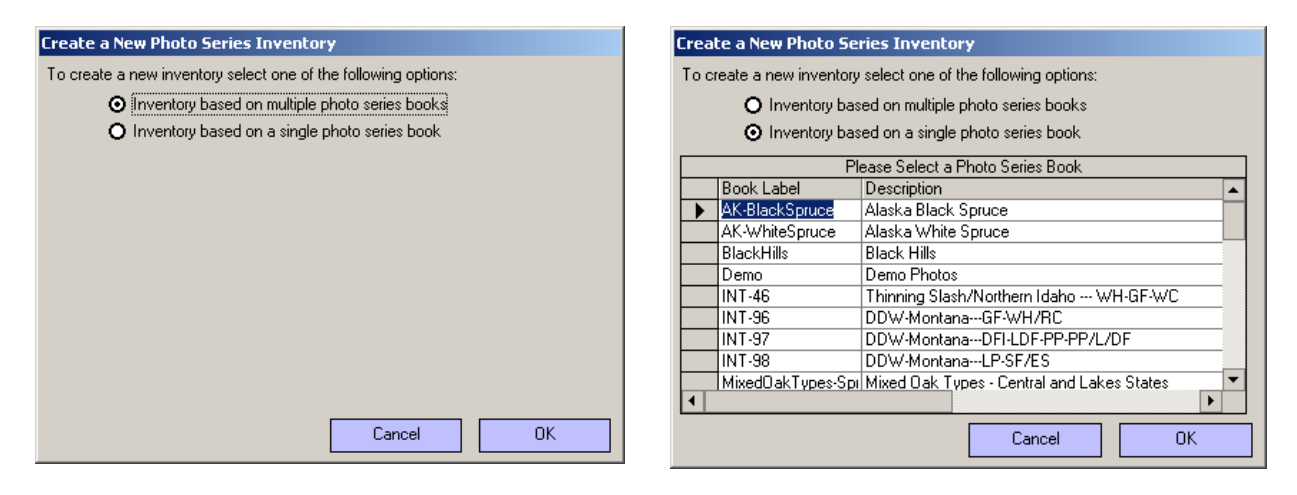

Since there is no consistency between photo series as to the diameter breakpoints between size classes for dead down woody material greater the 3.1"+ diameter, all dead down woody material greater than 3.1"+ is grouped in the 3"+ category when a multiple photo series inventory is selected. Note in the screen below, the grouping of all 3.1"+ dead down woody material into one size class (3"+).

| In |   | Plots (Photo Series Used 0" to 3" / 3 1"+ / Live / Duff-Fuel Bed Denths) |      |       |                        |                        |                        |                |               |                |                                      |                                          |
|----|---|--------------------------------------------------------------------------|------|-------|------------------------|------------------------|------------------------|----------------|---------------|----------------|--------------------------------------|------------------------------------------|
|    |   | Plot<br>ID                                                               | Book | Photo | 0" to<br>.25"<br>(TPA) | .26" to<br>1"<br>(TPA) | 1.1" to<br>3"<br>(TPA) | 3.1"+<br>(TPA) | Herb<br>(TPA) | Shrub<br>(TPA) | Average<br>Duff<br>Depth<br>(Inches) | Average<br>Fuel Bed<br>Depth<br>(Inches) |
|    | • | 1                                                                        |      |       | 0.00                   | 0.00                   | 0.00                   | 0.00           | 0.00          | 0.00           | 0.00                                 | 0.00                                     |

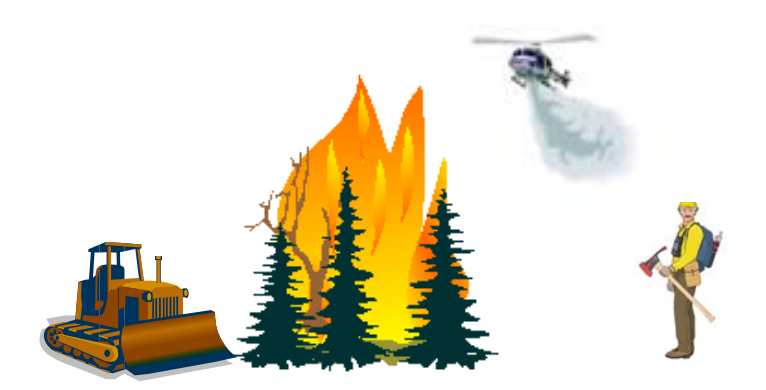

#### **Data Entry: Area Setup Description**

A description of each data input item follows.

| Dead and Down Woody Inventory- PC (C:\Program Files\FMAPlus 3\Data\P5_Example.ds3) |                              |                 |              |             |             |               |                |               |                        |
|------------------------------------------------------------------------------------|------------------------------|-----------------|--------------|-------------|-------------|---------------|----------------|---------------|------------------------|
| File Data Calculate Reports Help                                                   |                              |                 |              |             |             |               |                |               |                        |
| 門 💼 🍯 💿 🗞 🕓 🖡 🧉                                                                    | ` ₩, ?                       |                 | Photo        | o Series In | iventory -  | Single Bo     | ok             |               |                        |
| Data Entry Results - Quick View                                                    |                              |                 |              |             |             |               |                |               |                        |
| Site Name Big Mountain                                                             | Г                            | 0-3'' Fuel Com  | position –   |             | _           | Δνα           | 1              |               |                        |
| Organization Your Assess                                                           |                              | Species         |              |             | Percent     | DBH           |                |               |                        |
| organization Your Agency                                                           |                              | Pine, Ponde     | rosa         | -           | 60          | 15            |                |               |                        |
| ate Taken 2/19/1999 Calendar Douglas-fit (East) v 20 12                            |                              |                 |              |             |             |               |                |               |                        |
| ken By I.A.Good                                                                    |                              |                 |              |             |             |               |                |               |                        |
|                                                                                    |                              |                 |              | •           | U           | U             |                |               |                        |
| % Foliage                                                                          | F                            | Percent Allocat | ed To Mi     | ked Speci   | es: 20      |               |                |               |                        |
| Retained 20   Acres 1000                                                           |                              |                 |              |             | No          | tes           |                |               |                        |
| Plots (Photo S                                                                     | eries Used IO'' to 3'' / 3.1 | "+ / Live / Du  | iff-Fuel Be  | ed Depths   | )           |               |                |               |                        |
| Plot                                                                               |                              | 0'' to          | .26" to      | 1.1" to     | 3.1" to     | 9.1" to       |                |               | Ave<br>D               |
| Book                                                                               | Photo                        | .25''<br>(TPA)  | 1''<br>(TPA) | 3"<br>(TPA) | 9"<br>(TPA) | 20''<br>(TPA) | 20" +<br>(TPA) | Herb<br>(TPA) | Shrub De<br>(TPA) (Ind |
| ▶ 1 Demo                                                                           | Photo-1                      | 0.03            | 0.90         | 2.00        | 3.50        | 0.00          | 0.00           | 0.00          | 0.00                   |
| 2 Demo                                                                             | Photo-3                      | 0.10            | 1.10         | 2.50        | 10.30       | 6.00          | 0.00           | 0.00          | 0.00                   |
| 3 Demo                                                                             | Photo-5                      | 0.04            | 2.50         | 6.90        | 8.10        | 8.40          | 3.60           | 0.00          | 0.00                   |
| 4 Demo                                                                             | Photo-2/Photo-5              | 0.10            | 1.60         | 4.20        | 8.10        | 8.40          | 3.60           | 0.00          | 0.00                   |
| 5 Demo                                                                             | Photo-2/Photo-1              | 0.10            | 1.60         | 4.20        | 3.50        | 0.00          | 0.00           | 0.00          | 0.00                   |
| 7 Demo                                                                             | Photo-4<br>Photo-2/Photo-4   | 0.10            | 0.70         | 0.80        | 1.30        | 6.30          | 13.50          | 0.00          | 0.00                   |
| 8 Demo                                                                             | Photo-1/Photo-5              | 0.10            | 0.90         | 2.00        | 8.10        | 8.40          | 3.60           | 0.00          |                        |
| 9 Demo                                                                             | Photo-3/Photo-2              | 0.10            | 1.10         | 2.50        | 2.10        | 2.90          | 4.70           | 0.00          | 0.00                   |
| 10 Demo                                                                            | Photo-4                      | 0.10            | 0.70         | 0.80        | 1.30        | 6.30          | 13.50          | 0.00          | 0.00                   |
|                                                                                    |                              |                 |              |             |             |               |                |               |                        |
|                                                                                    |                              |                 |              |             |             |               |                |               | ١                      |
|                                                                                    | Add Plot Delete Plo          | t Sort Plot     | Dup          | Plot        |             |               |                |               |                        |

#### Site Name

Enter the name of the sample area. This is an optional data entry but tracking of results via printouts and data files may be difficult if this entry is left blank.

#### **Organization**

Enter the name of the users' organization. This is an optional data entry.

#### Date Taken

Enter the date the inventory was performed. Use of the calendar icon is an optional method that can be used to enter the date. This is an optional data entry.

#### **Calendar Button**

Selecting the calendar icon causes the screen at the right to be displayed. The < and > buttons will cause the month (June) before and after (August) the displayed month to be shown. To select a date, click on the desired date. The calendar will close and the date selected will be entered into the Date Taken field.

#### Taken By

Enter names or initials of those taking the inventory data. This is an optional data entry.

#### % Foliage Retained

Enter the percent of foliage retained on the dead down woody material. This percentage is used in the calculation of the needle fuel loading. The needle fuel loading calculation relies on the entries in

the 0-3" Fuel Composition area. The tree species in the 0 -3" Fuel Composition data entry section refers to the species and diameters of trees that created the dead down woody material on the ground. The needle loading is estimated using the % Foliage Retained entries based on the species and DBH sizes that created the dead down woody material on the ground. This is an optional data entry but use of this entry will allow for estimation of needle fuel loadings.

#### Acres

Enter the number of acres represented by the area sampled. The area acreage is not used in any of the calculations within DDWoodyPC and is an optional data entry.

#### 0-3" Fuel Composition

The purpose of this data entry section is to support the calculation of the needle fuel loading. It is an optional entry in that DDWoodyPC contains average estimates for the proportion of material in the needle, 1-hour timelag, 10-hour timelag and 100-hour timelag fuel categories. These average estimates are also applied to the proportion of the species not allocated to a specific species. This is why the sum of the percent values does not need to be equal to 100%.

#### <u>Percent</u>

Enter the percent of the dead woody material on the ground that was deposited from trees with the specified average diameter breast high (DBH).

#### <u>Avg DBH</u>

Examine the dead down woody material and enter the average diameter at breast height (DBH) of the trees that produced the dead woody material for each species.

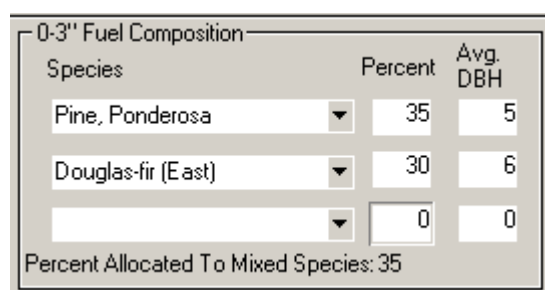

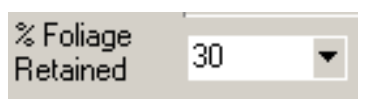

| 4   |     | Ju    | ly 20 | 03          |     | ×   |
|-----|-----|-------|-------|-------------|-----|-----|
| Sun | Mon | Tue   | Wed   | Thu         | Fri | Sat |
| 29  | 30  | 1     | 2     | 3           | 4   | 5   |
| 6   | 7   | 8     | 9     | <b>(</b> )) | 11  | 12  |
| 13  | 14  | 15    | 16    | 17          | 18  | 19  |
| 20  | 21  | 22    | 23    | 24          | 25  | 26  |
| 27  | 28  | 29    | 30    | 31          | 1   | 2   |
| 3   | 4   | 5     | 6     | 7           | 8   | 9   |
| õ   | Tod | ay: 2 | 2/8/2 | 2005        |     |     |

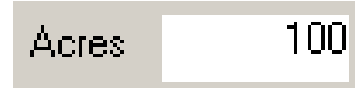

**The NOTES Button** 

The NOTES button activates a dialog box that allows the user to enter information, for the record, about the area sampled. The information in the Notes box is printed on the Inputs Report.

You can also activate the Notes entry window by clicking on the Notes icon on the toolbar. This allows for quick access to the Notes functionality from any screen in the program.

#### **Plot Data Entry - Photo Series**

In this section, the user selects the photo series picture(s) that have been determined to best present the fuel loading and depths along the transect. Estimation of the fuel loadings and depths on a transect via photo series is an alternative to utilizing the planar intercept sampling of these fuels. DDWoodyPC allows for the user to select a separate photo series photo for the 0-3" fuel loading, the 3"+ fuel loading, fuel bed/duff depths, herbaceous fuel loading and the shrub fuel loading.

#### Add Plot

The first step is to add a plot by clicking on the <u>Add Plot</u> button. Plot 1 will appear. A single book example is shown.

| Plots (Photo Series Used 0" to 3" / 3.1"+ / Live / Duff-Fuel Bed Depths) |               |       |                        |                        |                        |                        |                         |                 |               |                |                                      |                                          |
|--------------------------------------------------------------------------|---------------|-------|------------------------|------------------------|------------------------|------------------------|-------------------------|-----------------|---------------|----------------|--------------------------------------|------------------------------------------|
| Pla<br>ID                                                                | lot Book<br>D | Photo | 0" to<br>.25"<br>(TPA) | .26" to<br>1"<br>(TPA) | 1.1" to<br>3"<br>(TPA) | 3.1" to<br>9"<br>(TPA) | 9.1" to<br>20"<br>(TPA) | 20'' +<br>(TPA) | Herb<br>(TPA) | Shrub<br>(TPA) | Average<br>Duff<br>Depth<br>(Inches) | Average<br>Fuel Bed<br>Depth<br>(Inches) |
|                                                                          | 1             |       | 0.00                   | 0.00                   | 0.00                   | 0.00                   | 0.00                    | 0.00            | 0.00          | 0.00           | 0.00                                 | 0.00                                     |

Each plot is assigned a numerical Plot Identifier when the plot is created. To add additional plots, click on the Add Plot Button.

### **Hot Tip**

It is recommended that the user develop a ""work area" to enter the inventory data by creating blank plot rows for the number of plots taken in the field.

For example, if 15 plots were taken in the field, then the user would click on the Add Plot button 15 times to create 15 blank plot rows.

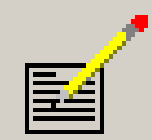

Notes ...

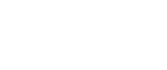

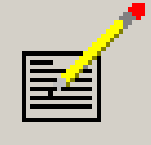

Add Plot

#### Selecting Photo(s) To Represent A Transect

The user should double click on the row to select photos that represent the plot. A screen similar to the one below will appear. In this example, a single one photo series inventory was selected. The specific photo series that was selected is the Mixed-conifer with Mortality photo series book from PMS 830, Stereo Photo Series for Quantifying Natural Fuels, Volume I: Mixed-conifer with Mortality, Western Juniper, Sagebrush and Grassland Types in the Interior Northwest.

| Photo Series - Single Book: PNW-Interior-MCwithMortality  | y .         |           |            |                                                                                                    |                |
|-----------------------------------------------------------|-------------|-----------|------------|----------------------------------------------------------------------------------------------------|----------------|
| Plot: 1                                                   |             |           |            |                                                                                                    |                |
| BookLabel GroupLabel                                      |             | Photol    | abel 🔺     |                                                                                                    |                |
| PNW-Interior-MCwith Int. PNW Mixed Conifer with Mortality | - Natural   | MC01      |            |                                                                                                    |                |
| PNW-Interior-MCwith Int. PNW Mixed Conifer with Mortality | - Natural   | MC02      |            |                                                                                                    | 100 M 10 - 10  |
| PNW-Interior-MCwith Int. PNW Mixed Conifer with Mortality | - Natural   | MC03      |            | State - And Party of the                                                                                                    |                |
| PNW-Interior-MCwith Int. PNW Mixed Conifer with Mortality | - Natural   | MC04      |            |                                                                                                    | 1. C. M. C. T. |
| PNW-Interior-MCwith Int. PNW Mixed Conifer with Mortality | - Natural   | MC05      |            |                                                                                                    | The states     |
| PNW-Interior-MCwith Int. PNW Mixed Conifer with Mortality | - Natural   | MC06      |            |                                                                                                    | A ALL AND A    |
| PNW-Interior-MCwith Int. PNW Mixed Conifer with Mortality | - Natural   | MC07      |            |                                                                                                    |                |
| PNW-Interior-MCwith Int. PNW Mixed Conifer with Mortality | - Natural   | MC08      |            |                                                                                                    | 11116 201      |
| PNW-Interior-MCwith Int. PNW Mixed Conifer with Mortality | - Natural   | MC09      |            | Contraction of the Arabia                                                                                                    |                |
| PNW-Interior-MCwith Int. PNW Mixed Conifer with Mortality | - Natural   | MC10      |            | a start of the second second se |                |
| PNW-Interior-MCwith Int. PNW Mixed Conifer with Mortality | - Natural   | MC11      |            |                                                                                                    |                |
| Select Loadings                                           | and Values  |           |            | Preview Photo                                                                                                    |                |
|                                                           | anu values  |           |            | Average Duff Depth (In ):                                                                                                    | 1.30           |
| Select 0" to 3"                                           | 0"25"       | 0.00 tpa  | Show Photo | Average Fuel Bed Depth (In.):                                                                                                    | 0.10           |
| With Duff and                                             | .26"-1"     | 0.00 tpa  |            | Vegetation Type:                                                                                                    | MC             |
| Fuel Bed Depths                                           | 1.010.00    | 0.00 toa  |            | Activity Type:                                                                                                    | Nat            |
|                                                           | 1.01 -3     | 0.00 (pu  |            | Herb Loading (Tons per acre)                                                                                                    | 0.36           |
| Select 3.1"+                                              | 3.01"- 9.1" | 0.00 tpa  | Show Photo | Shrub Loading (Tons per acre)                                                                                                    | 0.20           |
| - With Duff and                                           | 9.11"-      | 0.00 toa  |            | DDW Loading (Tons per acre)                                                                                                    |                |
| C Fuel Bed Depths                                         | 20.11" +    | 0.00 to a |            | 0" to .25":                                                                                                    | 0.30           |
|                                                           | 20.11 +     | 0.00 (pa  |            | .26" to 1":                                                                                                    | 0.60           |
|                                                           |             |           |            | 1.1" to 3":                                                                                                    | 1.50           |
| Duff and Fuel Bed                                         | Duff        | 0.00 in.  | Show Photo | 3.1" to 9":                                                                                                    | 4.20           |
| Depths                                                    | Fuel Red    | 0.00 in   |            | 9.1" to 20":                                                                                                    | 3.10           |
|                                                           | 1001000     | 0.00 1    |            | 20.1"+:                                                                                                    | 0.00           |
| Select Live                                               | Herb        | 0.00 tpa  | Show Photo | Total U" to 3":                                                                                                    | 2.40           |
|                                                           | Shrub       | 0.00 tpa  |            | Total 3 +:                                                                                                    | 7.30           |
|                                                           |             |           |            |                                                                                                    | 9.70           |
| Select Photos for All Values Reset to Original Values     |             | View      |            | Cancel Acce                                                                                                    | ept and Close  |

#### List of Photos Area

The upper left part of the screen provides a list of the photos. The black arrow to the left of a photo designates that photo as the "active photo." The user can do a left mouse click on a photo's label to select that photo as the active photo. The user cal also use the keyboard arrow keys to move the black arrow up and down which changes the active photo accordingly. The fuel attributes of the active photo are shown in the lower right part of the screen.

#### Preview Photo Check Box

By clicking on the Preview Photo check box, the user can view the graphic image of the active photo.

Preview Photo

#### Select Loadings Area

In the lower left part of the screen, there are four separate areas where the user selects the photo that was assigned to that fuel category. The four fuel categories are shown at the right.

- 0-3" Dead Down Woody Material
- 3"+ Dead Down Woody Material
- Duff and Fuel Bed Depths
- Live Fuel (Herbaceous and Shrub)

#### Users' Guide to DDWoodyPC, Version 3, 7-22-2019

DDWoodyPC - Page 30

### Select 0" to 3"

Locate the photo that was identified in the field to represent this dead down fuel category. To assign this photo to this fuel category, click on the <u>Select 0" to 3"</u> button.

#### Select 3.1"+

Locate the photo that was identified in the field to represent this dead down fuel category. To assign this photo to this fuel category, click on the <u>Select 3.1"+</u> button.

#### Select Duff and Fuel Bed Depths

Either the photo assigned to the 0-3" dead down woody material fuel category or the 3"+ dead down woody material fuel category must be assigned to this fuel

category. Since there is generally a relationship between the dead fuel categories and the fuel bed and duff depths, it seems reasonable to make this requirement. Perform a left mouse click on the radio button under the fuel category button that applies.

#### Select Live

Locate the photo that was identified in the field to represent this live (herbaceous and shrub) fuel category. To assign this photo to this fuel category, click on the **Select Live** button.

#### Select Photo for All Values

Click on this button to assign the active photo to all four fuel categories.

#### Reset to Original Values

Clicking on this button will change all photos selections to what they were at the most recent use of the <u>Accept and Save</u> button.

#### Viewing A Photo and/or Data Plate

By selecting View, the selected photo series picture appears (below left). By clicking on the Data tab, the data plate (below right) from the photo series publication appears.

| I fee Adul Ize, 19 Moder 11.                                                                                                    |                                                                                                    | SITE INFO                                                                 | RMATION                                                                                                   |                                                                             |             | _                                          |                                                                                                    | STAND                                                          | INFOR                                   | MATIO                   | N              |                    |             |
|----------------------------------------------------------------------------------------------------|----------------------------------------------------------------------------------------------------|---------------------------------------------------------------------------|----------------------------------------------------------------------------------------------------|-----------------------------------------------------------------------------|-------------|--------------------------------------------|----------------------------------------------------------------------------------------------------|----------------------------------------------------------------|-----------------------------------------|-------------------------|----------------|--------------------|-------------|
|                                                                                                    | Site location: N 45° 15<br>Slope: < 10%<br>Plant association: Abie<br>Soil type: Loamy-akele<br>Woody material depth:<br>Litter depth: 0.6 in<br>Duff depth: 1.3 in | i' 05.72"<br>es grandis/Cav<br>tal, mixed, fri<br>0.1 ft We<br>Lite<br>Du | W 118° 3<br>Aspect: E<br>vex geyeri<br>igid Ultic Arg<br>rody material<br>ter loading: I<br>ff loading: I | 3' 27.12"<br>last<br>ixerolls<br>loading: 39.9<br>17 tons/ac<br>5.7 tons/ac | tons/ac     | SAJ<br>Spo<br>Star<br>Sec<br>M<br>Sap<br>M | <sup>2</sup> cover type: Grand<br>cies: Abies grandis<br>enziesi 26%, Pinus<br>ading dead trees: 68<br>ding density: 358/a<br>out common species<br>ling density: 119/ac<br>ost common species | Fir<br>42%; La<br>contorta<br>%<br>ic<br>Pinus<br>c<br>: Abies | urix occiu<br>26%<br>pondero<br>grandis | dentalis<br>Crowr<br>sa | 26%; Pa        | seudotsu<br>c: 42% | ga .        |
|                                                                                                    |                                                                                                    |                                                                           | OVERSTOR                                                                                                  | v                                                                           |             |                                            |                                                                                                    | 1                                                              | UNDERS                                  | TORY                    |                |                    |             |
|                                                                                                    |                                                                                                    |                                                                           | Size Class                                                                                                | (Diameter at Bre                                                            | ast Height) |                                            |                                                                                                    | <u> </u>                                                       | 011001000                               | Life                    | form           |                    |             |
|                                                                                                    |                                                                                                    | 4 - 9"                                                                    | 9 - 16"                                                                                                   | 16 - 25"                                                                    | > 25"       | 2 4"                                       |                                                                                                    | Sh                                                             | rub                                     | Fo                      | rb             | Gn                 | 85          |
|                                                                                                    | Most common species                                                                                                    | Ables<br>grandis                                                          | Lorix<br>occidentalis                                                                                     | Larix<br>occidentalis                                                       |             | Abies<br>grandis                           | Most common<br>species                                                                                                    | Lon                                                            | icena<br>wonata                         | Frag                    | jaria<br>niana | Ca<br>89           | eri         |
|                                                                                                    | Second most common<br>species                                                                                                    | Pseudotsuga<br>menziesii                                                  | Abies<br>grandis                                                                                          | -                                                                           | -           | Larix<br>occidentalis                      | Other common species                                                                                                    |                                                                | -                                       | Hiera                   | ciam<br>oram   | Browy              | nas<br>seis |
|                                                                                                    | Tree density (stems/ac)                                                                                                    | 251                                                                       | 51                                                                                                    | 17                                                                          | 0           | 319                                        | Loading (Ibs/ac)                                                                                                    | 4                                                              | 12                                      | 24                      | 16             | -42                | 3           |
|                                                                                                    | Live                                                                                                    | 50                                                                        | 34                                                                                                    | 17                                                                          | 0           | 101                                        |                                                                                                    |                                                                |                                         |                         |                |                    |             |
|                                                                                                    | Dead                                                                                                    | 201                                                                       | 17                                                                                                    | 0                                                                           | 0           | 218                                        |                                                                                                    |                                                                |                                         |                         |                |                    |             |
|                                                                                                    | Avg DBH (in)                                                                                                    | 5.6                                                                       | 9.8                                                                                                    | 22.9                                                                        | -           | 7.2                                        |                                                                                                    |                                                                |                                         |                         |                |                    |             |
|                                                                                                    | Live                                                                                                    | 7.2                                                                       | 10.1                                                                                                    | 22.9                                                                        |             | 10.8                                       |                                                                                                    | Wo                                                             | DODY M                                  | ATERIA                  | L              |                    |             |
|                                                                                                    | Dead                                                                                                    | 5.2                                                                       | 9.3                                                                                                    |                                                                             |             | 5.5                                        |                                                                                                    | Los                                                            | ding (tons                              | /ac)                    | Den            | sity (piece        | vac)        |
| STATES AND A STATES AND A STATES AND A STATES AND A STATES AND A STATES AND A STATES AND A STATES AND A STATES                                                                                                    | Avg height (fl)                                                                                                    | 38.9                                                                      | 69.0                                                                                                    | 95.0                                                                        | -           | 46.6                                       | Diameter (in)                                                                                                    | Sound                                                          | Rotten                                  | Total                   | Sound          | Rotten             | Total       |
|                                                                                                    | Live                                                                                                    | 66.0                                                                      | 71.0                                                                                                    | 95.0                                                                        |             | 72.5                                       | ± 0.25                                                                                                    | 0.8                                                            | 0.0                                     | 0.8                     | -              | -                  | -           |
|                                                                                                    | Dead                                                                                                    | 32.2                                                                      | 65.0                                                                                                    |                                                                             | -           | 34.7                                       | 0.26 - 1.0                                                                                                    | 2.5                                                            | 0.0                                     | 2.5                     | -              | -                  | -           |
|                                                                                                    | Avg ladder fuel height (fl)                                                                                                    | 15.9                                                                      | 23.7                                                                                                    | 50.0                                                                        | -           | 19.1                                       | 1.1 - 3.0                                                                                                    | 4.4                                                            | 0.0                                     | 4.4                     |                | -                  | -           |
| A REAL PROPERTY AND A REAL PROPERTY AND A REAL | Live                                                                                                    | 47.7                                                                      | 32.5                                                                                                    | 50.0                                                                        | -           | 43.0                                       | 3.1 + 9.0                                                                                                    | 22.6                                                           | 3.1                                     | 25.7                    | 1,100          | 131                | 1,231       |
|                                                                                                    | LXead                                                                                                    | 7.3                                                                       | 0.8                                                                                                    | -                                                                           | -           | 7.2                                        | 9.1 - 20.0                                                                                                    | 1.5                                                            | 3.5                                     | 5.1                     | 15             | 44                 | 58          |
|                                                                                                    | Avg neight to live crown (ff)                                                                                                    | 47.7                                                                      | 32.5                                                                                                    | 30.0                                                                        | -           | 43.0                                       | > 20.0                                                                                                    | 0.0                                                            | 1.4                                     | 1.4                     | 0              | 5                  | 5           |
|                                                                                                    | Live crown mass (tonsic)                                                                                                    | 1.10                                                                      | 1.25                                                                                                    | 2.49                                                                        |             | 54                                         | Iotal                                                                                                    | 31.9<br>M                                                      | 8.0<br>C 68 INT                         | 39.9                    | 1,114          | 180                | 1,294       |

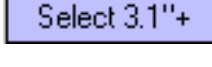

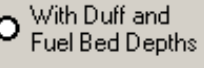

Select Live

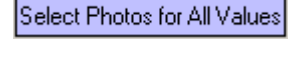

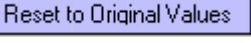

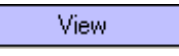

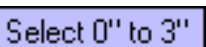

#### Cancel

By clicking on the **Cancel** button, the selections of photos for the fuel categories will be ignored and the user will be return to the main DDWoodyPC screen. The plot row will show blank values in each cell.

#### Accept and Close

If the user wishes to accept the selections of photos for the four fuel categories Accept and Close for the plot, then the user should click on the Accept and Close button.

The Plot row will now appear similar to the one below. A second plot has been added by clicking on the Add Plot button.

|   | Plots (Photo Series Used 0" to 3" / 3.1"+ / Live / Duff-Fuel Bed Depths) |                              |                     |                        |                        |                          |                        |                         |                 |               |                |                                      |                                          |
|---|--------------------------------------------------------------------------|------------------------------|---------------------|------------------------|------------------------|--------------------------|------------------------|-------------------------|-----------------|---------------|----------------|--------------------------------------|------------------------------------------|
|   | Plot<br>ID                                                               | Book                         | Photo               | 0" to<br>.25"<br>(TPA) | .26" to<br>1"<br>(TPA) | 1.1'' to<br>3''<br>(TPA) | 3.1" to<br>9"<br>(TPA) | 9.1" to<br>20"<br>(TPA) | 20'' +<br>(TPA) | Herb<br>(TPA) | Shrub<br>(TPA) | Average<br>Duff<br>Depth<br>(Inches) | Average<br>Fuel Bed<br>Depth<br>(Inches) |
|   | 1                                                                        | PNW-Interior-MCwithMortality | MC08/MC04/MC02/MC08 | 0.80                   | 2.50                   | 4.40                     | 6.50                   | 11.50                   | 5.10            | 0.02          | 0.00           | 1.90                                 | 0.10                                     |
| ► | 2                                                                        |                              |                     | 0.00                   | 0.00                   | 0.00                     | 0.00                   | 0.00                    | 0.00            | 0.00          | 0.00           | 0.00                                 | 0.00                                     |

#### **Editing of Cells**

The user can edit all of the fuel loading and depth cells. This allows for the user to tailor loading for a plot as necessary. In the figure at the right, notice the asterisk at the end of the photo designation. This asterisk indicates that at least one of the cells has been modified from the photo series loading or depth value. The user is encouraged to use the Notes

feature to record changes that have been made for future tracking purposes.

#### **Delete Plot Button**

The **Delete Plot** button is used to delete the active plot data entry row from the Data Input Screen. This active row is identified by the black arrow to the left of

the row. To make a row active, click on that row with the mouse cursor set on that row.

#### **Sort Plot Button**

Plots may be assigned a different numeric plot identifier than the default identifier assigned by DDWoodyPC when the plot was added. These

assignments can leave the data rows in a non-uniform manner. Selecting this button will reorder the plot data entry rows in increasing numerical order.

#### **Dup Plot Button**

Clicking on the **Dup Plot** button will add a new plot with the same photos, fuel loading and depth values of the active plot.

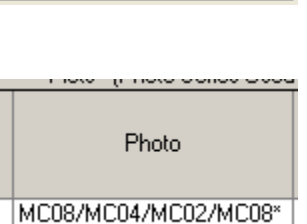

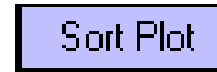

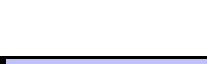

Dup Plot

Delete Plot

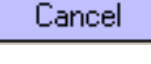

### **Using Local Photo Series**

Documented below are the steps necessary to implement into FMAPlus the ability to use a photo series not provided with the software. These might be a local photo series developed by personal at the local level. Refer to the Users Guide to the PSExplorer program for a detailed description of how to implement these procedures using the Photo Manager program.

#### Photos

Photos from a locally developed photo series will need to be scanned and saved in a graphics file format. It is recommended that the JPEG format be used. These graphics files will need to be placed in a subdirectory of the PhotoImages folder with the photo series name, as its title.

#### **Fuel Loading and Depth Values**

Via the Photo Manager program, the user can enter the fuel loading and depth values for each photo. These values are saved in the photo3.mdb. Once these entries have been made and the photo graphics images are placed into the appropriate folder, the user can then make this local photo series active and use it with other published photo series.

### **Results - Quick View**

Clicking on the Quick Results Tab will activate the calculation process within DDWoodyPC. The use will then have access to eight tabs that display results.

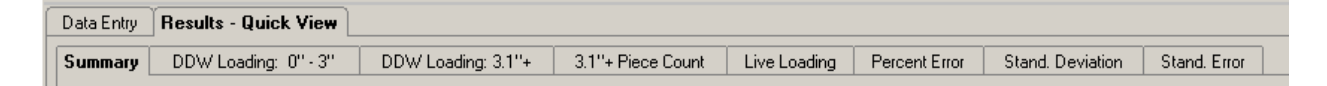

An example of each of the contents of these tabs follows.

#### Summary Tab- Total Loading Pie Chart

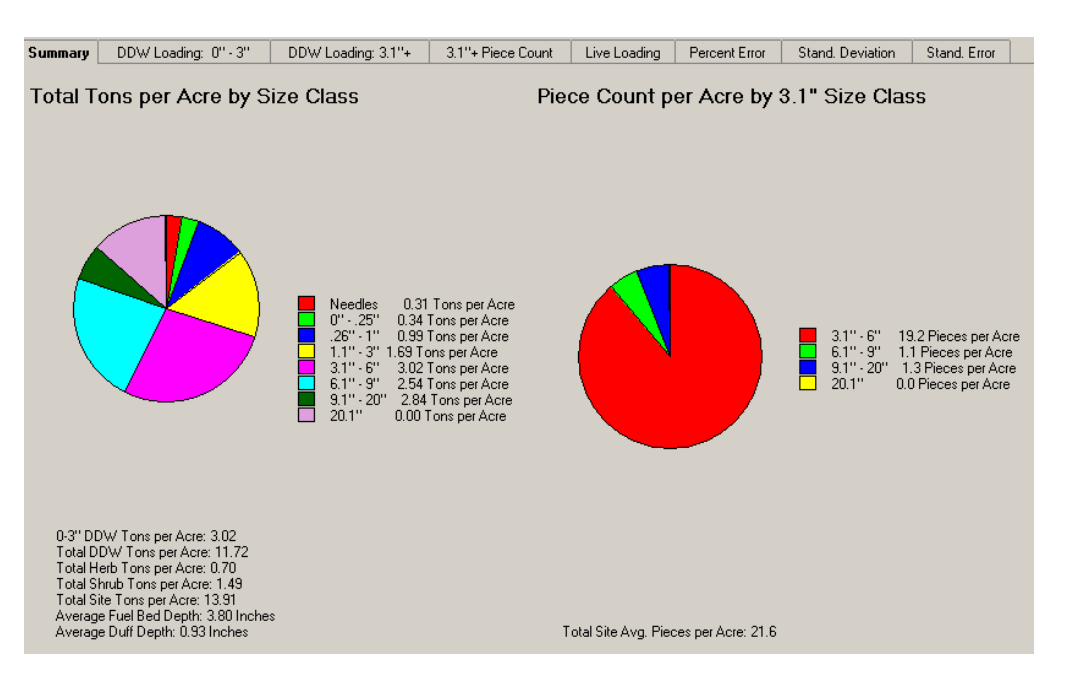

Users' Guide to DDWoodyPC, Version 3, 7-22-2019

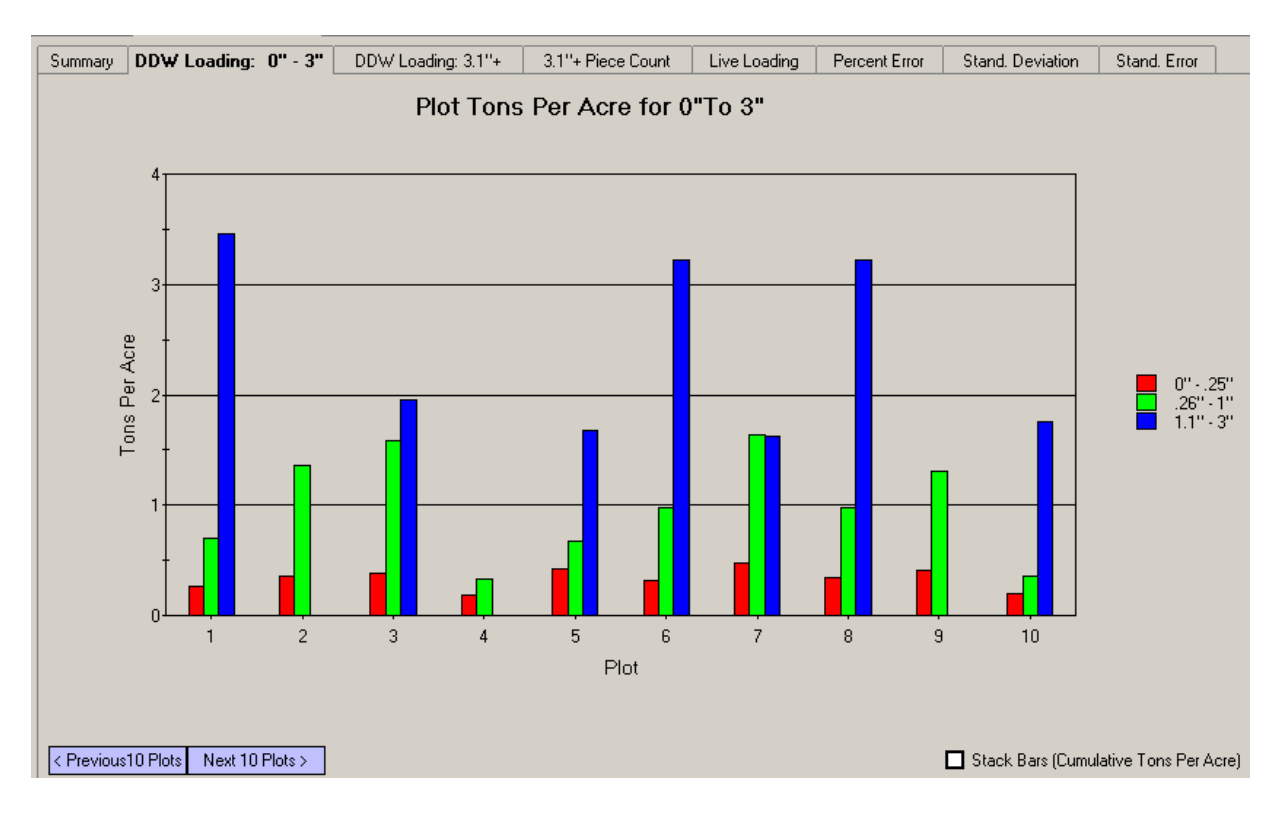

### DDW Loading: 0"-3" - Bar Charts

#### DDW Loading: 0"-3" - Stacked Bar Charts

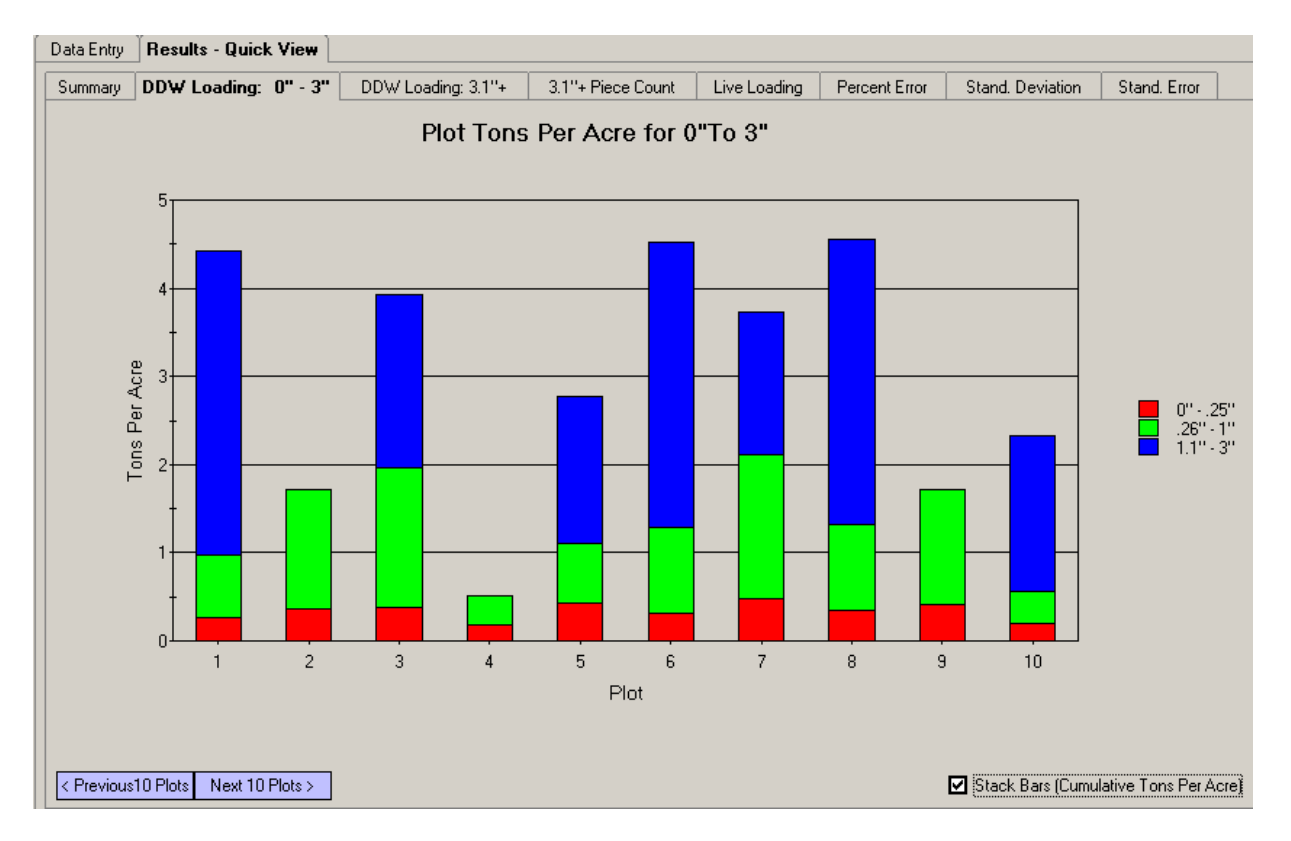

Users' Guide to DDWoodyPC, Version 3, 7-22-2019

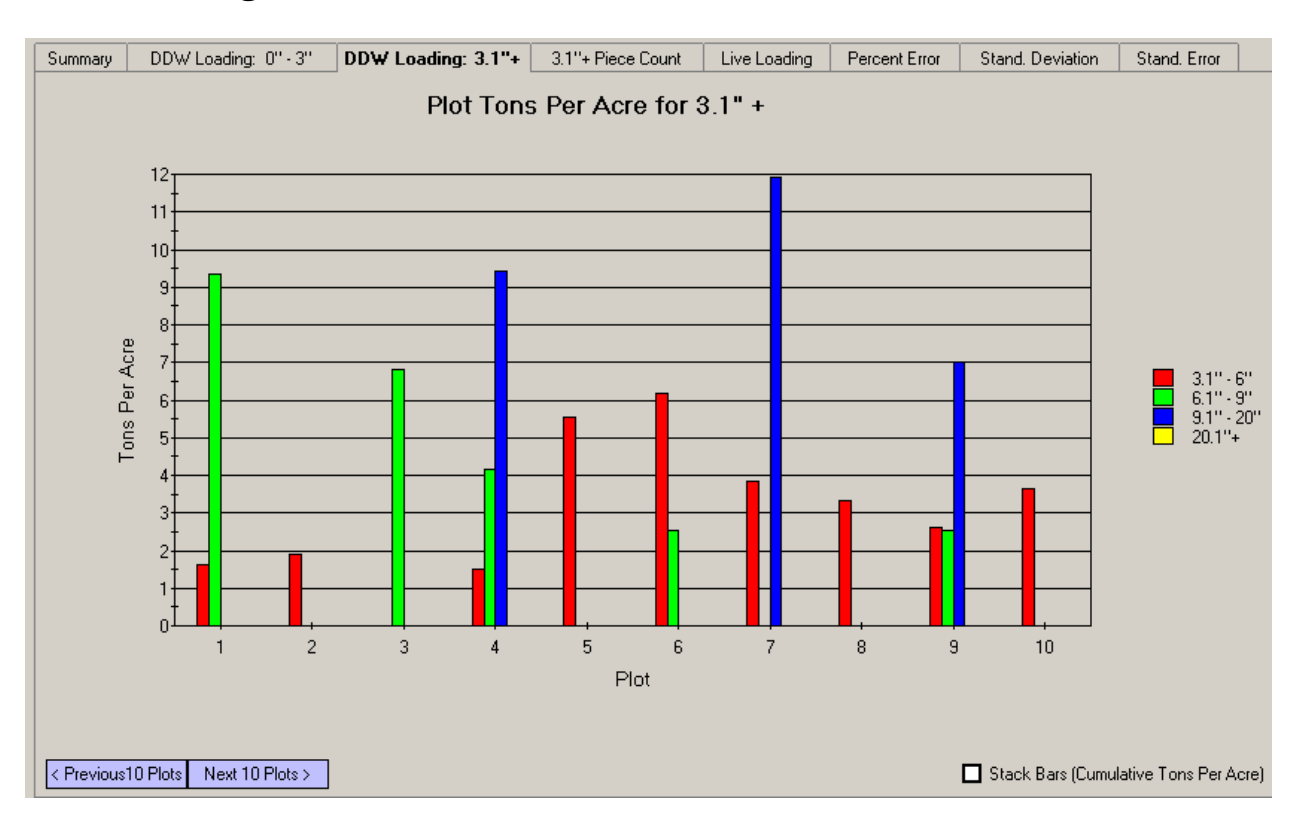

#### DDW Loading: 3.1"+ - Bar Charts

#### DDW Loading: 3.1"+ - Stacked Bar Charts

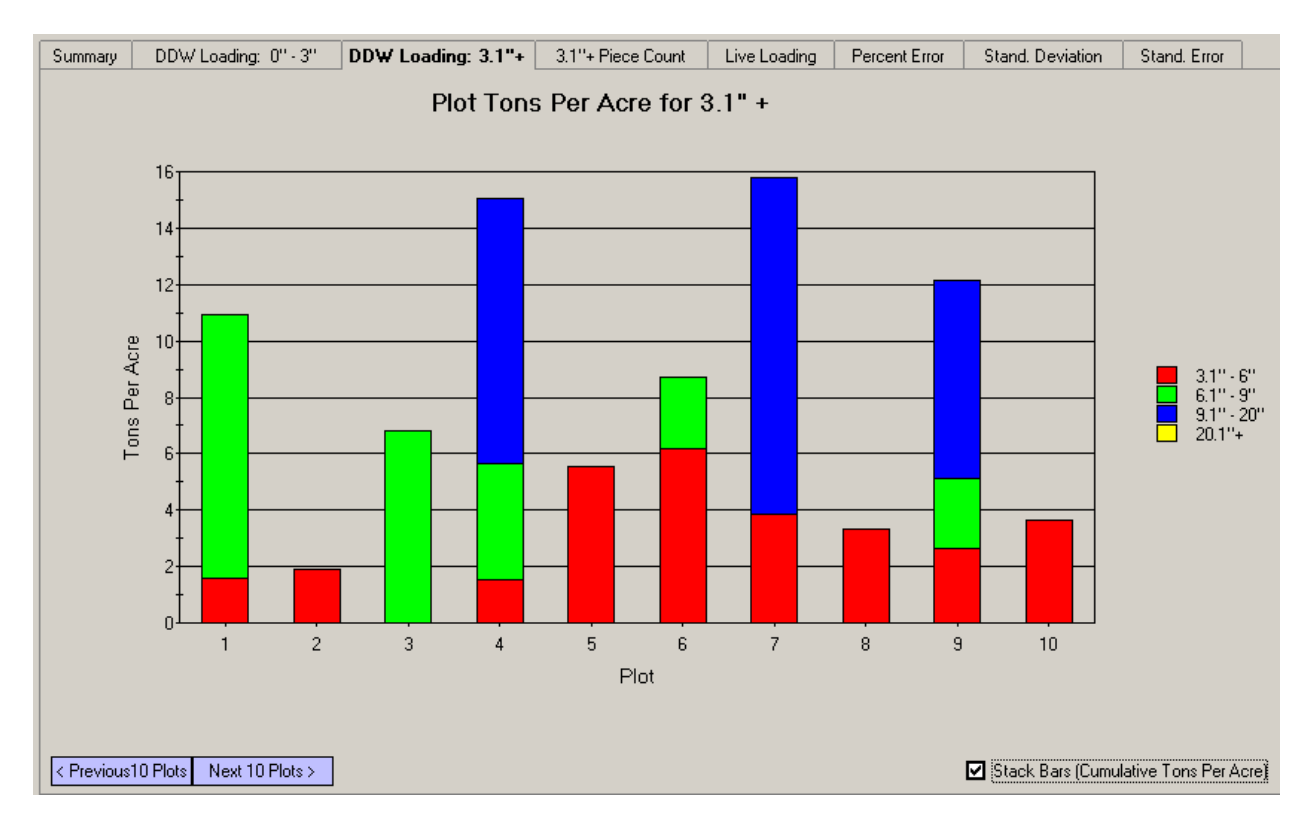

Users' Guide to DDWoodyPC, Version 3, 7-22-2019

DDWoodyPC - Page 34

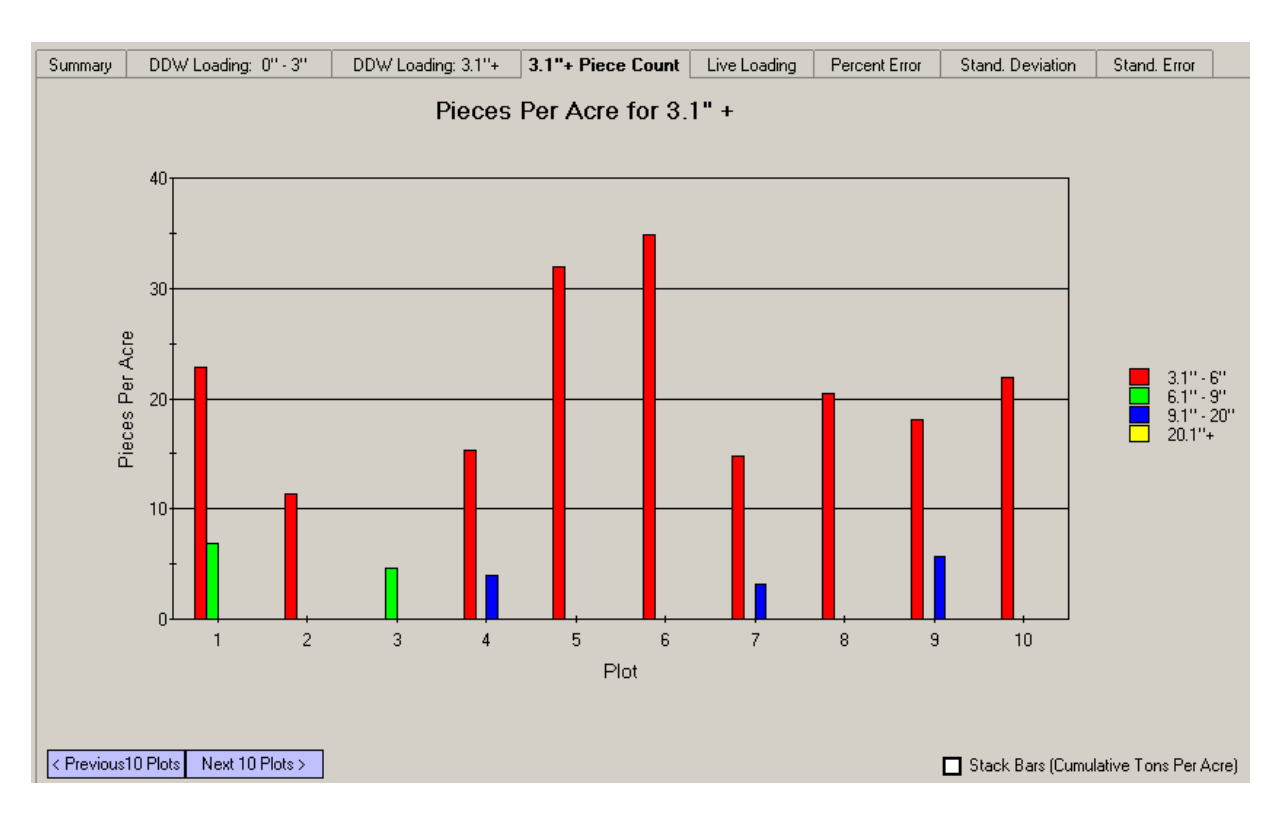

#### Piece Count: 3.1"+ - Bar Charts

#### Piece Count: 3"+ - Stacked Bar Charts

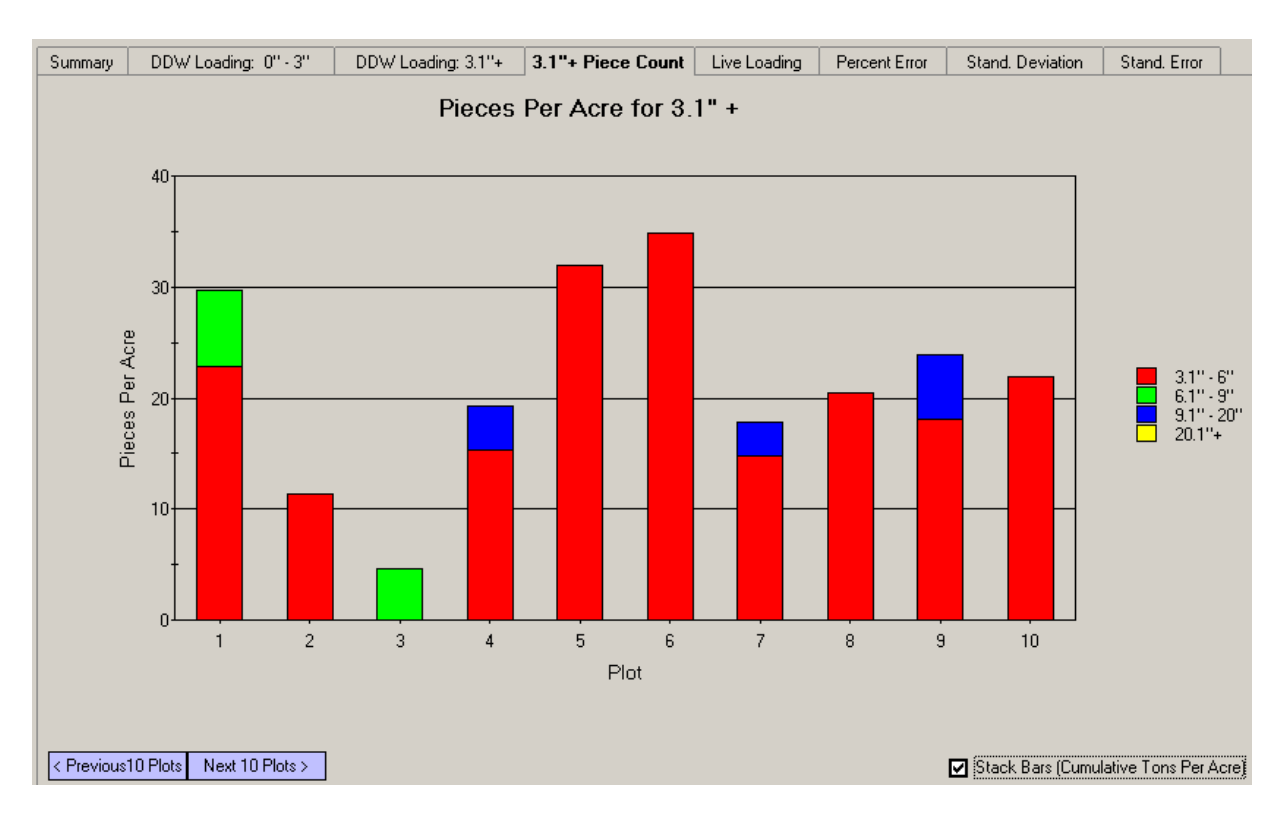

Users' Guide to DDWoodyPC, Version 3, 7-22-2019

DDWoodyPC - Page 35

#### Live Loading – Bar Charts

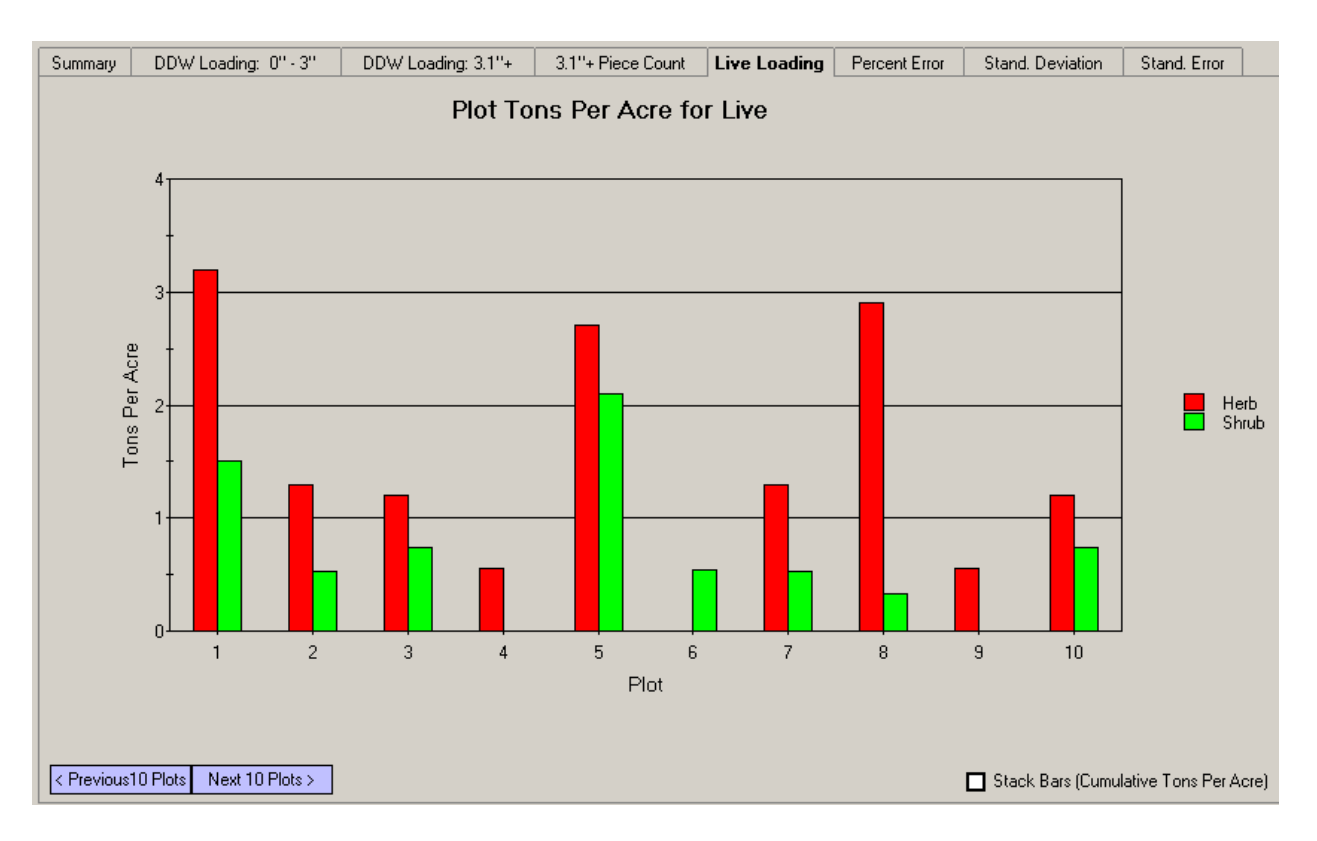

#### Live Loading - Stacked Bar Charts

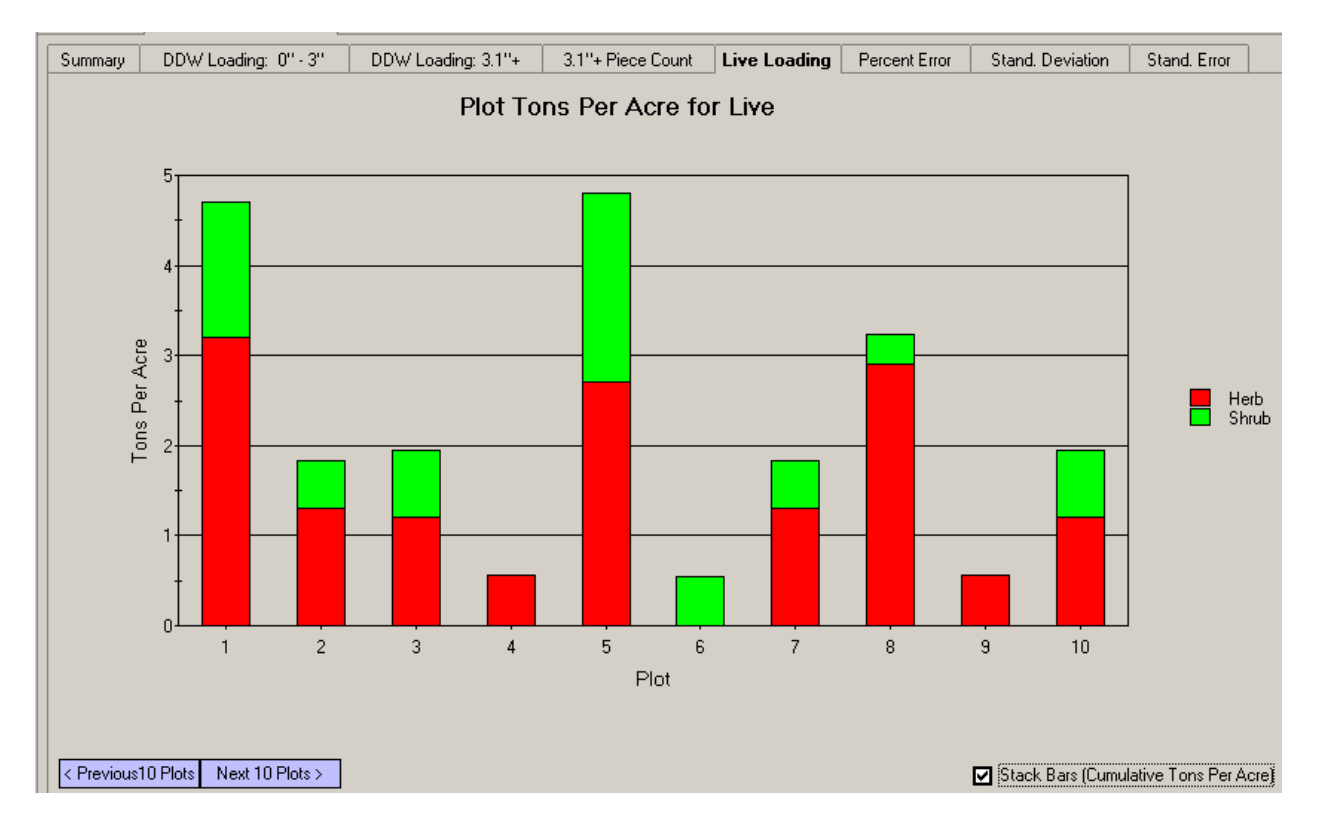

Users' Guide to DDWoodyPC, Version 3, 7-22-2019

DDWoodyPC - Page 36

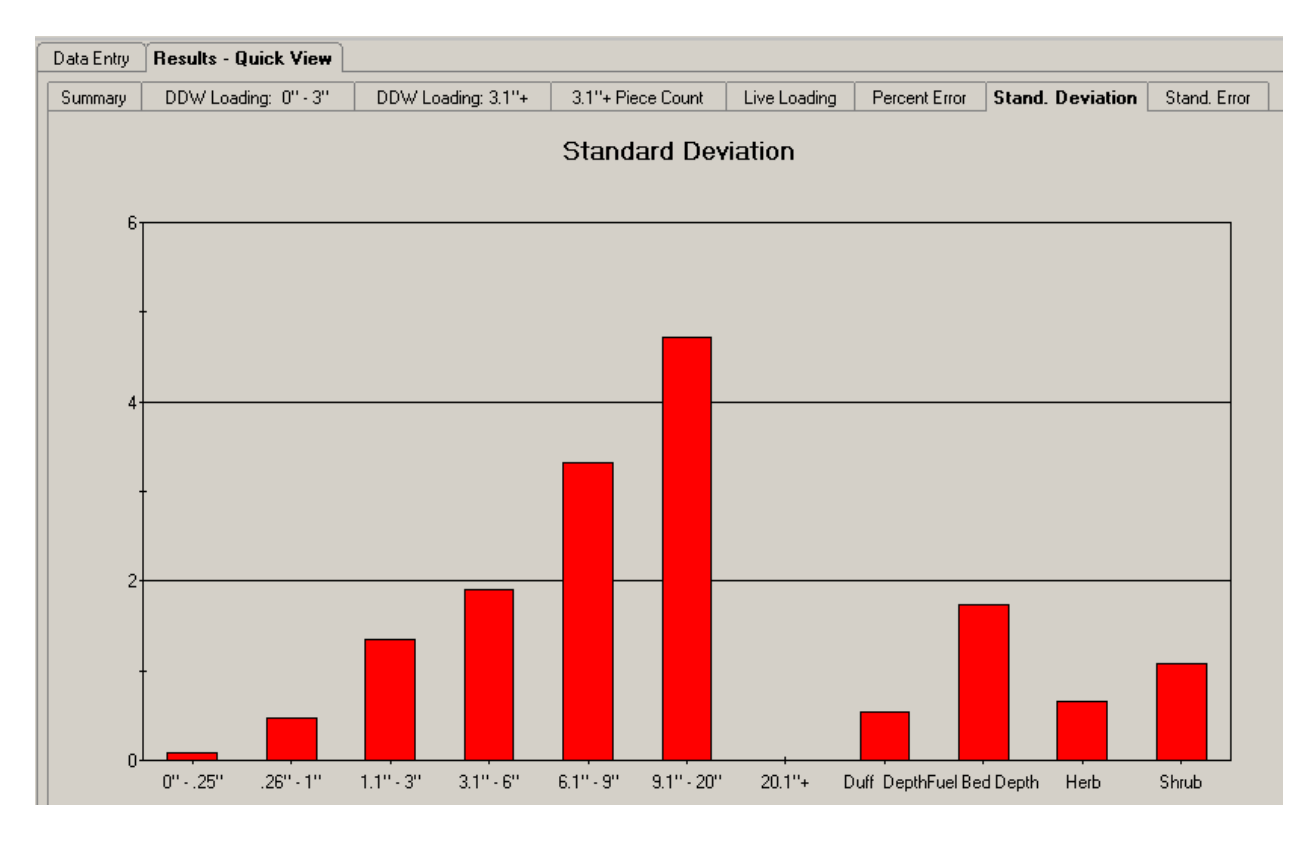

#### **Statistics Bar Graph - Standard Deviation**

#### **Statistics Bar Graph - Standard Error**

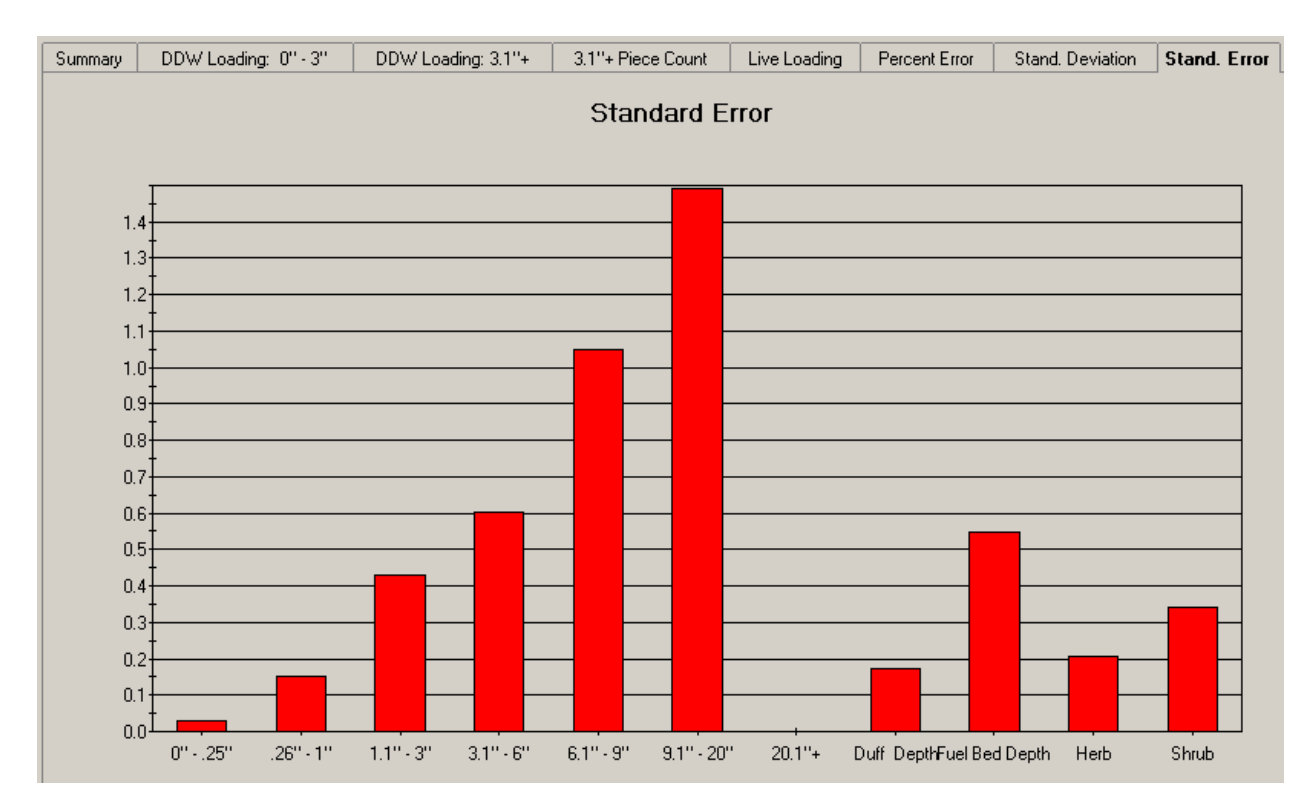

Users' Guide to DDWoodyPC, Version 3, 7-22-2019

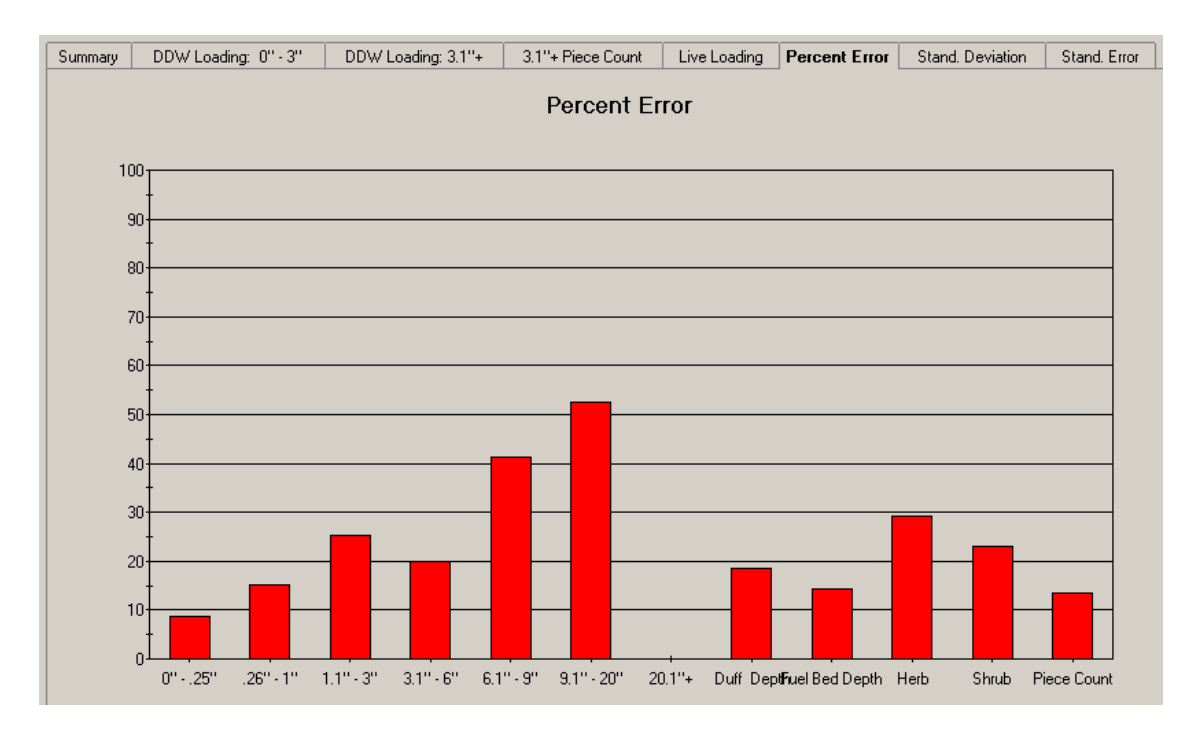

#### **Statistics Bar Graph - Percent Error**

#### Number and Size Of Sampling Planes

Suggested sampling plane lengths are provided below.

| Table 3                   | Diameter of Dead Down Woody Material |             |              |  |  |  |  |  |
|---------------------------|--------------------------------------|-------------|--------------|--|--|--|--|--|
| Downed Material           | 0-0.24" & 0.25"-0.99"                | 1" - 2.99"  | 3"+          |  |  |  |  |  |
| Non-Slash (Natural)       | 6 feet                               | 10 -12 feet | 35 - 50 feet |  |  |  |  |  |
| Discontinuous Light Slash | 6 feet                               | 10 -12 feet | 35 - 50 feet |  |  |  |  |  |
| Continuous Heavy Slash    | 3 feet                               | 6 feet      | 15 - 25 feet |  |  |  |  |  |

For any area where the material is discontinuous, 15 to 20 sample points should be located using the sampling plane lengths shown in the table. This sampling intensity will often yield estimates having standard errors within 20 percent of the mean estimates. Areas larger than approximately 50 acres that contain a high diversity in the amount and distribution of downed material should be sampled with more than 20 points. If material larger than 3 inches in diameter is scanty or unevenly distributed, the longer sampling planes shown in the table should be used.

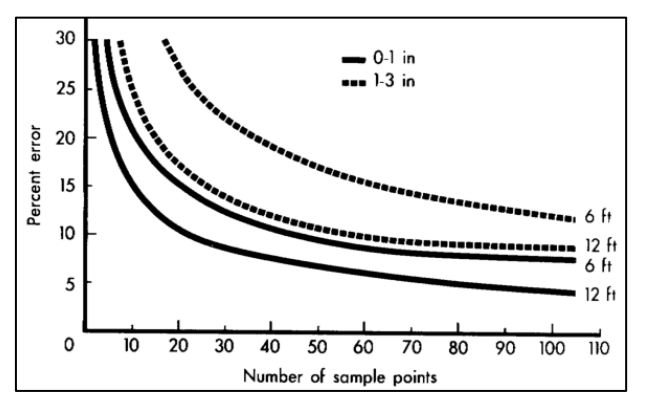

### **Assumptions and Calculations Process**

#### **Dead Down Woody Fuel Loadings**

The assumptions and the process that DDWoodyPC uses to calculate the dead down fuel loading follows. DDWoodyPC calculates the fuel loadings, fuel bed depth and duff/litter depth for each sample transect and displays these results. The fuel loadings by size class, fuel bed depth and duff/litter depth for the entire area sampled are arithmetic averages of the transect data. In addition, DDWoodyPC calculates the standard deviation, standard error and percent error for the fuel loadings, fuel bed depth and duff/litter depth and duff/litter depth outputs.

| Table 4 - Formulas Used To Calculate D               | ead Down Fuel Loading                              |  |  |  |  |  |
|------------------------------------------------------|----------------------------------------------------|--|--|--|--|--|
| Size Class Of Material                               | Formula                                            |  |  |  |  |  |
| 0.0 to 0.25" (0 to 0.6 cm)                           | <u>11.64 * n * d<sup>2</sup> * s * a * c</u>       |  |  |  |  |  |
| 0.26" to 1.00" (0.6 to 2.5 cm)                       | N * L                                              |  |  |  |  |  |
| 1.1" to 3.00" (2.5 to 7.6 cm)                        |                                                    |  |  |  |  |  |
| 3.1"+ (2.6+ cm) Sound                                | $11.64 * \Sigma d^2 * s * a * c$                   |  |  |  |  |  |
| 3.1''+(2.6+  cm) Rotten                              | N * L                                              |  |  |  |  |  |
| Where:                                               |                                                    |  |  |  |  |  |
| n = The number of intercepts for the plots           | the data reduction applies to. The number of plots |  |  |  |  |  |
| referenced is variable N.                            |                                                    |  |  |  |  |  |
| $d^2$ = The average quadratic mean diameter          | S                                                  |  |  |  |  |  |
| $\Sigma d^2$ = The sum of the square of the log diam | neters                                             |  |  |  |  |  |
| s = Specific gravity                                 |                                                    |  |  |  |  |  |
| a = Non-horizontal secant correction fact            | or                                                 |  |  |  |  |  |
| c = Slope correction factor                          |                                                    |  |  |  |  |  |
| N = Number of plots                                  |                                                    |  |  |  |  |  |
| L = Length of the sample plane                       |                                                    |  |  |  |  |  |

The formula used to compute the fuel loading in tons per acre follows:

An explanation of each of the variables in the formula follows.

### *Equation Variable* = n - The Number of Intercepts for Which the Plots the Data Reduction Applies

This variable is used in the formulas for the calculation of the fuel loading for material in the 0-3.0" size classes. DDWoodyPC calculates the fuel loadings for each sample plot so "n" is equal to the number of intercepts on the sample transect only for the size class being calculated.

Please note that it is possible to "lump" all sample plot data and to calculate the fuel loading for the sample area. In this case, "n" would be equal to the sum number of intersects per plot for all of the sampling transects. The disadvantage of "lumping" the data to obtain the fuel loadings for the sample area is that no statistical data is available to provide estimates of the accuracy of the fuel loading estimates.

#### *Equation Variable* = $d^2$ - Squared average quadratic mean diameter

This variable is used in the formulas for the calculation of the fuel loading for material in the 0-3.0" size classes and the 3.1"+ size classes differently. See the next section for 3.1"+ material treatment. Table 5 contains appropriate squared average diameters (d<sup>2</sup>) for each size class. For material in the 0-.25", .26'-1.0" and 1.1"-3.00" size classes, the value in the table can be viewed as the "diameter of a particle within the size class squared." Hence, if one took the square root of the value in the table, one would get the average diameter of a particle within the size class. DDWoodyPC calculates the fuel loadings for each sample plot using a weighted average d<sup>2</sup> based on the percent species composition within the fine fuel categories (0-3.0" material).

| Table 5 - Squared Average Quadratic Mean Diameters For 0-3.00" Material                                                                                                    |              |                        |                  |                        |
|----------------------------------------------------------------------------------------------------|--------------|------------------------|------------------|------------------------|
|                                                                                                    | Non-Slash    |                        | Slash            |                        |
| Size Class                                                                                                    | Cover Type   | Average d <sup>2</sup> | Cover Type       | Average d <sup>2</sup> |
| 0 - 0.25"                                                                                                    | РР           | 0.0342                 | PP, LP           | 0.0248                 |
|                                                                                                    | LP           | 0.0201                 | L                | 0.0149                 |
|                                                                                                    | S, DF, AF, C | 0.0122                 | DF, GF, C, S     | 0.0122                 |
|                                                                                                    | L            | 0.0149                 | Composite        | 0.0151                 |
|                                                                                                    | Composite    | 0.0151                 | -                |                        |
| 0.26" – 1.00"                                                                                                    | LP           | 0.344                  | PP, C            | 0.317                  |
|                                                                                                    | S, DF, AF, C | 0.304                  | DF, GF, LP, L, S | 0.278                  |
|                                                                                                    | L, PP        | 0.238                  | Composite        | 0.289                  |
|                                                                                                    | Composite    | 0.289                  | -                |                        |
| 1.1" - 3.00"                                                                                                    | PP, AF       | 3.12                   | LP               | 3.50                   |
|                                                                                                    | S, DF, C, LP | 2.87                   | DF, PP, GF       | 2.83                   |
|                                                                                                    | L            | 2.17                   | L, C, S          | 2.30                   |
|                                                                                                    | Composite    | 2.76                   | Composite        | 2.76                   |
| PP=Ponderosa pine ( <i>Pinus ponderosa</i> ); LP=lodgepole pine (Pinus contorta); S=Engelmann spruce ( <i>Picea engezmannii</i> ); DF=Douglas-fi-r<br>( <i>Pseudotsuga</i> menziesii); L=western larch ( <i>Larix occidentazis</i> ); GF=grand fir ( <i>Abies grandis</i> ); C=western redcedar (Thuja plicata); |              |                        |                  |                        |

AF=subalpine fir (*Abies,Zasiocarpa*).A equally.

#### Equation Variable = $\Sigma d^2$ - The sum of the square of the log diameters

For the 0-3.00" diameter size classes, the "average diameter of a particle within the size class squared" is multiplied by the variable n (n \* d<sup>2</sup>) to obtain the product of n and d<sup>2</sup>. For the 3.1"+ material, each individual log diameter is squared and then summed to obtain the "sum of the d<sup>2</sup>'s" ( $\Sigma d^2$ ). DDWoodyPC does this calculation for each of the three size classes defined by the user for sound 3.1"+ woody material and for the rotten material 3.1"+ in diameter.

#### *Equation Variable = s* - Specific gravity

Decay and variability in density make it difficult to estimate the specific gravity with accuracy. Estimates for large sound material can be obtained by using specific gravities from the USDA Forest Service (1999) Wood Handbook and from special studies. The Woody Handbook is available on the Internet at: http://www.fpl.fs.fed.us/documnts/fplgtr/fplgtr113/fplgtr113.htm The specific gravities are based on oven-dried weight and air-dried volume. Specific gravity values used in DDWoodyPC are in Table 6.

| Table 6 – Specific Gravity Values by Specie                                                    |         |              |             |       |
|------------------------------------------------------------------------------------------------|---------|--------------|-------------|-------|
| Species                                                                                        | 0-0.25" | 0.26" – 1.0" | 1.1" – 3.0" | 3.1"+ |
| Incense Cedar                                                                                  | 0.48    | 0.48         | 0.40        | 0.37  |
| Port Orford Cedar                                                                              | 0.48    | 0.48         | 0.40        | 0.43  |
| West. Red Cedar                                                                                | 0.48    | 0.33         | 0.33        | 0.32  |
| Douglas Fir (Inland)                                                                           | 0.56    | 0.56         | 0.52        | 0.48  |
| Douglas Fir(Coast)                                                                             | 0.56    | 0.56         | 0.52        | 0.48  |
| Grand Fir                                                                                      | 0.48    | 0.48         | 0.40        | 0.37  |
| Noble Fir                                                                                      | 0.48    | 0.48         | 0.40        | 0.39  |
| Silver Fir                                                                                     | 0.48    | 0.48         | 0.40        | 0.43  |
| Alpine Fir                                                                                     | 0.41    | 0.40         | 0.40        | 0.32  |
| White Fir                                                                                      | 0.48    | 0.48         | 0.40        | 0.39  |
| West. Hemlock                                                                                  | 0.48    | 0.48         | 0.40        | 0.45  |
| Mtn. Hemlock                                                                                   | 0.48    | 0.48         | 0.40        | 0.45  |
| West. Larch                                                                                    | 0.46    | 0.55         | 0.55        | 0.52  |
| Lodgepole Pine                                                                                 | 0.49    | 0.41         | 0.41        | 0.41  |
| Ponderosa Pine                                                                                 | 0.57    | 0.53         | 0.49        | 0.40  |
| Sugar Pine                                                                                     | 0.57    | 0.53         | 0.49        | 0.36  |
| White Pine                                                                                     | 0.57    | 0.53         | 0.49        | 0.38  |
| Engelmann Spruce                                                                               | 0.34    | 0.34         | 0.34        | 0.35  |
| Sitka Spruce                                                                                   | 0.48    | 0.48         | 0.40        | 0.40  |
| Chinkapin                                                                                      | 0.48    | 0.48         | 0.40        | 0.48  |
| Madrone                                                                                        | 0.48    | 0.48         | 0.40        | 0.69  |
| Tanoak                                                                                         | 0.48    | 0.48         | 0.40        | 0.58  |
| Red Alder                                                                                      | 0.48    | 0.48         | 0.40        | 0.41  |
| Vine Maple                                                                                     | 0.48    | 0.48         | 0.40        | 0.48  |
| Mixed                                                                                          | 0.48    | 0.48         | 0.40        | 0.37  |
| Rotten                                                                                         | N/A     | N/A          | N/A         | 0.30  |
| Average                                                                                        | 0.48    | 0.48         | 0.40        | 0.40  |
| Sources: William R Beaufait and Charles E Hardy Fire quantification for silvicultural use USDA |         |              |             |       |

Sources: William R. Beaufait and Charles E. Hardy. Fire quantification for silvicultural use. USDA Forest. Service., Intermountain Forest. & Range Experiment. Station, Brown (1972) and USDA Forest Service (1955) Wood Handbook.

## *Equation Variable = a* - Average secant of non-horizontal angles for correcting orientation bias

This correction factor adjusts weight estimates for the fact that all particles do not lie horizontally as assumed in the planar intercept theory. For non-slash fuels 0-3" in diameter, a = 1.13. For non-slash fuels 3.1"+ in diameter, a = 1.00. For slash fuels, the value of "a" is given in Table 7.

| Table 7 - Correction Factors for Slash (a)                                                                                                    |                     |                 |                      |  |
|----------------------------------------------------------------------------------------------------|---------------------|-----------------|----------------------|--|
| Siza Class                                                                                                    | Species             | Average for "a" |                      |  |
| SIZE Class                                                                                                    |                     | Fresh slash     | 1-yr and older slash |  |
| 025"                                                                                                    | PP / Others         | 1.25 / 1.40     | 1.25 /1.15           |  |
| 0.26" - 1.00"                                                                                                    | PP / Others         | 1.25 / 1.13     | 1.25 / 1.13          |  |
| 1.1" - 3.0"                                                                                                    | PP / Others         | 1.22 / 1.10     | 1.22 / 1.10          |  |
| 3.1"+                                                                                                    | All (An Assumption) | 1.00            | 1.00                 |  |
| PP is ponderosa pine; Others are based on data from Douglas-fir, lodgepole pine, Engelmann spruce, western red cedar, western larch and grand fir. |                     |                 |                      |  |

#### *Equation Variable = c* - Slope correction factor

The average slope correction factor (c) for each sampling plane is calculated as c equals the square root of the quantity  $((1+\% (Slope/100)^2)^{0.5})$ . Table 8 contains values for the slope correction factor.

| Table 8 - Slope Correction Factors (c) |            |         |            |  |
|----------------------------------------|------------|---------|------------|--|
| Slope %                                | Factor (c) | Slope % | Factor (c) |  |
| 0                                      | 1.00       | 60      | 1.17       |  |
| 10                                     | 1.00       | 70      | 1.22       |  |
| 20                                     | 1.02       | 80      | 1.28       |  |
| 30                                     | 1.04       | 90      | 1.35       |  |
| 40                                     | 1.08       | 100     | 1.41       |  |
| 50                                     | 1.12       | 110     | 1.49       |  |

#### *Equation Variable = N* - Number of plots

The variable N is the total number of sampling transects (plots) included in the calculation. DDWoodyPC calculates the fuel loadings for each sample plot so N=1.

Please note that it is possible to "lump" all sample plot data and to calculate the fuel loading for the sample area. In this case, N would be equal to the number of sampling transects. The disadvantage of "lumping" the data to obtain the fuel loadings for the sample area is that no statistical data is available to provide estimates of the accuracy of the fuel loading estimates.

#### *Equation Variable = L* - Length of the sample plane

The variable L is the length of the sample transect line in feet.

#### **Calculating Average Duff Depth and High Particle Intercept**

DDWoodyPC calculates the sum of all measurements for duff depth per plot and divides by the number of measurements taken (generally 2) to obtain an average duff depth for the plot. The average duff depth for the sampling area is the arithmetic average of the plot duff depths.

DDWoodyPC calculates the sum of all measurements for high particle depth per plot and divides by the number of measurements taken (generally 3) to obtain an average high particle depth for the plot. The average high particle depth for the sampling area is the arithmetic average of the plot high particle depths.

Caution should be exercised to not confuse the average high particle depth with the bulk depth. The bulk depth can be estimated from the average high particle depth as, "on the average," it is 63.3% of the average high particle depth.

#### **Calculating Cubic Feet**

If desired, calculate volumes in cubic feet per acre by multiplying the tons per acre by 32.05 and dividing by the specific gravity.

#### **Calculating Needle Loading**

Weight of needles can be determined if the fuel loading of the 1-hr, 10-hr, 100-hr and 1000-hr branchwood crown weights is known. Also necessary to know are the specie and DBH of the tree that is producing the material. In addition, one needs to know the proportion of the crown that is in needles and also in the 1-hr, 10-hr, 100-hr and 1000-hr branchwood categories. These crown weights and crown proportions are contained in the following publications and this information is used in the program to calculate needle loading remaining on the dead down woody material.

Brown, James K. 1978. Weight and Density of Crowns of Rocky Mountain Conifers. USDA For. Serv. Res. Pap. INT-197, 56 p.

Brown, James K., J.A. Kendell Snell and David L. Bunnell. 1977. Handbook for Predicting Slash Weight of Western Conifers. USDA For. Serv. GTR INT-37, 35 p.

Snell, J.A. Kendell and James K. Brown. 1980. Handbook for Predicting Residue Weights of Pacific Northwest Conifers. USDA For. Serv. GTR PNW-103, 44 p.

Snell, J.A. Kendell and Brian F. Anholt. 1981. Predicting Crown Weight of Coast Douglas-fir and Western Hemlock. USDA For. Serv. Res. Pap. PNW-281, 13 p.

Snell, J.A. Kendell and Susan N. Little. 1983. Predicting Crown Weight and Bole Volume of Five Western Hardwoods. USDA For. Serv. GTR PNW-151, 13 p.

Snell, J.A. Kendell and Timothy A. Max. 1985. Estimating the Weight of Crown Segments of Old-Growth Douglas-fir and Western Hemlock. USDA For. Serv. Res. Pap. PNW-329, 22 p.

#### **Piece Count**

The formula for number of pieces per acre (DeVries 1973) is:

Number of Pieces / Acre =  $(68,424/NT) \times (\text{sum of } 1/L)$ 

where: N is number of transects,

T is length of transect (ft), and

L is length of intersected pieces (ft).

The number of pieces per plot is calculated for each of the 4 user defined size class categories. The total piece count for the plot is the sum of these. The piece count by 3.1"+ size class category for the unit sampled is the average of plot values. The piece count for all 3.1"+ material for the sampled unit is the average of plot values.

#### **Developing Coefficients For Local Areas**

When inventorying large areas that hold many species it is practical to use composite values and approximations for diameters, specific gravities, and non-horizontal corrections. For example, a timber management and downed-debris inventory in the Northern Region of the USDA Forest Service utilizes composite average diameters, composite average non-horizontal correction factors, and best approximations for specific gravities. For the Northern Region inventory, the formulas simplify to:

| Table 9 - Example Of Formula Simplification - Northern Region (USDA-FS) |                          |  |  |
|-------------------------------------------------------------------------|--------------------------|--|--|
| Size Class                                                              | Formula                  |  |  |
| 0 - 0.25"                                                               | FL = 0.09533 * nc/NL     |  |  |
| 0.26" - 1.00"                                                           | FL = 1.825 * nc/NL       |  |  |
| 1.1" - 3.00"                                                            | FL = 14.52 * nc/NL       |  |  |
| 3.1"+ Sound                                                             | $FL = 4.656 * Sd^2 c/NL$ |  |  |
| 3.1"+ Rotten                                                            | $FL = 3.492 * Sd^2 c/NL$ |  |  |

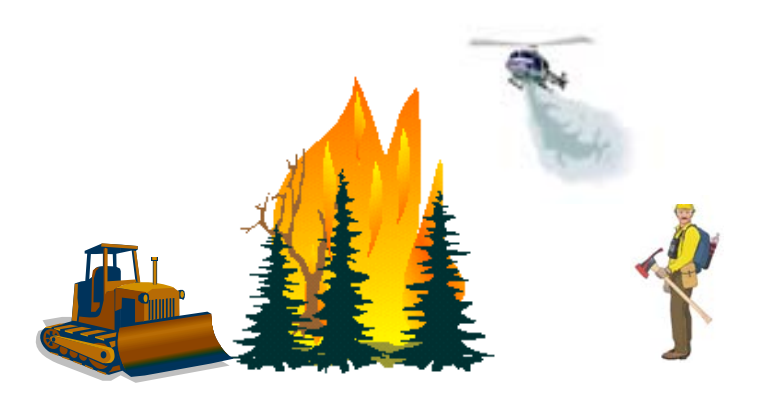

Users' Guide to DDWoodyPC, Version 3, 7-22-2019

### **The Field Sampling Procedure**

The explanation of the sampling process for inventorying downed woody material are taken from the Handbook For Inventorying Downed Woody Material by James K. Brown (USDA-FS GTR- INT- 16, 1974). The explanations are repeated verbatim to insure no changes are implied from those documented in the Handbook.

#### **Sampling Intensity**

#### Number And Size Of Sampling Planes

Choose sampling plane lengths from the following table:

| Table 10 - Suggested Sample Plane Lengths (Feet) |                                      |              |              |
|--------------------------------------------------|--------------------------------------|--------------|--------------|
|                                                  | Diameter of Dead Down Woody Material |              |              |
| Downed Material                                  | 0-0.25" & 0.26"-1.00"                | 1.1" - 3.00" | 3.1"+        |
| Non-Slash (Natural)                              | 6 feet                               | 10 -12 feet  | 35 - 50 feet |
| Discontinuous Light Slash                        | 6 feet                               | 10 -12 feet  | 35 - 50 feet |
| Continuous Heavy Slash                           | 3 feet                               | 6 feet       | 15 - 25 feet |

For any area where the material is discontinuous, 15 to 20 sample points should located using be the sampling plane lengths shown in the tabulation. This sampling intensity will often yield estimates having standard errors within 20 of the percent mean estimates. Areas larger than approximately 50 acres that contain a high diversity in amount and distribution of

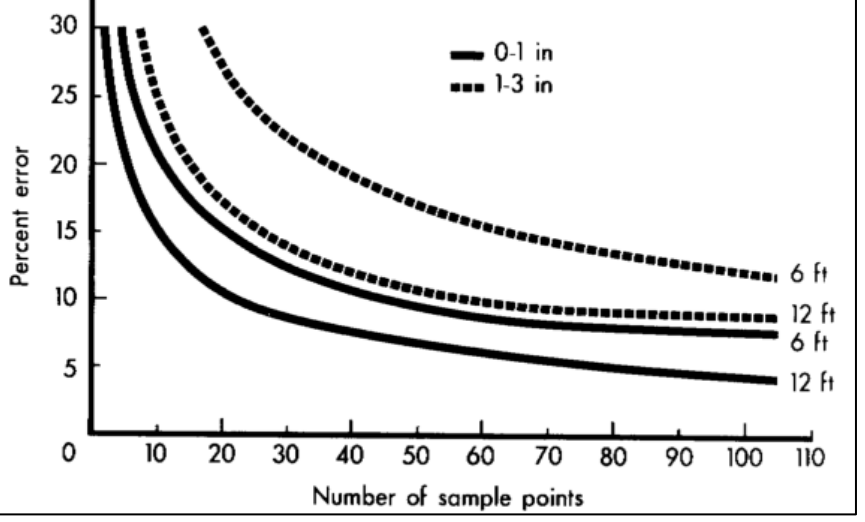

downed material should be sampled with more than 20 points. If material larger than 3 inches in diameter is scanty or unevenly distributed, the longer sampling planes in the table should be used.

The amount and distribution of downed woody material vary greatly among and within stands. Thus, these sampling recommendations should be considered approximate because a greater or fewer number of plots may be required to furnish adequate precision for any given area. Sampling intensities are discussed further in.

Sampling precision can be controlled by altering the number of plots and length of sampling planes. As a general rule, the more downed material on an area, the fewer the number and shorter the length of sampling planes required to achieve a given level of precision. The data in the figure is based on average sampling variation for number of intersections of 0- to 1-inch and 1- to 3-inch particles and can help in choosing number of plots and length of sampling planes.

The data in the figure on the previous pageare from many stands of varying composition and downed debris accumulations in northern Idaho and western Montana. Curves for all material under 3 inches in diameter would fall between those for the 0- to 1-inch and 1- to 3 inch classes.

Percent errors of 20 percent or less are probably adequate levels of precision for assessing most fuel problems. Percent error is the standard error of the estimate divided by the mean estimate and expressed as a percentage. More precision, such as percent errors of 10 to 15 percent, may be desirable for evaluating utilization potential of downed woody material.

Precision is maximized using a different length of sampling plane for each size class. However, considering both field effort and precision, it is more efficient to use the same plane length for sampling the 0- to 0.25- and 0.26- to 1-inch classes. The following suggestions will help determine the most efficient number and length of sampling planes for a given area:

- 1. Record data from about 20 sampling planes in an area and calculate the variation for guiding further sampling.
- 2. For material larger than 3 inches in diameter, the sampling plane should be long enough so that on the average at least one intersection occurs with three-fourths or more of the planes. A large sampling variance results when many zeros are recorded for intersections. In areas where very little downed material exists, sampling planes should actually be one to several hundred feet long to provide respectable precision. Where many sampling planes have zero entries, other methods such as measurement of length and diameter of all downed pieces may be the most efficient method of inventory.
- 3. The number and length of sampling planes should be chosen so that for a piece size of interest, such as material over 3 inches in diameter, at least 35 to 50 intersections occur over an entire sampled area.

#### **Sampling Precision For Depth Measurements**

To achieve percent errors of 15 and 20 percent using two-stage sampling, the most efficient number of secondary sampling units appears to be three for fuel depth and two for duff depth.

The data in the figure below represents average variation from sampling a wide variety of forest and downed fuel conditions in northern Idaho and western Montana. Several thousand measurements were taken using two secondary sample points for duff depth and three secondary sample points for fuel depth. Vegetation qualifying for fuel depth measurements included all dead downed woody material and dead brush, grass, and forbs. The data were subjected to analysis of variance for two-stage sampling.

The number of sample plots required to attain a given level of precision varies considerably among different areas. For choosing sampling intensities for specific areas the number of primary sample points in the figure could be adjusted up or down considerably, depending on homogeneity of the dead vegetation strata.

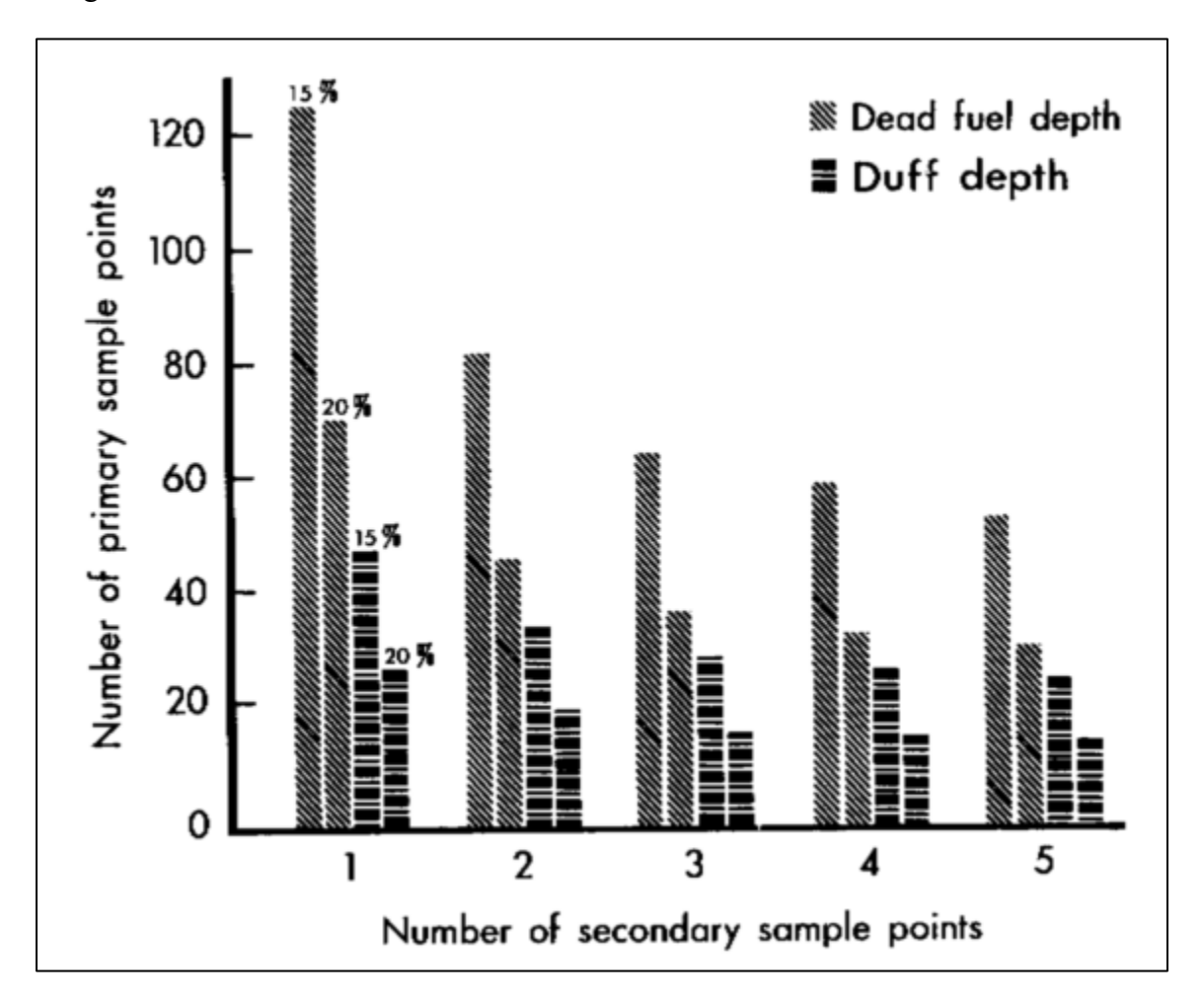

### **Field Equipment**

The following equipment is suggested to accomplish the field sampling.

| Table 11 - Field Equipment |                                                                                                  |                                                                                                    |  |
|----------------------------|--------------------------------------------------------------------------------------------------|----------------------------------------------------------------------------------------------------|--|
|                            | Item                                                                                             | Use                                                                                                    |  |
| 1                          | Hand Compass                                                                                     | Transect And Plot Layout                                                                                            |  |
| 2                          | Gaming Die                                                                                       | Random Orientation Of Sampling<br>Planes                                                                            |  |
| 3                          | Fifty (50) foot Tape And One Chaining Pin                                                        | Delineate The Sampling Planes                                                                                       |  |
| 4                          | Plot Rod                                                                                         | Delineate Sampling Planes And If<br>Calibrated, Measure Fuel Depth                                                  |  |
| 5                          | Go-No-Go Gage (Below)                                                                            | Determine Size Class Of Borderline<br>Particles                                                                     |  |
| 6                          | One (1) Foot Ruler Or Steel Pocket Tape                                                          | Measure Duff Depth And Diameters Of<br>Pieces Over 3 Inches. Fuel Depth Could<br>Be Measured With Steel Pocket Tape |  |
| 7                          | Hypsometer With Percent Scale                                                                    | Slope Measurement.                                                                                                  |  |
| 8                          | Sampling (Data Entry) Forms                                                                      | Record Data                                                                                                    |  |
| 9                          | Jacob's Staff With Attached Yard/Meter<br>Stick and Level (Optional - Use In Slash<br>Desirable) | Delineate Sampling Plane For Counting<br>Small Particles                                                            |  |

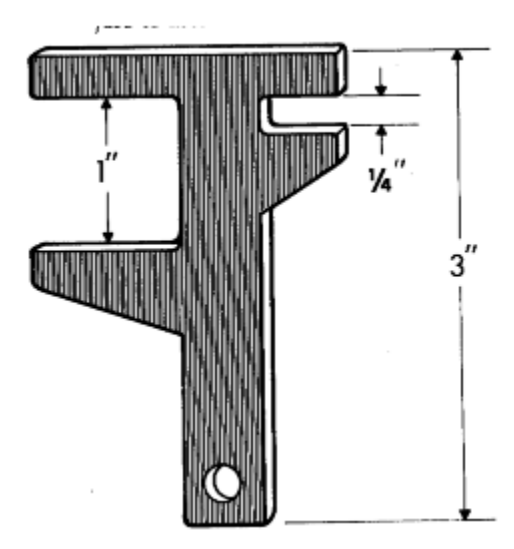

#### **Locating Sample Points**

Locate plots systematically; two methods are:

• Locate plots at a fixed interval along transacts that lace regularly across a sample area (uniform sampling grid). For example, on a sample area, mark off parallel transacts that are 5 to 10 chains apart. Then along the transacts locate plots at 2- to 5-chain intervals.

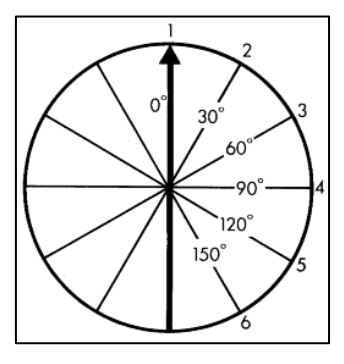

• Locate plots at a fixed interval along a transect that runs diagonally through the sample area. To minimize bias, have the transect cross obvious changes in fuels. Before entering the sample area, determine a transect azimuth and distance between plots.

#### **Sample Point Procedures**

#### <u>Step 1</u>

*Mark the sampling point* with a chaining pin (No. 9 wire or similar item). Avoid disturbing material around the point. Accurate estimates require measurements of undisturbed material. If standing tree measurements (d.b.h. and height) are a part of the inventory, measure downed material first.

#### <u>Step 2</u>

Determine direction of sampling plane by tossing a die to indicate one of six  $30^0$  angles between 0 degrees and 150 degrees. The 0 degree heading is the transect direction. Turn a fixed direction, such as clockwise, to position the sampling plane. As an alternative for indicating direction of the sampling plane, use the position of the second hand on a watch at a given instant. To avoid bias in placement of the sampling plane, do not look at the fuel or ground while turning the interval.

#### Step 3

Denote position of the sampling plane by running a tape or string out from the sampling point parallel to the ground in the direction determined in Step 2. Extend the tape to the length of the longest sampling plane. A fiberglass rod or 1/2-inch aluminum tube placed along the string beginning at the sampling point facilitates counting pieces less than 1 inch in diameter. The rod should be 6 feet long, the

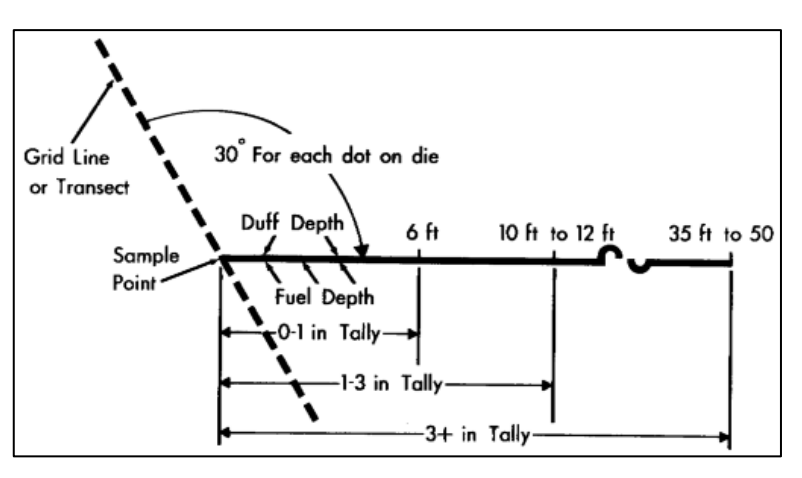

length of sampling plane for small particles. The tape and rod fix the position of vertical sampling planes.

#### <u>Step 4</u>

*Measure or estimate slope* by sighting along the sampling plane from the sample point using an Abney level or similar device. Ample precision is the nearest 10 percent, which can be coded using one digit (10 percent = 1, 90 percent = 9, etc.).

#### <u>Step 5</u>

Tally the number of particles that intersect the sampling plane by the following size classes:

- 0.0 to 0.25" (0 to 0.6 cm)
- 0.26" to 1.0" (0.6 to 2.5 cm)
- 1.1" to 3.0" (2.5 to 7.6 cm)

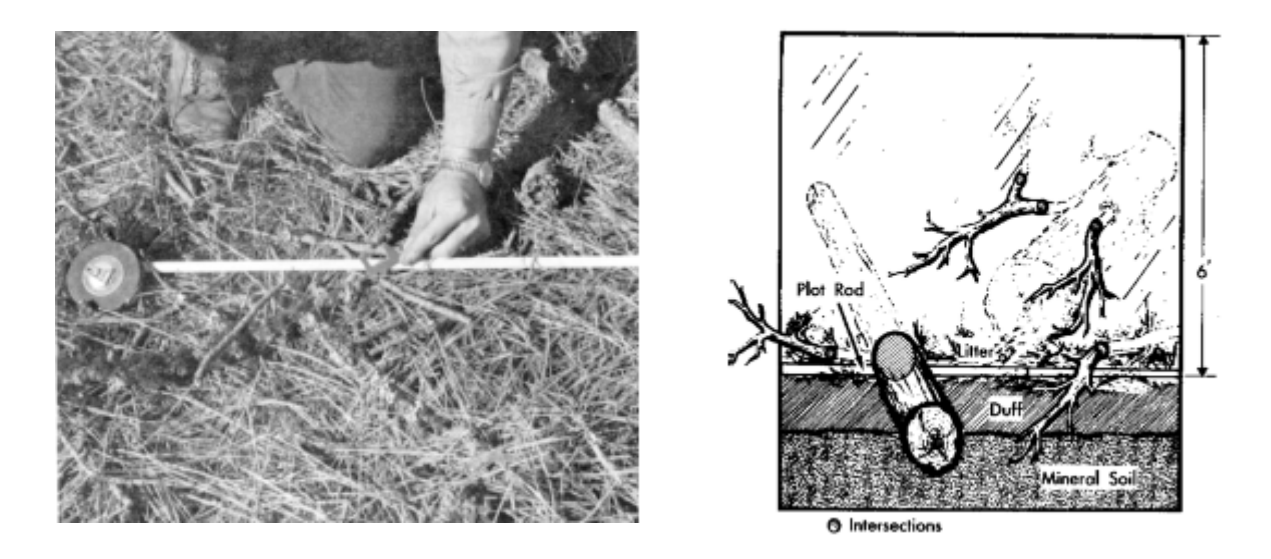

The intersections can be counted one size class at a time or "dot tallied," which takes slightly longer than counting.

The actual diameter of the particle at the point of intersection determines its size class. A go-no-go gage with openings 0.25 inch, 1 inch, and 3 inches works well for separating borderline particles into size classes and for training the eye to recognize size classes.

The vertical plane is a plot. Consequently, in counting particle intersections, it is very important to visualize the plane passing through one edge of the plot rod and terminating along an imaginary fixed line on the ground. Once visualized on the ground, the position of the line should not be changed while counting particles. See tally rules for qualifying particles.

#### <u>Step 6</u>

Take three measurements of dead fuel depth. Record depth as the vertical distance from the bottom of the litter layer to the highest intersected dead particle for each of three adjacent 1-foot-Wide vertical partitions of the sampling plane. Litter is the surface layer of the forest floor and consists of freshly fallen leaves, needles, twigs, bark, and fruits. Begin the vertical partitions at the sample point. Record to the nearest whole inch.

Depth should be measured from only those particles included in the inventory for loading. For example, particles acceptable for measurement by the planar intersect technique are also acceptable for determining depth. If other techniques are

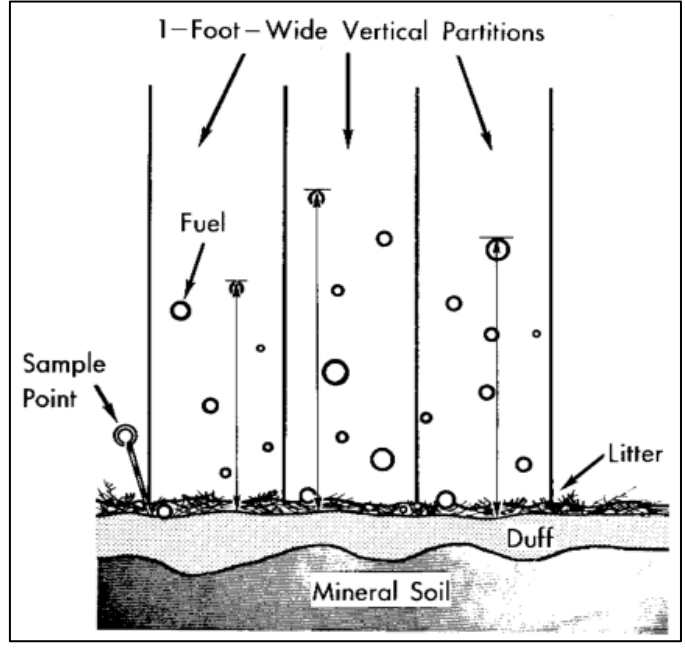

used to estimate weight per acre of grass and forbs, this vegetation would also qualify for determining depth.

#### <u>Step 7</u>

Measure vertical depth of duff to the nearest 0.1 inch using a ruler along the sampling plane at two points: (1) 1 foot from the plot center; and (2) a fixed distance of 3 to 5 feet from the first measurement.

Duff is the fermentation and humus layers of the forest floor. It does not include the freshly cast material in the litter layer. The top of the duff is where needles, leaves, and other castoff vegetative material have noticeably begun to decompose. Individual

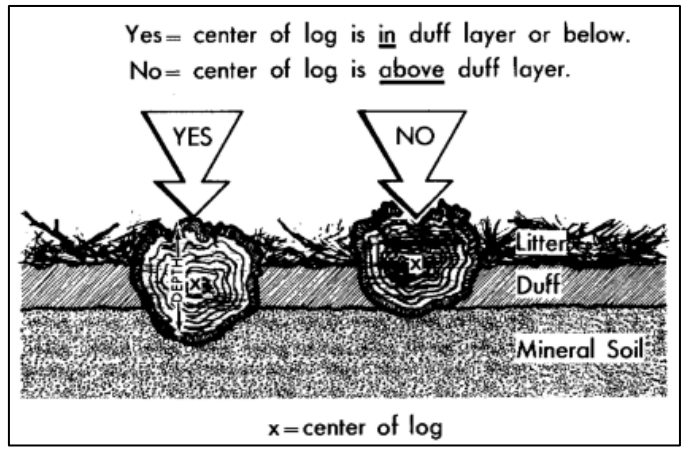

particles usually will be bound by fungal mycelium. When moss is present, the top of the duff is just below the green portion of the moss. The bottom of the duff is mineral soil.

Carefully expose a profile of the forest floor for the measurement. A knife or hatchet helps but is not essential. Avoid compacting or loosening the duff where the depth is measured.

When stumps, logs, and trees occur at the point of measurement, offset one foot perpendicular to the right side of the sampling plane. Measure through rotten logs whose central axis is in the duff layer.

#### <u>Step 8</u>

Measure or estimate the diameters of all pieces 3.1 inches in diameter and larger that intersect the sampling plane. Measure the diameters at the point of intersection to the nearest whole inch.

Record diameters separately for rotten and non-rotten pieces. Consider pieces rotten when the piece at the intersection is obviously punky or can be easily kicked apart.

A ruler laid perpendicularly across a large piece of fuel works satisfactorily for measuring diameter. Be sure to avoid parallax in reading the ruler. Calipers also work well for measuring diameter. A diameter tape, however, is unsatisfactory for pieces in contact with the ground.

#### <u>Step 9</u>

For the entire sample area, record the predominate species of the 0- to 1.0" diameter branchwood. An average diameter for the 0- to 0.25-inch, and 0.26- to 1.00-inch size classes will be selected from this information. If several species comprise the downed debris, estimate the proportion of the two or three most common species. Base this estimate on a general impression of what exists on the sample area and record as percentages of total 0- to 1.00-inch branchwood. Or, for a slight reduction in accuracy, omit this step and in the calculations use an average diameter for a composite of species.

#### **Tally Rules**

The following rules apply to downed woody pieces of all diameters:

- 1. Particles qualifying for tally include *downed*, *dead* woody material (twigs, stems, branches, and bolewood) from trees and shrubs. Dead branches attached to boles of standing trees are omitted because they are not downed vegetation. Consider a particle downed when it has fallen to the ground or is severed from its original source of growth. Cones, bark flakes, needles, leaves, grass, and forbs are not counted. *Dead woody stems and branches still attached to standing brush and trees are not counted*.
- 2. Twigs or branches lying in the litter layer and above are counted. However, they are not counted when the intersection between the central axis of the particle and the sampling plane lies in the duff (forest floor below the litter).

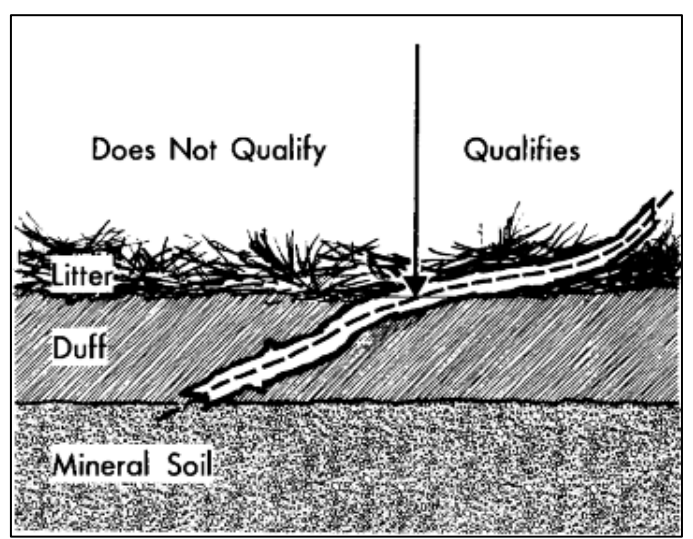

3. If the sampling plane intersects the end of a piece, tally only if the central axis is crossed. If the plane exactly intersects the central axis, tally every other such piece.

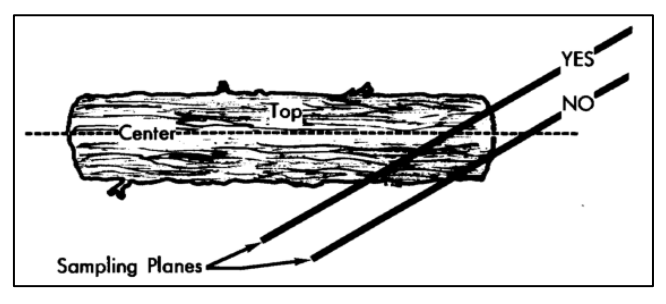

- 4. Don't tally any particle having a central axis that coincides perfectly with the sampling plane. (This should rarely happen.)
- 5. If the sampling plane intersects a curved piece more than once, tally each intersection.

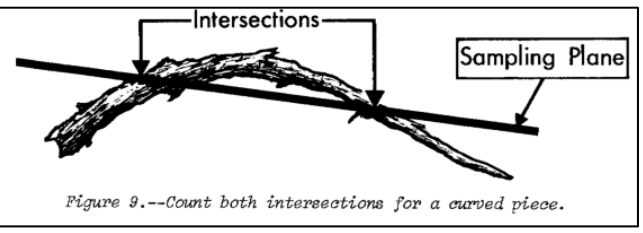

- 6. Tally wood slivers and chunks left after logging. Visually mold these pieces into cylinders for determining size class or recording diameters.
- 7. Tally uprooted stumps and roots not encased in dirt. For tallying, consider uprooted stumps as tree boles or individual roots, depending on where the sampling planes intersect the stumps. Do not tally undisturbed stumps.
- 8. For rotten logs that have fallen apart, visually construct a cylinder containing the rotten material and estimate its diameter. The cylinder will probably be smaller in diameter than the original log.
- 9. Be sure to look up from the ground when sampling because downed material can be tallied up to any height. A practical upper cutoff is about 6 feet. However, in deep slash it may be necessary to tally above 6 feet.

When standing trees are inventoried along with downed material, it is necessary to fix a limit above the ground for sampling downed material. An upper limit helps define a downed tree so that inventory of standing and downed materials will not overlap.

#### **Options When There Is a Large Amount Of Material**

- 1. A yardstick attached to a Jacob's staff is useful for marking the sampling plane and speeds the counting of small particles. Erect the Jacob's staff at the sample point. Aline the yardstick with the direction of the sample plane and level it using an attached bubble level.
- 2. In areas with considerable slash, sampling efficiency is improved by ocularly estimating the number of 0- to 0.25-inch intersections and actually counting the number of intersections at a sub-sample of points. The ocular-estimates are adjusted using the ratio of ocular estimates-to-actual counts. This method, incorporating 3P sampling, is described in detail by Beaufait and others (1974).

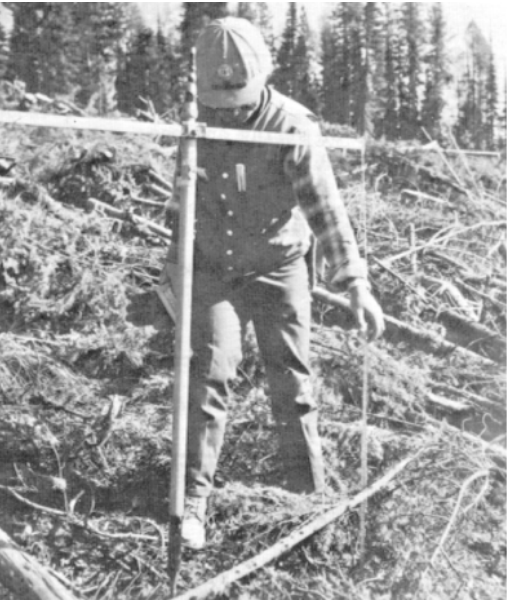

3. For each sampling plane, estimate the proportion of 0 to 1 inch diameter branchwood to the nearest 10 percent for the three most common species.

#### **Utilization Options**

For pieces over 3 inches in diameter, the following additional measurements can be useful for describing utilization potential:

- 1. Species
- 2. Length of piece
- 3. Diameter at large end
- 4. Degree of checking, rot, and other defects that applies to the entire piece.

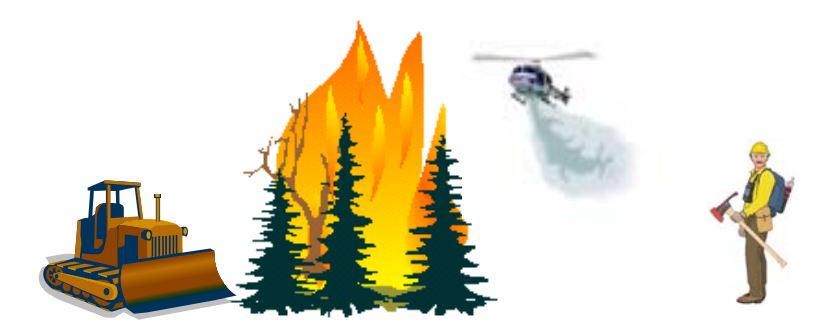

Users' Guide to DDWoodyPC, Version 3, 7-22-2019

### References

Albini, Frank A, and James K. Brown. 1978. Predicting Slash Depth For Fire Modeling. USDA For. Ser. Res. Paper INT-206.22 p.

Bailey, G. R. 1969. An evaluation of the line-intersect method of assessing logging residue. Can. Dep. Fish. & For., For. Prod. Lab. Inf. Rep. VP-X-23, 41 p.

Beaufait, William R., Michael A. Marsden, and Rodney A. Norum. 1974. Inventory of slash fuels using 3P sub-sampling. USDA For. Serv. Gen. Tech. Rep. INT-13, 17 p., illus.

Blonski, Kenneth S. and John L. Schramel. 1981. Photo Series for Quantifying Natural Forest Residues: Southern Cascades and Northern Sierra Nevada. USDA For. Serv. Gen. Tech. Rep. PSW-56, 145 p.

Brown, J. K. 1966. Forest floor fuels in red and jack pine stands. USDA For. Serv. Res. Note NC-9, 3 p.

Brown, James K. 1971. A planar intersect method for sampling fuel volume and surface area. For. Sci. 17(1):96-102, illus.

Brown, James K. 1972. Field test of a rate-of-fire-spread model in slash fuels. USDA For. Serv. Res. Pap. INT-116, 24 p., illus.

Brown, James K. 1974. Handbook for inventorying downed woody material. USDA For. Serv. Gen. Tech. Rep. GTR-16, 24 p.

Brown, James K., and Peter J. Roussopoulos. Eliminating biases in the planar intersect method for sampling small fuel volumes. For. Sci. (In press.)

Deeming, John E., James W. Lancaster, Michael A. Fosberg, R. William Furman, and Mark J. Schroeder. 1972. National fire-danger rating system. USDA For. Serv. Res. Pap. RM-84, 165 p.

DeVries, P. G. 1973. A general theory on line intersect sampling with application to logging residue inventory. Mededelingen Landbouwhogeschool Wageningen 73-11. 23 p.

Fahnestock, G. R. 1960. Logging slash flammability. USDA For. Serv. Res. Pap. TNT-58, 67 p., illus.

Fischer, William C. 1981. Photo Guide for Appraising Downed Woody Fuels in Montana Forests: Grand Fir/Larch/Douglas-fir, Western Hemlock, Western Hemlock/Western Redcedar and Western Redcedar Cover Types. . USDA For. Serv. Gen. Tech. Rep. INT-96, 53 p. Fischer, William C. 1981. Photo Guide for Appraising Downed Woody Fuels in Montana Forests: Interior Ponderosa Pine. Ponderosa Pine/Larch/Douglas-fir, Larch/Douglas-fir and Interior Douglasfir Cover Types. . USDA For. Serv. Gen. Tech. Rep. INT-97, 133 p.

Fischer, William C. 1981. Photo Guide for Appraising Downed Woody Fuels in Montana Forests: Lodgepole Pine and Englemann Spruce-Subalpine Fir Cover Types. . USDA For. Serv. Gen. Tech. Rep. INT-98, 143 p.

Fosberg, Michael A. 1970. Drying rates of heartwood below fiber saturation. For. Sci. 16(1): 57-63, illus.

Howard, James O., and Franklin R. Ward. 1972. Measurement of logging residue--alternative applications of the line intersect method. USDA For. Serv. Res. Note PNW-183, 8 p.

Hutchings, S. S., and J. E. Schmautz. 1969. A field test of the relative-weight-estimate method for determining herbage production. J. Range Manage. 22:408-411.

Koski, Wayne H. and William C. Fischer. 1979. Photo Series for Appraising Thinning Slash in Northern Idaho; Western Hemlock, Grand Fir and Western Redcedar Timber Types. USDA For. Serv. Gen. Tech. Rep. INT-46, 50 p.

Lynch, Christine M. and L.J. Horton. 1983. Photo Series for Quantifying Forest Residues in: Loblolly Pine, Eastern White Pine, Pitch Pine and Virginia Pine. USDA For. Serv. and Penn. Env. Res.- Bur. Of For. NA-FR-25. 69 p.

Maxwell, Wayne G. and Franklin R. Ward. 1976. Photo Series for Quantifying Forest Residues in the: Coastal Douglas-fir-Hemlock and Coastal Douglas-fir Hardwood Types. USDA For. Serv. Gen. Tech. Rep. PNW-51, 103 p.

Maxwell, Wayne G. and Franklin R. Ward. 1976. Photo Series for Quantifying Forest Residues in the: Ponderosa Pine, Ponderosa Pine and Associated Species and Lodgepole Pine Types. USDA For. Serv. Gen. Tech. Rep. PNW-52, 73 p.

Maxwell, Wayne G. and Franklin R. Ward. 1979. Photo Series For Quantifying Forest Residues in Sierra Mixed Conifer and Sierra True Fir Types. USDA For. Serv. Gen. Tech. Rep. PNW-95, 79 p.

Maxwell, Wayne G. and Franklin R. Ward. 1980. Photo Series for Quantifying Natural Forest Residues in Common Vegetation Types of the Pacific Northwest. USDA For. Serv. Gen. Tech. Rep. PNW-105, 229 p.

Ottmar, Roger D. and Robert E. Vihnanek. 1998. Stereo Photo Series for Quantifying Natural Fuels. Volume I: Mixed-conifer with Mortality, Western Juniper, Sagebrush and Grassland Types in the Interior Northwest. PMS 830. Boise, ID: National Wildfire Coordinating Group, National Interagency Fire Center. 65 p.

Ottmar, Roger D. and Robert E. Vihnanek. 1998. Stereo Photo Series for Quantifying Natural Fuels. Volume II: Black Spruce and White Spruce Types in Alaska. PMS 831. Boise, ID: National Wildfire Coordinating Group, National Interagency Fire Center. 65 p.

Ottmar, Roger D. and Robert E. Vihnanek. 1998. Stereo Photo Series for Quantifying Natural Fuels. Volume III: Lodgepole Pine, Quaking Aspen and Gambel Oak Types in the Rocky Mountains. PMS 832. Boise, ID: National Wildfire Coordinating Group, National Interagency Fire Center. 65 p.

Ottmar, Roger D. and Robert E. Vihnanek. 1999. Stereo Photo Series for Quantifying Natural Fuels. Volume V: Midwest Red and White Pine, Northern Tallgrass Prairie and Mixed Oak Types in the Central and Lake States. PMS 834. Boise, ID: National Wildfire Coordinating Group, National Interagency Fire Center. 99 p.

Ottmar, Roger D., Robert E. Vihnanek and Jon C. Regelbrugge. 2000. Stereo Photo Series for Quantifying Natural Fuels. Volume IV: Pinyon-Juniper, Chaparral and Sagebrush Types in the Southwestern United States. PMS 833. Boise, ID: National Wildfire Coordinating Group, National Interagency Fire Center. 97 p.

Ottmar, Roger D. and Robert E. Vihnanek. 2000. Stereo Photo Series for Quantifying Natural Fuels. Volume VI: Longleaf Pine, Pocosin and Marshgrass Types in the Southeastern United States. PMS 835. Boise, ID: National Wildfire Coordinating Group, National Interagency Fire Center. 56 p.

Ottmar, Roger D. and Robert E. Vihnanek. 2002. Stereo Photo Series for Quantifying Natural Fuels. Volume IIa: Hardwoods with Spruce in Alaska. PMS 836. Boise, ID: National Wildfire Coordinating Group, National Interagency Fire Center. 41 p.

Ottmar, Roger D., Robert E. Vihnanek and Clinton S. Wright. 2002. Stereo Photo Series for Quantifying Natural Fuels. Volume Va: Jack Pine in the Lake States. PMS 837. Boise, ID: National Wildfire Coordinating Group, National Interagency Fire Center. 49 p.

Ottmar, Roger D.; Vihnanek, Robert E.; Mathey, Jared W. 2003. Stereo Photo Series for Quantifying Natural Fuels. Volume VIA: Sand Hill, Sand Pine Scrub, and Hardwoods with White Pine Types in the Southeast United States with Supplemental Sites for Volume VI. PMS 838. Boise, ID: National Wildfire Coordinating Group, National Interagency Fire Center. 78 p.

Roussopoulos, P. J., and V. J. Johnson. 1973. Estimating slash fuel loading for several Lake States tree species. USDA For. Serv. Res. Pap. NC-88, 8 p.

Rothermel, R. C. 1972. A mathematical model for predicting fire spread in wildland fuels. USDA For. Serv. Res. Pap. INT-115, 40 p., illus.

USDA Forest Service. 1999. Wood Handbook – Wood as an engineering material. Gen. Tech. Rep. FPL-GTR-113. For. Prod. Lab., Madison, Wis. 463 p.

USDA Forest Service. 1959. Techniques and methods of measuring understory vegetation. Southern and Southeast For. Exp. Stn. Symp. Proc., 174 p.

USDA Forest Service. Photo Series for Quantifying Forest Residues in the Southwestern Region: Black Hills Photo Series A-89-6-82. USDA Southwestern Region. Regional Office. Albuquerque, NM. Pages 10-89.

Van Wagner, C. E. 1968. The line intersect method in forest fuel sampling. For. Sci. 14(1): 20-26, illus.

Wilcox, Fredrick, John McCarty and Barry Bungard. 1982. Photo Series for Quantifying Forest Residues in the: Northern Hardwood and Oak-Hickory Types. USDA For. Serv. and Penn. Env. Res.- Bur. Of For. NA-FR-22. 43 p.

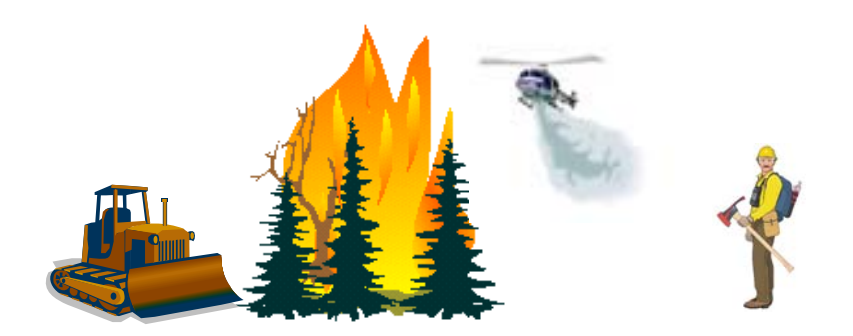